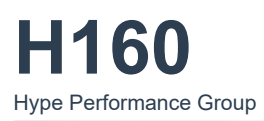

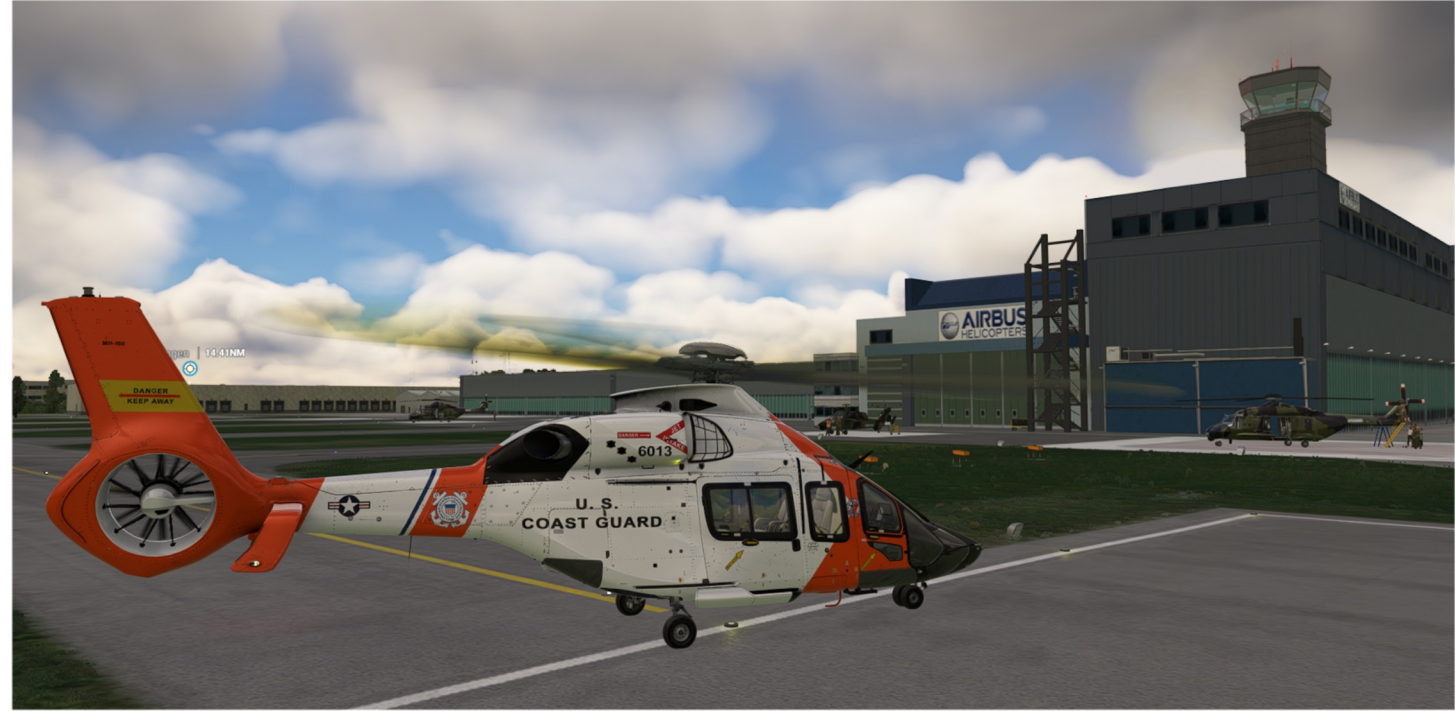

H160 (H160-B) Airbus Helicopter Base Pack Version 1.1 (Build .84) Last Updated: 2024/09 User Guide V 1.3 Last Updated: 2024/09

THIS SOFTWARE IS PROVIDED "AS IS" AND ANY EXPRESS OR IMPLIED WARRANTIES, INCLUDING, BUT NOT LIMITED TO, THE IMPLIED WARRANTIES OF MERCHANTABILITY AND FITNESS FOR A PARTICULAR PURPOSE ARE DISCLAIMED. IN NO EVENT SHALL THE COPYRIGHT HOLDER OR CONTRIBUTORS BE LIABLE FOR ANY DIRECT, INDIRECT, INCIDENTAL, SPECIAL, EXEMPLARY, OR CONSEQUENTIAL DAMAGES (INCLUDING, BUT NOT LIMITED TO, PROCUREMENT OF SUBSTITUTE GOODS OR SERVICES; LOSS OF USE, DATA, OR PROFITS; OR BUSINESS INTERRUPTION) HOWEVER CAUSED AND ON ANY THEORY OF LIABILITY, WHETHER IN CONTRACT, STRICT LIABILITY, OR TORT (INCLUDING NEGLIGENCE OR OTHERWISE) ARISING IN ANY WAY OUT OF THE USE OF THE SOFTWARE, EVEN IF ADVISED OF THE POSSIBILITY OF SUCH DAMAGE.

This simulation software is not supported or endorsed by Airbus SE or Airbus Helicopters. All trademarks and brand names are registered trademarks of the respective owners.

This product is compatible only with Microsoft Flight Simulator 2020

The H160 is a medium utility helicopter that was engineered with a focus on utilizing groundbreaking manufacturing methods, state-of-the-art production facilities and advanced materials to elevate the helicopter to a level of sophistication comparable to that of passenger jets and commercial airliners. Pilot workload in the H160 is reduced by the inclusion of advanced avionics and autopilot functionality. The HPG H160 shares many of the most appreciated features of the HPG H145 while providing more seating, higher max cruise speeds and longer range. The H160 offers new exciting features such as automatic takeoff modes for both vertical and reward takeoff assistance, as well as higher cruise speeds, longer range and much more passenger and crew capacity.

We use an installer/update program called **Hype Operations Center** to manage installation of our products. You will find easy installation, quick updates, downgrades and rollback to earlier versions as you prefer.

H160 has over 600 key bindings which are available for you to bind using Hype Operations Center. You can also directly send events and monitor local variables using programs like SPAD.next or FSUIPC.

This manual consists of:

- Included PDF-Documentation (see \Community\hpg-airbus-h160\H160 Quick-Start.pdf)
- H145 User Guide (see \Community\hpg-airbus-h145\H145 User Guide.pdf)
- CMA9000 FMS Supplement V 1.1
- Hype Operation Center (Internet)
- Mission System (Internet)

You can find other manuals and translations on <u>http://dvrgl.georgl.info</u>

With thanks to Dave and the development team for their excellent product, have fun D-VRGL, FireHawk

# Content

| Getting Started                             | 8  |
|---------------------------------------------|----|
| Installation                                | 8  |
| Flying Basics                               | 8  |
| Information for Livery Authors              | 8  |
| Controls & Bindings                         | 9  |
| Primary Flight Controls                     | 9  |
| Beep Trim                                   | 9  |
| Other Important Bindings                    | 9  |
| Custom Control Bindings                     | 10 |
| Trim Release                                | 10 |
| Example Control Profile                     | 11 |
| Settings for Xbox controller                | 11 |
| Recommended MSES Settings                   |    |
| General Options – Camera                    |    |
| General Options – Data                      | 12 |
| General Options – Graphics                  | 12 |
| Assistance Ontions - Piloting               | 12 |
| MSFS Cocknit Interaction System             | 12 |
| Operating knobs with a center push function | 13 |
| H160 in Multiplayer                         | 13 |
| Aircraft Sottings                           | 13 |
| HIGHT Settings                              | 14 |
|                                             | 14 |
|                                             | 14 |
| HANDS ON detection                          | 14 |
| Pedals Sensitivity                          | 14 |
|                                             |    |
| Cyclic Trim System                          | 15 |
| Pedals Irim System                          | 15 |
| Pedals Al I Mode                            | 15 |
| Gameplay Mode                               | 15 |
| Aircraft Damage                             | 15 |
| Vortex Ring State                           | 15 |
| Cyclic Follow-Up Trim                       | 15 |
| Cyclic Displace Center-Reset-Time           | 15 |
| Collective Inc/Dec Step Size                | 16 |
| View Documentation                          | 16 |
| Restore page to default                     | 16 |
| Cold & Dark                                 | 16 |
| Ready for Takeoff                           | 16 |
| Checklists                                  | 17 |
| General Limitations                         | 17 |
| Torque limitations                          | 17 |
| TOT limitations                             | 18 |
| N1 limitations                              | 18 |
| Procedures                                  | 19 |
| Power-Up Procedures                         |    |
| Engine Start Procedure                      | 20 |
| AFCS Pre-Flight Test                        | 21 |
| Taxiing                                     | 21 |
| Before Takeoff                              | 21 |
| Takeoff - Clear Area CAT A                  | 21 |
| Takeoff - Ground Helipad CAT A              | 21 |
| Climb                                       | 22 |
|                                             |    |

| Level Flight                                 |          |
|----------------------------------------------|----------|
| Descent                                      |          |
| Before Landing                               |          |
| Landing - Standard (Level surface)           |          |
| Landing – Sloped                             |          |
| Shutdown                                     |          |
| Systems                                      |          |
| Cockpit Arrangement                          |          |
| MFDs                                         |          |
| FND Page                                     |          |
| First Limit Indicator (FLI)                  |          |
| All Engines Operative (AEO)                  |          |
| One-Engine-Inoperative (OEI)                 |          |
| Airspeed indicator                           |          |
| Stopwatch (chronometer)                      |          |
| Set altimeter (BARO)                         |          |
| HSI View                                     |          |
| SCT (Sector) View                            |          |
| HOV (Hover) View                             |          |
| SVS (Synthetic vision)                       |          |
| Wind indicator                               |          |
| NAVD Page                                    |          |
| NAVD Page (DATA subformat)                   |          |
| NAVD Page (Sector view)                      |          |
| VMS Page                                     |          |
| VMS Page - Engine indications                |          |
| VMS Main Page (MAIN subformat)               |          |
| VMS Main Page (STATUS subformat)             |          |
| VMS Main Page (REPORT subformat)             |          |
| VMS Main Page (EPC subformat)                |          |
| VMS Main Page (CONF subformat)               |          |
| VMS Main Page (WEIGHT subformat)             |          |
| VMS Page Flight Control                      |          |
| VMS Page Electric                            |          |
| VMS Page Fuel                                |          |
| VMS Page Hyraulic                            |          |
| VMS Page RCNE (Reconfigure format)           |          |
| VMS Page System (System format)              |          |
| VMS Page XMSN                                | 34       |
| DMAP Page                                    | 35       |
| Data Sources (Advanced)                      | 35       |
| MISC Page                                    | 35       |
| Emergency Floats                             | 36       |
| Windshield Winer                             | 36       |
| Terrain Awareness and Warning System (HTAWS) | 36       |
| Wheel                                        | 36       |
| Standhy instrument (IFSI)                    | 36       |
| Cellnhone                                    |          |
| Cabin air control pannel (GPCP)              |          |
| Autonilot Control Panel                      |          |
| Unner Modes                                  | رد<br>72 |
| Collective Modes                             |          |
| Roll/Vaw Modes                               |          |
| Modes not on the ADCD                        | 50<br>مר |
| Roon Trim                                    | 50<br>סכ |
|                                              |          |
| Cyclic grip                                  |          |

| Collective grip                            | .38      |
|--------------------------------------------|----------|
| NPX138 FM Transceiver                      | .38      |
| Weather Radar                              | 39       |
| Aircraft Lights                            | .39      |
| Cockpit lights                             | .39      |
| Instrument Panel lights                    | 40       |
| Exterior lights                            | 40       |
| Emergency Locator Transmitter (ELT)        | 40       |
| Maintenance pannel                         | .40      |
| Overhead Pannel Copilot                    | .40      |
| Overhead Pannel Pilot                      | .41      |
| External Power                             | 41       |
| Engine Filters (IBF)                       | .41      |
| Failures & Damage Model                    | 41       |
| Failure & Maintenance app                  | 42       |
| Aircraft Failure Variables                 | 43       |
| Flight Management System                   | 44       |
| GTN750 Flight Management System            | 44       |
| GTN750 Software Options                    | .44      |
| Pms50 GTN750                               | .44      |
| Checklists                                 | 44       |
| Registration                               | 44       |
| Disable an individual FMS unit             | . 44     |
| Operating the GTN750.                      | 45       |
| Direct-To airport procedure.               | .45      |
| Direct-To: Select a nearby airport         | 45       |
| Direct-To: Select an airport by name       | .45      |
| Enter transponder code and turn ON and OFF | .46      |
| CMA9000 FMS Supplement                     | 48       |
| System Overview                            | 48       |
| Display Function Buttons                   | 48       |
| Keypad Function Buttons                    | . 48     |
| Execute Function                           | 49       |
| Flight Plan Functions                      | . 49     |
| Entering origin and destination airports   | 49       |
| Add En-route legs                          | 49       |
| Selecting Departure procedures             | 50       |
| Selecting Arrival and Approach procedures  | 50       |
| Deleting the flight plan                   | 50       |
| Direct-To                                  | 50       |
| BITE 2 Ontion                              | 51       |
| Aircraft Functions                         | 51       |
| Find nearby airports and Navaids           | 51       |
| Tune COM1 or COM2 radio                    | 51       |
| Tune NAV1 or NAV2 radio                    | 51       |
| Enter transponder code                     | 51       |
| Turn transponder ON and OFF                | 52       |
| Advanced Eunctions                         | 52       |
| Mark on ton (create waynoint)              | 52       |
| Enter PlaceBearing/Distance waypoint       | 52       |
| Enter or modify a holding nattern          | ےد<br>52 |
| Enter or modify a search pattern (SAD)     | ∠د<br>د⊐ |
| Enter of mounty a search pattern (SAR)     | ےد<br>دء |
| Editing the User Detabase                  |          |
|                                            |          |
| Editing the User Database                  |          |
| Select flight plan from company route list | 53       |

| Aircraft (Setup)       54         Setup       54         Equipment.       55         Options.       55         Crew & Payload.       56         Advanced Configuration (Optional)       56         Documents app.       56         Neopad app.       57         Web Browser       57         EPB Connet (Web Browser).       57         LittleNavMap app.       57         Advanced Configuration.       57         Events Tester.       58         Sound Mixer.       58         Direction Finder       58         Hype Radio.       58         Advanced Configuration.       59         Status bar.       60         GPU status icons.       59         Status bar.       60         Contextual sections.       59         Status bar.       60         Clayot Hook (with Remote Hook) status icons.       60         Other status icons.       60         Other status icons.       61         Clayot Hook (with Remote Hook) status icons.       62         Discourd (Web Hold)       62         Action center.       63         Art / Attitude Hold       62<                                                                                                 | Аррѕ                                       |  |
|----------------------------------------------------------------------------------------------------|--------------------------------------------|--|
| Setup       54         Equipment       55         Options       55         Options       55         Crew & Payload       56         Maps app       56         Advanced Configuration (Optional)       56         Documents app       56         Neopad app       57         Veb Browser       57         EFB Connect (Web Browser)       57         LittleNavMap app       57         Advanced Configuration       57         Events Tester       58         Sound Mixer       58         Direction Finder       58         Valapper       58         Action center       58         Always-visible sections       59         Status bar       60         GPU Status lextons       59         Status bar       60         Contextual sections       59         Status bar       60         Contextual sections       60         Contextual sections       60         Contextual sections       60         Contextual sections       60         Contextual sections       60         Contextual sections       60                                                                                                    | Aircraft (Setup)                           |  |
| Equipment.                                                                                                    | Setup                                      |  |
| Options.       55         Crew & Payload.       56         Advanced Configuration (Optional)       56         Documents app.       56         Neopad app.       57         Web Browser.       57         EFB Connect (Web Browser).       57         UittleNavMap app.       57         Varanced Configuration.       57         EVENT Tester       58         Sound Mixer.       58         Direction Finder.       58         Maps-visible sections.       58         Action center.       58         Contextual sections.       59         Status bar.       60         GPU status icons.       60         GPU status icons.       60         GPU status icons.       60         Other status icons.       60         Other status icons.       60         Other status icons.       60         Other status icons.       60         Other status icons.       60         Other status icons.       60         Direction finder thook) status icons.       60         Other status icons.       60         Other status icons.       60         Dinextatus icons.                                                                                               | Equipment                                  |  |
| Crew & Payload.       56         Advanced Configuration (Optional).       56         Advanced Configuration (Optional).       56         Documents app.       57         Weepad app.       57         Web Browser).       57         EFB Connect (Web Browser).       57         LittleNawMap app.       57         Advanced Configuration.       57         Advanced Configuration.       57         Advanced Configuration.       57         Advanced Configuration.       57         Advanced Configuration.       58         Sound Mixer.       58         Sound Mixer.       58         Contextual sections.       58         Advaps-visible sections.       58         Advaps-visible sections.       59         Status bar       60         GPU status icons.       60         Carge Hook (with Remote Hook) status icons.       60         Chortextus icons.       61         Crist status icons.       62         Follow-Up Trim.       62         Follow-Up Trim.       62         Actor Altrudo Hold.       62         Status izon Cons.       62         Follow-Up Trim.       62                                                                      | Options                                    |  |
| Maps app.         56           Advanced Configuration (Optional)         56           Documents app.         57           Keb Browser         57           EFB Connect (Web Browser)         57           LittleNavMap app.         57           Advanced Configuration.         57           Kedvanced Configuration.         57           Advanced Configuration.         57           Advanced Configuration.         58           Sound Mixer.         58           Direction Finder         58           Hype Radio         58           Valapaper         58           Action center         58           Contextual sections.         59           Status bar.         60           GPU status icons.         60           Contextual sections.         60           Contextual sections.         60           Other status icons.         60           Contextual sections.         60           Contextual sections.         60           Contextual sections.         60           Contextual sections.         60           Contextual sections.         60           Contextatastus icons.         60                                                  | Crew & Payload                             |  |
| Advanced Configuration (Optional)       56         Documents app.       56         Neopad app.       57         Web Browser       57         Web Browser)       57         LittleNavMap app.       57         Advanced Configuration.       57         Advanced Configuration.       57         Events Tester       58         Sound Mixer       58         Direction Finder       58         Hype Radio       58         Advanced Configuration.       58         Advanced Configuration.       58         Advanced Configuration.       58         Malpaper       58         Advarsed Configuration.       58         Advarsed With Remote Hook) status icons.       59         Status bar       60         GPU status icons.       60         Other status icons.       61         Coff U status icons.       62         AFCS Autoflight System)       62         Background.       62         Trim Release       62         Follow-Up Trim.       62         AFCS OFF and A TRIM OFF Operation.       62         AFCS OFF and A TRIM OFF Operation.       62         AF                                                                                        | Maps app                                   |  |
| Documents app                                                                                                    | Advanced Configuration (Optional)          |  |
| Neopad app.                                                                                                    | Documents app                              |  |
| Web Browser.         .57           EFB Connect (Web Browser).         .57           LittleNavMap app.         .57           Advanced Configuration.         .57           Events Tester.         .58           Direction Finder.         .58           Hype Radio.         .58           Wallpaper.         .58           Attion center.         .58           Always-visible sections.         .58           Contextual sections.         .59           Status bar.         .60           G PU status icons.         .60           Barbi bucket status icons.         .60           Barbi bucket status icons.         .60           Contextual sections.         .61           VFCS (Autofight System).         .62           Follow-Up Trim.         .62           Follow-Up Trim.         .62           Follow-Up Trim.         .62           VT / Mittude Hold.         .62           VS and FPA / Vertical Speed.         .63           ALT / Altitude Acquire.         .63           ALT / Altitude Acquire.         .63           AAS / Indicated Airspeed Hold.         .63           COF Corund Trajectory Command.         .63           GA /           | Neopad app                                 |  |
| EFB Connect (Web Browser).       .57         LittleNavMap app.       .57         Advanced Configuration.       .57         Events Tester       .58         Sound Miker       .58         Direction Finder       .58         Wallpaper       .58         Advanced Configuration       .58         Wallpaper       .58         Advary-visible sections.       .58         Alway-visible sections.       .58         Contextual sections.       .58         Cargo Hook (with Remote Hook) status icons.       .60         GPU status icons.       .60         Cargo Hook (with Remote Hook) status icons.       .60         Barbi bucket status icons.       .61         FCS (Autoflight System).       .62         Background.       .62         Follow-Up Trim.       .62         Follow-Up Trim.       .62         SAGT PA / Vertical Speed.       .63         ALT / Altitude Hold.       .63         ALT / Altitude Hold.       .63         ALT / Altitude Hold.       .63         GAT (Vertical Speed Hold.       .63         GY / Vortical Speed Hold.       .63         GY / Vortical Spread.       .63                                                        | Web Browser                                |  |
| LittleNavMap app.       57         Advanced Configuration       57         Events Fester       58         Sound Mixer       58         Direction Finder       58         Hype Radio.       58         Advarsed Configuration       58         Advarse visible sections       58         Ation center       58         Advars-visible sections       58         Contextual sections       59         Status bar       60         GPU status icons       60         Cargo Hook (with Remote Hook) status icons       60         Other status icons       60         Contextual sections       62         Background.       62         Trim Release       62         Follow-Up Trim.       62         AFC OFF and A TRIM OFF Operation       62         ASS Joigtal SAS       62         VS and FPA / Vertical Speed.       63         ALT / Altitude Hold       63         AS / Joigtal SAS       63         OK / VOR Navigation       63         GT (VI Off Realing Hold       63         GA / Go-Around.       63         GT // Yound Trajectory Command.       63                                                                                                 | EFB Connect (Web Browser)                  |  |
| Advanced Configuration       57         Events Tester       58         Sound Mixer       58         Direction Finder       58         Direction Finder       58         Wallpaper       58         Adition center       58         Always-visible sections       58         Contextual sections       59         Status bar.       60         GPU status icons       60         Cargo Hook (with Remote Hook) status icons       60         Other status icons       60         Other status icons       60         Other status icons       60         Follow-Up Trim.       62         Follow-Up Trim.       62         Follow-Up Trim.       62         ACT / Attitude Hold       62         DSA / Digital SAS       62         HDG and TRK / Heading Hold.       62         VS and FPA / Vertical Speed.       63         ATT / Attitude Hold       63         ATA / Altitude Hold       63         OK / VOR Navigation       64         VS A/ Vertical Speed Hold       63         OK / VOR Navigation       64         VAV / FMS Navigation       64         VAV / VO                                                                                        | LittleNavMap app                           |  |
| Events Tester       58         Sound Mixer       58         Direction Finder       58         Hype Radio       58         Malipaper       58         Action center       58         Always-visible sections       58         Contextual sections       59         Status bar       60         GPU status icons       60         Carge Hook (with Remote Hook) status icons       60         Other status icons       60         Other status icons       61         Other status icons       62         Follow-Up Trim.       62         Trim Release       62         Follow-Up Trim.       62         VS and FPA / Vertical Speed       63         ALT / Attitude Hold.       62         DSAS / Digital SAS.       62         VS and FPA / Vertical Speed       63         ALT / Altitude Hold.       63         ALS / Indicated Airspeed Hold.       63         GTC // Ground Trajectory Command.       63         GTC // Sorband.       64         VOR / VOR Navigation.       64         VAV / MS Navigation.       64         VAV / MS Navigation.       63         L                                                                                        | Advanced Configuration                     |  |
| Sound Mixer.       58         Direction Finder.       58         Hype Radio.       58         Wallpaper.       58         Action center.       58         Alway-visible sections.       58         Contextual sections.       58         Contextual sections.       60         GPU status icons.       60         Cargo Hook (with Remote Hook) status icons.       60         Def Bambi bucket status icons.       60         Other status icons.       61         FCS (Autoflight System).       62         Background.       62         Follow-Up Trim.       62         Follow-Up Trim.       62         Follow-Up Trim.       62         Follow-Up Trim.       62         Follow-Up Trim.       62         Follow-Up Trim.       62         Follow-Up Trim.       62         Follow-Up Trim.       62         Follow-Up Trim.       62         Follow-Up Trim.       62         Follow-Up Trim.       62         Follow-Up Trim.       62         Follow-Up Trim.       62         Actor A Status bar.       62         Sout FAP / Vertical Speed.       62 </td <td>Events Tester</td> <td></td>                                                             | Events Tester                              |  |
| Direction Finder.       58         Hype Radio.       58         Walpaper.       58         Action center.       58         Always-visible sections.       58         Contextual sections.       59         Status bar.       60         GPU status icons.       60         Cargo Hook (with Remote Hook) status icons.       60         Other status icons.       60         Other status icons.       61         VECS (Autoflight System).       62         Background.       62         Follow-Up Trim.       62         Follow-Up Trim.       62         VECS OFF and ATRIM OFF Operation.       62         ATT / Attitude Hold.       62         VS and FPA / Vertical Speed.       63         ALT / Altitude Hold.       63         ALT / Altitude Araguire.       63         AS / Indicated Arspeed Hold.       63         GG / Go-Around.       63         GT / Auto Hover.       63         VOR / VOR Navigation.       64         NAV / FMS Navigation.       64         NAV / FMS Navigation.       64         VAP / Vertical Approach.       64         VAPP / Vertical Approach.       64                                                              | Sound Mixer                                |  |
| Hype Radio.       .58         Walipaper.       .58         Action center.       .58         Always-visible sections.       .58         Contextual sections.       .58         Contextual sections.       .60         GPU status icons.       .60         Cargo Hook (with Remote Hook) status icons.       .60         Dambi bucket status icons.       .60         Other status icons.       .60         CS (Autoflight System).       .62         Background.       .62         Follow-Up Trim.       .62         Follow-Up Trim.       .62         AFCS OFF and A.TRIM OFF Operation.       .62         ASS       .62         DSAS / Digital SAS.       .62         VDG and TRK / Heading Hold.       .62         VS and FPA / Vertical Speed.       .63         ALT / Altitude Hold.       .63         ALT / Altitude Acquiree.       .63         GA Go-Around.       .63         GA Go-Around.       .63         GA (Go-Around.       .63         GA (Go-Around.       .63         GA (Go-Around.       .63         GA (Go-Around.       .63         GA (Go-Around.       .63                                                                                 | Direction Finder                           |  |
| Wallpaper.       58         Action center.       58         Always-visible sections.       58         Contextual sections.       59         Status bar.       60         GPU status icons.       60         Cargo Hook (with Remote Hook) status icons.       60         Other status icons.       60         Other status icons.       60         Other status icons.       61         VFCS (Autoflight System).       62         Background.       62         Follow-Up Trim.       62         Follow-Up Trim.       62         ATT / Attitude Hold.       62         DSAS / Digital SAS.       62         HDG and TRK / Heading Hold.       62         VS and FPA / Vertical Speed.       63         ALT / Altitude Hold.       63         GAT / Altitude Acquire.       63         IAS / Indicated Airspeed Hold.       63         GS / Localizer.       64         NAV / FMS Navigation.       64         APP / Vertical Approach.       64         APP / Vertical Approach.       64         APP / Vertical Approach.       64         APP / Vertical Approach.       64         APP / Vertical Approach                                                     | Hype Radio                                 |  |
| Action center.       58         Always-visible sections.       58         Contextual sections.       59         Status bar.       60         GPU status icons.       60         Carge Hook (with Remote Hook) status icons.       60         Bambi bucket status icons.       60         Other status icons.       61         FCS (Autofilight System).       62         Background.       62         Trim Release.       62         Follow-Up Trim.       62         AFCS OFF and A.TRIM OFF Operation.       62         DSAS / Digital SAS.       62         HDG and TRK / Heading Hold.       62         VS and FPA / Vertical Speed.       63         ALT / Altitude Hold.       63         ALT / Altitude Hold.       63         GA / Go-Around.       63         GT / Ground Trajectory Command.       63         GT / Ground Trajectory Command.       63         LOC / Localizer       64         NAV / FMS Navigation.       64         VAP / Vertical Approach.       64         VAP / Vertical Approach.       64         Contexture Biologe.       64         Contolling External Parts.       65                                                      | Wallpaper                                  |  |
| Always-visible sections.       58         Contextual sections.       59         Status bar.       60         GPU status icons.       60         Cargo Hook (with Remote Hook) status icons.       60         Damb bucket status icons.       60         Other status icons.       60         Trim Release.       62         Follow-Up Trim       62         AFCS (Autoflight System)       62         AFCS OFF and A.TRIM OFF Operation.       62         ATT / Attitude Hold.       62         DSAS / Digital SAS.       62         HDG and TRK / Heading Hold.       62         VS and FPA / Vertical Speed.       63         ALT / Altitude Hold.       63         ALT / Altitude Hold.       63         GA / Go-Around.       63         GTC / Ground Trajectory Command.       63         GTC / Joround Trajectory Command.       63         GS / Localizer Glideslope.       64         NAV / FMS Navigation.       64         VAP / Vertical Approach.       64         VAP / Vertical Approach.       64         VAP / Vertical Approach.       64         APP / Approach.       64         APP / Approach.       64 </td <td>Action center</td> <td></td> | Action center                              |  |
| Contextual sections.       59         Status bar.       60         GPU status icons.       60         Cargo Hook (with Remote Hook) status icons.       60         Bambi bucket status icons.       60         Other status icons.       61         Stackground.       62         Background.       62         Follow-Up Trim.       62         AFCS OFF and A.TRIM OFF Operation.       62         DSAS / Digital SAS.       62         HOG and TRK / Heading Hold.       62         VS and FPA / Vertical Speed.       63         ALT A / Altitude Hold.       63         ALT A / Altitude Hold.       63         AS / Indicated Airspeed Hold.       63         GA / VOR Navigation.       63         GY / VOR Navigation.       63         VOR / VOR Navigation.       64         APA / Phyroach.       64         VAP / Nortical Approach.       64         VAP / Vertical Parts.       65         Sample Configuration.       64         Setting Tablet Wallpaper.       65         Configuring external crew.       65         Sample Configuration.       65                                                                                               | Always-visible sections                    |  |
| Status bar.       60         GPU status icons.       60         Cargo Hook (with Remote Hook) status icons.       60         Bambi bucket status icons.       60         Other status icons.       61         FCS (Autoflight System).       62         Background.       62         Trim Release.       62         Follow-Up Trim.       62         AFCS OFF and A.TRIM OFF Operation.       62         ATT / Attitude Hold.       62         DSAS / Digital SAS.       62         HDG and TRK / Heading Hold.       62         VS and FPA / Vertical Speed.       63         ALT / Altitude Acquire.       63         IAS / Indicated Airspeed Hold.       63         GS / Logilarie SAS.       63         GA / Go-Around.       63         GA / Go-Around.       63         GTC H / Auto Hover.       63         VOR / VOR Navigation.       64         GS / Localizer Gildeslope       64         MAV / FMS Navigation.       64         GA / Controlling External Parts.       65         Sample Configuration.       65         Som external crew.       65         Sample Configuration.       65         <                                                 | Contextual sections                        |  |
| GPU status icons.       60         Cargo Hook (with Remote Hook) status icons.       60         Bambi bucket status icons.       60         Other status icons.       61         FGC (Autoflight System).       62         Background.       62         Trim Release.       62         Follow-Up Trim.       62         ACS OFF and A.TRIM OFF Operation.       62         ATT / Attitude Hold.       62         DSAS / Digital SAS.       62         HDG and TRK / Heading Hold.       62         VS and FPA / Vertical Speed.       63         ALT / Altitude Hold.       63         ALT / Altitude Hold.       63         GA / Go-Around.       63         GTC / Foround Trajectory Command.       63         GTC / Localizer       64         ANV / VNR Navigation.       64         GS / Localizer Glideslope.       64         APP / Approach.       64         APP / Approach.       64         Approach.       64         Selecting Variant.       64         Selecting Variant.       64         Sort / Conlign External Parts.       65         Sample Configuration.       65         Setting Table                                                     | Status bar                                 |  |
| Cargo Hook (with Remote Hook) status icons.       60         Bambi bucket status icons.       60         Other status icons.       61         AFCS (Autoflight System).       62         Background.       62         Trim Release.       62         Follow-Up Trim.       62         AFCS OFF and A.TRIM OFF Operation.       62         ATC OFF and A.TRIM OFF Operation.       62         ATC S OFF and A.TRIM OFF Operation.       62         VS and FPA / Vertical Speed.       62         VS and FPA / Vertical Speed.       63         ALT / Altitude Hold.       63         ALT / Altitude Acquire.       63         GA / Go-Around.       63         GTC / Ground Trajectory Command.       63         GTC / Jocalizer       64         NAV / FMS Navigation.       64         MAV / FMS Navigation.       64         VAP / Approach.       64         VAP / Approach.       64         VAP / Approach.       64         Vary Author Info.       64         Selecting Variant.       64         Controlling External Parts.       65         Sample Configuration.       65         Setting Tablet Wallpaper.       65                                    | GPU status icons                           |  |
| Bambi bucket status icons.       60         Other status icons.       61         PCS (Autoflight System).       62         Background.       62         Trim Release.       62         Follow-Up Trim.       62         AFCS OFF and A.TRIM OFF Operation.       62         ATT / Attitude Hold.       62         DSAS / Digital SAS.       62         HDG and TRK / Heading Hold.       62         VS and FPA / Vertical Speed.       63         ALT / Altitude Hold.       63         ALT / Altitude Acquire.       63         IAS / Indicated Airspeed Hold.       63         GTC / Ground Trajectory Command.       63         GTC / Jourgation.       63         UC / Localizer       64         NAV / FMS Navigation.       64         GY / Poroach.       64         VAPP / Vertical Approach.       64         VAPP / Vertical Approach.       64         VAPP / Vertical Approach.       64         VAPP / Vertical Approach.       64         Selecting Variant.       64         Controlling External Parts.       65         Sample Configuration.       65         Sourd Settoral Parts.       65                                                     | Cargo Hook (with Remote Hook) status icons |  |
| Other status icons.       61         NFCS (Autoflight System).       62         Background.       62         Trim Release.       62         Follow-Up Trim.       62         AFCS OFF and A.TRIM OFF Operation.       62         ATT / Attitude Hold.       62         DSAS / Digital SAS.       62         HDG and TRK / Heading Hold.       62         VS and FPA / Vertical Speed.       63         ALT A / Altitude Acquire       63         IAS / Indicated Airspeed Hold.       63         GT / Altitude Acquire       63         IAS / Indicated Airspeed Hold.       63         GT / Gound Trajectory Command.       63         GT / / Auto Hover.       63         VOR / VOR Navigation.       64         NAV / FMS Navigation.       64         MAV / FMS Navigation.       64         VAPP / Vertical Approach.       64         VAPP / Vertical Approach.       64         VAPP / Vertical Approach.       64         Scalieslope.       64         ARC / Approach.       64         VAPP / Vertical Approach.       64         Varint Kit.       64         Selecting Variant.       64         C                                                     | Bambi bucket status icons                  |  |
| KFCS (Autoflight System)       62         Background       62         Trim Release       62         Follow-Up Trim       62         AFCS OFF and A.TRIM OFF Operation       62         DSAS / Digital SAS       62         DSAS / Digital SAS       62         VS and FPA / Vertical Speed       63         ALT.A / Altitude Hold       63         ALT.A / Altitude Acquire       63         GA / Go-Around       63         GT / Ground Trajectory Command       63         GTC. / You Navigation       63         LOC / Localizer       64         NAV / FMS Navigation       64         APP / Approach       64         VAPP / Vertical Approach       64         VAP / Vertical Approach       64         Selecting Variant.       64         Controlling External Parts       65         Sample Configuration       65         Sample Configuration       65         Setting Tablepare       65         Sample Configuration       65         Sample Configuration       65         Sample Configuration       65         Sample Configuration       65         Sample Configuration       65 <td>Other status icons</td> <td></td>                           | Other status icons                         |  |
| Background.       62         Trim Release.       62         Follow-Up Trim.       62         AFCS OFF and A.TRIM OFF Operation       62         ATT / Attitude Hold.       62         DSAS / Digital SAS.       62         HDG and TRK / Heading Hold.       62         VS and FPA / Vertical Speed.       63         ALT / Altitude Hold.       63         ALT / Altitude Acquire.       63         IAT / Altitude Acquire.       63         GA / Go-Around.       63         GTC / Ground Trajectory Command.       63         GTC / Ground Trajectory Command.       63         GOK / VOR Navigation.       63         LOC / Localizer.       64         NAV / FMS Navigation.       64         GS / Localizer Glideslope.       64         APP / Approach.       64         VAPP / Vertical Approach.       64         VAPP / Vertical Approach.       64         GS Localizer Glideslope.       64         APP / Approach.       64         VAPP / Vertical Approach.       64         Controlling External Parts.       65         Sample Configuration.       65         Custom external crew.       65                                                     | FCS (Autoflight System)                    |  |
| Trim Release.                                                                                                    | Background                                 |  |
| Follow-Up Trim                                                                                                    | Trim Release                               |  |
| AFCS OFF and A.TRIM OFF Operation.       62         ATT / Attitude Hold.       62         DSAS / Digital SAS.       62         HDG and TRK / Heading Hold.       62         VS and FPA / Vertical Speed.       63         ALT / Altitude Hold.       63         ALT / Altitude Acquire.       63         IAS / Indicated Airspeed Hold.       63         GA / Go-Around.       63         GTC / Ground Trajectory Command.       63         IOC / Localizer.       64         NAV / FMS Navigation.       64         APP / Approach.       64         VAP / Vertical Approach.       64         VAP / Vertical Approach.       64         VAP / Vertical Approach.       64         VAP / Vertical Approach.       64         Varp / Vertical Approach.       64         Varp / Vertical Approach.       64         Varp / Vertical Approach.       64         Varp / Vertical Approach.       64         Varp / Vertical Approach.       64         Varp / Vertical Approach.       64         Varp / Vertical Approach.       64         Varp / Vertical Approach.       64         Selecting Variant.       64         Selecting Variant.                       | Follow-Up Trim                             |  |
| ATT / Attitude Hold.       .62         DSAS / Digital SAS.       .62         HDG and TRK / Heading Hold.       .62         VS and FPA / Vertical Speed.       .63         ALT / Altitude Hold       .63         ALT / Altitude Acquire.       .63         IAS / Indicated Airspeed Hold.       .63         GT / Ground Trajectory Command.       .63         GT / Forund Trajectory Command.       .63         GT / VOR Navigation.       .63         LOC / Localizer.       .64         NAV / FMS Navigation.       .64         GS / Localizer Glideslope.       .64         APP / Approach.       .64         VAPP / Vertical Approach.       .64         VAPP / Vertical Approach.       .64         VAPP / Vertical Approach.       .64         VAPP / Vertical Approach.       .64         VAPP / Vertical Approach.       .64         Selecting Variant.       .64         Selecting Variant.       .64         Sold Configuration.       .64         Selecting Variant.       .64         Selecting Variant.       .64         Selecting Variant.       .64         Sold L Configuration.       .65         Sample Configuration.                           | AFCS OFF and A.TRIM OFF Operation          |  |
| DSAS / Digital SAS                                                                                                    | ATT / Attitude Hold                        |  |
| HDG and TRK / Heading Hold62VS and FPA / Vertical Speed63ALT / Altitude Hold63ALT / Altitude Acquire63IAS / Indicated Airspeed Hold63GA / Go-Around63GTC / Ground Trajectory Command63VOR / VOR Navigation63LOC / Localizer64NAV / FMS Navigation64GS / Localizer Glideslope64APP / Approach64VAPP / Vertical Approach64VAPP / Vertical Approach64Selecting Variant64Configuring External Parts65Custom external crew65Setting Tablet Wallpaper65                                                                                                    | DSAS / Digital SAS                         |  |
| VS and FPA / Vertical Speed.       .63         ALT / Altitude Hold.       .63         ALT / Altitude Acquire.       .63         IAS / Indicated Airspeed Hold.       .63         GA / Go-Around.       .63         GTC / Ground Trajectory Command.       .63         VOR / VOR Navigation.       .63         LOC / Localizer.       .64         NAV / FMS Navigation.       .64         GS / Localizer Glideslope.       .64         VAP / Approach.       .64         VAPP / Vertical Approach.       .64         VAPP / Vertical Approach.       .64         VAPP / Vertical Approach.       .64         Selecting Variant.       .64         Controlling External Parts.       .64         Sample Configuration.       .65         Countrolling external crew.       .65         Setting Tablet Wallpaper.       .65                                                                                                    | HDG and TRK / Heading Hold                 |  |
| ALT / Altitude Hold.       .63         ALT.A / Altitude Acquire.       .63         IAS / Indicated Airspeed Hold.       .63         GA / Go-Around.       .63         GTC / Ground Trajectory Command.       .63         GTC / J Auto Hover.       .63         VOR / VOR Navigation.       .63         LOC / Localizer.       .64         NAV / FMS Navigation.       .64         GS / Localizer Glideslope.       .64         APP / Approach.       .64         VAPP / Vertical Approach.       .64         VAPP / Vertical Approach.       .64         VAPP / Selecting Variant.       .64         Controlling External Parts.       .65         Sample Configuration.       .65         Scutting Tablet Wallpaper.       .65                                                                                                    | VS and FPA / Vertical Speed                |  |
| ALT.A / Altitude Acquire63IAS / Indicated Airspeed Hold63GA / Go-Around63GTC / Ground Trajectory Command63GTC / J Auto Hover63VOR / VOR Navigation63LOC / Localizer64NAV / FMS Navigation64GS / Localizer Glideslope64APP / Approach64VAPP / Vertical Approach64VAPP / Vertical Approach64Selecting Variant64Controlling External Parts65Sample Configuration65Custom external crew65Setting Tablet Wallpaper65                                                                                                    | ALT / Altitude Hold                        |  |
| IAS / Indicated Airspeed Hold63GA / Go-Around63GTC / Ground Trajectory Command63GTC H / Auto Hover63VOR / VOR Navigation63LOC / Localizer64NAV / FMS Navigation64GS / Localizer Glideslope64APP / Approach64VAPP / Vertical Approach64Very Author Info64Paint Kit64Selecting Variant64Controlling External Parts65Sample Configuration65Custom external crew65Setting Tablet Wallpaper65                                                                                                    | ALT.A / Altitude Acquire                   |  |
| GA / Go-Around63GTC / Ground Trajectory Command63GTC. H / Auto Hover63VOR / VOR Navigation63LOC / Localizer64NAV / FMS Navigation64GS / Localizer Glideslope64APP / Approach64VAPP / Vertical Approach64Viery Author Info64Paint Kit64Selecting Variant64Controlling External Parts65Sample Configuration65Custom external crew65Setting Tablet Wallpaper65                                                                                                    | IAS / Indicated Airspeed Hold              |  |
| GTC / Ground Trajectory Command63GTC. H / Auto Hover63VOR / VOR Navigation63LOC / Localizer64NAV / FMS Navigation64GS / Localizer Glideslope64APP / Approach64V.APP / Vertical Approach64vivery Author Info64Paint Kit64Selecting Variant64Controlling External Parts65Sample Configuration65Custom external crew65Setting Tablet Wallpaper65                                                                                                    | GA / Go-Around                             |  |
| GTC.H / Auto Hover63VOR / VOR Navigation63LOC / Localizer64NAV / FMS Navigation64GS / Localizer Glideslope64APP / Approach64V.APP / Vertical Approach64viery Author Info64Paint Kit64Selecting Variant64Controlling External Parts65Sample Configuration65Custom external crew65Setting Tablet Wallpaper65                                                                                                    | GTC / Ground Trajectory Command            |  |
| VOR / VOR Navigation63LOC / Localizer64NAV / FMS Navigation64GS / Localizer Glideslope64APP / Approach64V.APP / Vertical Approach64viery Author Info64Paint Kit64Selecting Variant64Controlling External Parts65Sample Configuration65Custom external crew65Setting Tablet Wallpaper65                                                                                                    | GTC.H / Auto Hover                         |  |
| LOC / Localizer.64NAV / FMS Navigation64GS / Localizer Glideslope64APP / Approach64V.APP / Vertical Approach64ivery Author Info64Paint Kit64Selecting Variant64Controlling External Parts65Sample Configuration65Configuring external crew65Setting Tablet Wallpaper65                                                                                                    | VOR / VOR Navigation                       |  |
| NAV / FMS Navigation.64GS / Localizer Glideslope.64APP / Approach.64V.APP / Vertical Approach.64vivery Author Info.64Paint Kit.64Selecting Variant.64Controlling External Parts.65Sample Configuration.65Configuring external crew.65Setting Tablet Wallpaper.65                                                                                                    | LOC / Localizer                            |  |
| GS / Localizer Glideslope64APP / Approach64V.APP / Vertical Approach64ivery Author Info64Paint Kit64Selecting Variant64Controlling External Parts65Sample Configuration65Configuring external crew65Custom external crew65Setting Tablet Wallpaper65                                                                                                    | NAV / FMS Navigation                       |  |
| APP / Approach                                                                                                    | GS / Localizer Glideslope                  |  |
| V.APP / Vertical Approach64ivery Author Info64Paint Kit64Selecting Variant64Controlling External Parts65Sample Configuration65Configuring external crew65Custom external crew65Setting Tablet Wallpaper65                                                                                                    | APP / Approach                             |  |
| ivery Author Info                                                                                                    | V.APP / Vertical Approach                  |  |
| Paint Kit.64Selecting Variant.64Controlling External Parts.65Sample Configuration.65Configuring external crew.65Custom external crew.65Setting Tablet Wallpaper.65                                                                                                    | ivery Author Info                          |  |
| Selecting Variant                                                                                                    | Paint Kit                                  |  |
| Controlling External Parts65Sample Configuration65Configuring external crew65Custom external crew65Setting Tablet Wallpaper65                                                                                                    | Selecting Variant                          |  |
| Sample Configuration                                                                                                    | Controlling External Parts                 |  |
| Configuring external crew.       .65         Custom external crew.       .65         Setting Tablet Wallpaper.       .65                                                                                                    | Sample Configuration                       |  |
| .65<br>Setting Tablet Wallpaper                                                                                                    | Configuring external crew                  |  |
| .65 Setting Tablet Wallpaper                                                                                                    | Custom external crew                       |  |
|                                                                                                    | Setting Tablet Wallpaper                   |  |

5 of 93

| Known Issues                                                                        | .87        |
|-------------------------------------------------------------------------------------|------------|
| Unable to start at IVISES Helipads                                                  | .86        |
| IVIDE OVER IIIIIL / AIFCIDIL WOILL LAKEOII                                          | .80        |
| MCP Over limit / Aircraft wen't takeoff                                             | .05<br>.00 |
| Aircraft has nink toxtures                                                          | .ŏ⊃<br>⊐0  |
| The camera moves in an enalic way, mostly when taking on and idiums                 | .05<br>70  |
| The camera moves in an erratic way mostly when taking off and landing               | .ŏ⊃<br>⊐0  |
| The aircraft is not reliable when flying with autopliot upper modes (HDG, IAS, ALI) | .85<br>    |
| It feels like I am fighting the aircraft when I fly                                 | .85        |
| GIN/50 screens are black                                                            | .85        |
| MFD screens are black or the tablet won't open                                      | .85        |
| I can't find my license key                                                         | .85        |
| Iroubleshooting.                                                                    | .85        |
| Enviromental Control (ECS)                                                          | .83        |
| CARLS Tactical Radio                                                                | .83        |
| CMA9000 FMS_2                                                                       | .82        |
| CMA9000 FMS_1                                                                       | .80        |
| GIN/50_2 Bezel                                                                      | .80        |
|                                                                                     | .80        |
|                                                                                     | . 80       |
| Sensor Dod                                                                          | .19        |
| ILJI                                                                                | .79        |
|                                                                                     | .//        |
| Equipment Setup                                                                     | .//<br>רר  |
| Fauinment Setun                                                                     | .70<br>77  |
| τιγμε Ναυίο Αμμ<br>Τahlat                                                           | .70<br>76  |
| Hype Radio Ann                                                                      | .75<br>76  |
| Tahlat                                                                              | .75        |
| IVIISC                                                                              | ./4<br>75  |
| Misc                                                                                | .75<br>7/  |
| Cabin                                                                               | .75<br>72  |
| Misc                                                                                | .75<br>72  |
| Cyclic Control                                                                      | ./Z        |
| Autophot Control<br>Cyclic Control                                                  | ./Z        |
| Autonilat Control Panel (ADCD)                                                      | ./⊥<br>רד  |
| Engine Control Panel (FCP)                                                          | .70        |
| Overhead Panel                                                                      | .70        |
| Overhead Panel                                                                      | .70        |
| Home Cocknit SDK                                                                    | 70         |
| SDK H-Events                                                                        | .09<br>70  |
| Difference between 'trim release' and 'spring override'                             | 69         |
| HANDS ON detection setting                                                          | .69        |
| GTC and how it works                                                                | .69        |
| Tipps and tricks                                                                    | .69        |
| Known Issues                                                                        | .68        |
| Microsoft Teams or other app won't install                                          | .68        |
| Troubleshooting                                                                     | .68        |
| Activation trouble                                                                  | .68        |
| Use of Addon Linker                                                                 | .68        |
| Download Cache                                                                      | .68        |
| After Installation                                                                  | .07<br>68  |
| How to Install Action Pack                                                          | .07        |
| HOW to Install HTAWS Database                                                       | .07<br>67  |
| How to Install test version                                                         | .00        |
| Download & Install                                                                  | 66.        |
| Download and Install H160                                                           | 66.        |
| Adding documents to the Documents ann                                               | 66         |

| WTT Mode is inoperative with helicopters in MSFS                                 |  |
|----------------------------------------------------------------------------------|--|
| FSRealistic Low-altitude turbulence is not compatible with helicopters           |  |
| Tablet Time option is off by 1 hour                                              |  |
| Helicopters don't spawn correctly on some helipads                               |  |
| Helicopter ground effect transition is abrupt when approaching elevated helipads |  |
| Acronym List                                                                     |  |
| MSFS/H160 Default-Function                                                       |  |
| Changelog                                                                        |  |

# **Getting Started**

# Installation

Complete all three steps:

- 1. Download & Install H160
- 2. Configure Controls & Bindings
- 3. Learn about Aircraft Settings

# Flying Basics

H160 is similar to something like a mix of an airliner and a traditional helicopter.

Before flight, the pilot should turn on A.TRIM, AP1, AP2 and BKUP (These are all on the Autopilot control panel or APCP, which is on the center console above the Flight Management Systems).

The pilot shall hold Cyclic Trim Release before raising the collective for takeoff. The pilot will lift off from the ground and only once in a hover may the trim be released. Once the trim is released, the aircraft AFCS will continually attempt to maintain the current attitude where the pilot last let go of trim release.

The autopilot has more than just attitude stabilization (which is the normal mode, and not visualized on the MFD), there are also so-called UPPER MODES. These upper modes are traditional flight control modes like HDG (heading hold), ALT (altitude hold), but also ground-based GPS modes likes GTC. You can use the tablet autopilot panel (click the clock at the top of the tablet) to learn more about the modes and to issue commands without setting up buttons on your controller.

Remember, you need to heed the limits on the FLI (the vertical tape to the left side of your pilot MFD). Take-off power (yellow) is allowed for 30 minutes per flight. Once you exceed and go "into the red", the engines won't be able to keep up and your rotor rpm will slow. If the rotor rpm slows below 80%, you will fall out of the sky.

Next you can learn more about the <u>AFCS</u> and other <u>Aircraft Systems</u> and <u>Procedures (Checklists)</u>. IF you don't know about used Acronym's, go to the <u>Acronym List</u>.

# Information for Livery Authors

- Paint Kit
- Configure external hardware JSON
- texture.cfg for each variant

See Livery Author Info

# **Controls & Bindings**

Control bindings are now available in either the previous fixed-wing bindings or the new (SU11 and later) native helicopter bindings. You can use either version, but do not use both at once for the same axis as this will result in loss of control.

# **Primary Flight Controls**

| Function     | MSFS Axis Bindings                        | Notes                                                                                                    |
|--------------|-------------------------------------------|----------------------------------------------------------------------------------------------------|
| Collective   | THROTTLE AXIS or COLLECTIVE AXIS          | Pick only one axis. The H160 has a FADEC (full<br>authority digital engine control) which controls the<br>engine fuel metering without a manual throttle axis,<br>even in reversion mode. |
| Cyclic Pitch | ELEVATOR AXIS or CYCLIC LONGITUDINAL AXIS |                                                                                                    |
| Cyclic Roll  | AILERONS AXIS or CYCLIC LATERAL AXIS      |                                                                                                    |
| Yaw Pedals   | RUDDER AXIS or TAIL ROTOR AXIS *          | You may also use the split-rudder axis(RUDDER<br>AXIS LEFT and RUDDER AXIS RIGHT)                                                                                                    |

Button inputs are also available on all axis.

# **Beep Trim**

| Function     | MSFS Axis Bindings                                                    |
|--------------|-----------------------------------------------------------------------|
| Cyclic Pitch | INCREASE ROTOR LONGITUDINAL TRIM and DECREASE ROTOR LONGITUDINAL TRIM |
| Cyclic Roll  | INCREASE ROTOR LATERAL TRIM and DECREASE ROTOR LATERAL TRIM           |
| Collective   | INCREASE AUTOPILOT N1 REFERENCE and DECREASE AUTOPILOT N1 REFERENCE   |
| Yaw Pedals * | RUDDER TRIM LEFT and RUDDER TRIM RIGHT                                |

\* - Yaw trim is known as Collective Left/Right beep trim.

# **Other Important Bindings**

| Function                                                 | MSFS Binding               | Notes                                                                                                    |
|----------------------------------------------------------|----------------------------|----------------------------------------------------------------------------------------------------|
| Cyclic Trim Release                                      | ROTOR TRIM RESET           | Pause the AFCS logic to take manual control, as<br>well as communicating your intents to the AFCS.<br>Hold this button down while manipulating the<br>cyclic. |
| AP/BKUP ON                                               | AUTOPILOT ON               | Press once to engage BKUP/AP1/AP2, press again to engage ALT/HDG/IAS.                                                                                         |
| AP/UM OFF                                                | AUTOPILOT OFF              | Press once to cancel upper modes. Hold for 2 seconds to clear all bugs                                                                                        |
| AP/BKUP CUT                                              | TOGGLE DISENGAGE AUTOPILOT | Press once to disengage AP1/AP2. Press again to disengage BKUP.                                                                                               |
| AP/GTC                                                   | TOGGLE AUTO HOVER          | Press once for GTC. Press twice for GTC.H                                                                                                    |
| RESET (message list)                                     | ANNUNCIATOR SWITCH OFF     | Clear message list on FND page                                                                                                    |
| OEI HI/LO                                                | ARM AUTO THROTTLE          | Toggle between OEI HIGH and OEI LOW rating                                                                                                    |
| Go Around                                                | AUTO THROTTLE TO GA        | Activate Go-Around mode                                                                                                    |
| Bambi Bucket Dump<br>Cargo Attach/Detach<br>Fire Weapons | TOGGLE YAW DAMPER          |                                                                                                    |

Take care to use the **On Release** logic in MSFS bindings, to avoid key repeating. This does not apply to Trim Release as it is configured to be held with repeating.

# **Custom Control Bindings**

Add custom control bindings through Hype Operations Center.

- 1. Open Hype Operations Center (You must have version 1.0.31 or higher for language selection)
- 2. Select your language under Settings (this ensures you see localized text which will be the same as you see later in MSFS)
- 3. Visit the H160 page, then click View/Modify Key Bindings
- 4. Scroll to the bottom and click Add Binding to define a new control binding
- 5. Pick a MSFS event (nearly at random) on the left side. You can start with SET ADF VOLUME

6. Pick the H160 function on the right side (You may test this in the cockpit using the Event Tester tablet app) 7. Click Save.

- 8. If MSFS is already running, you must now restart the flight (not the full simulator).
- 9. In MSFS, select the binding you picked in step 5, and the button on your controller.

You're done. Pressing the button should now activate the H160 function. You can repeat this process to create as many custom bindings as needed.

- \* MSFS HELD events are likely to have incorrect/odd behavior with repeating.
- \* Using the 'On Release' logic in MSFS often avoids incorrect key repeating which could break the ability to use a toggle-style button.

Note: The top line above MSFS event and H160 function is a searchline where you can enter some text.

# Trim Release

Trim Release (Cyclic Trim Release) is a button on the cyclic control which the pilot holds anytime they are manipulating the cyclic. This is a very important aspect of H160 and doing so both pauses the AFCS (so it doesn't fight you) and also gives you maximum precision (no deadzone).

There are multiple bindings you can choose from, the HOLD version (which you hold continually) or the LATCH version (which you simply click), which you may assign to a switch or other logic. When pressing Trim Release or hands on detection is active, you will see "OVERRIDE" at FND-page.

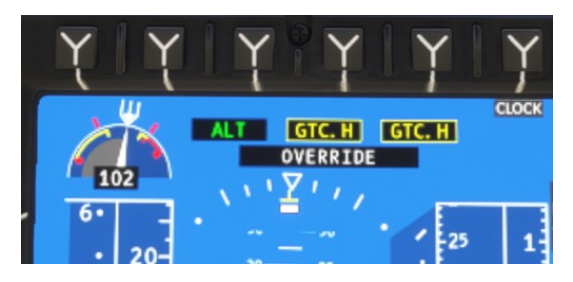

#### If you fail to use trim release, you will fight the autoflight systems!

| Binding                                       | Notes                                                                                                    |
|-----------------------------------------------|----------------------------------------------------------------------------------------------------|
| Cyclic Control - Trim Release (HOLD)          | Recommended. This button will keep the trim release open until released, allowing for precise manual flight |
| Cyclic Control - Trim Release (Latch: Open)   | This will set trim release to the open (pushed by pilot) state                                              |
| Cyclic Control - Trim Release (Latch: Closed) | This will restore trim release to the closed (not pushed) state                                             |
| Cyclic Control - Trim Release (Latch: Toggle) | Clicking this button will toggle the trim release state                                                     |

There is also a lesser-used Collective Trim Release. This command is only needed when the AFCS has a collective mode engaged (like ALT, VS, CR.HT, V.APP etc.). Often it is easier to simply issue AP/UM OFF and cancel the mode instead.

| Binding                                           | Notes                                                                                                    |
|---------------------------------------------------|----------------------------------------------------------------------------------------------------|
| Collective Control - Trim Release (HOLD)          | Recommended. This button will keep the trim release open until released, enabling override of modes engaged on the collective axis |
| Collective Control - Trim Release (Latch: Open)   | This will set trim release to the open (pushed by pilot) state                                                                     |
| Collective Control - Trim Release (Latch: Closed) | This will restore trim release to the closed (not pushed) state                                                                    |
| Collective Control - Trim Release (Latch: Toggle) | Clicking this button will toggle the trim release state                                                                            |

| Overneau Panel             |  |
|----------------------------|--|
| Generator 1 ON             |  |
| Generator 1 OFF            |  |
| Generator 1 RESET          |  |
| Generator 2 ON             |  |
| Generator 2 OFF            |  |
| Generator 2 RESET          |  |
| Emergency Generator OFF    |  |
| Emergency Generator ON     |  |
| Emergency Generator TOGGLE |  |
| Electical Cut-OFF OFF      |  |
| Electical Cut-OFF ON       |  |
| Electical Cut-OFF TOGGLE   |  |
| Electical ALT1 OFF         |  |
| Electical ALT1 ON          |  |
|                            |  |

# **Example Control Profile**

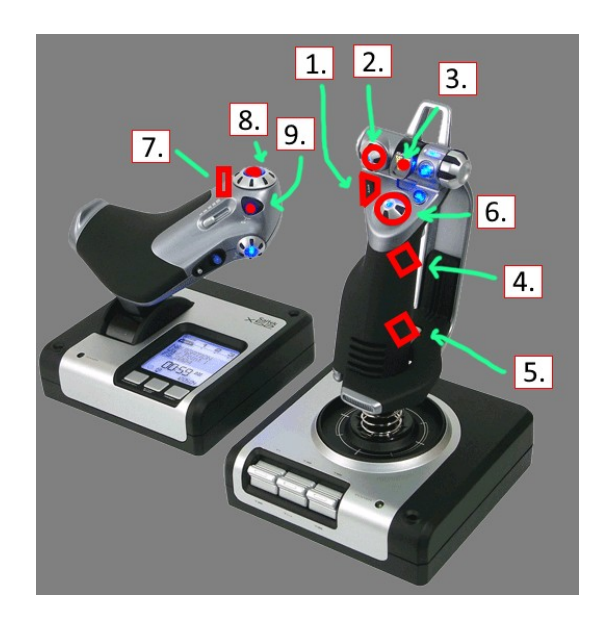

|   | H145 Function                            | Notes                                                                                                    |
|---|------------------------------------------|----------------------------------------------------------------------------------------------------|
| 1 | AP/GTC                                   | Press once: Engage GTC mode (ground-speed hold), Press twice: Engage GTC.H mode (auto hover)                                                                |
| 2 | UP: AP/BKUP ON, DOWN: AP/UM OFF          | Engage Autopilot, Disengage Upper Modes                                                                                                    |
| 3 | AP/BKUP CUT                              | Press once: Disengage AP1 and AP2 system<br>Press twice: Disengage Backup SAS                                                                               |
| 4 | CYCLIC TRIM RELEASE                      | Press and hold whenever making manual aircraft inputs.                                                                                                    |
| 5 | RESET                                    | Acknowledge any new messages in the Message List.                                                                                                    |
| 6 | CYCLIC BEEP TRIM (UP, LEFT, DOWN, RIGHT) | 4-way cyclic beep trim. Issue inputs in the respective axis (up and down is pitch, left and right is roll) in AFCS modes and manual trim with the AFCS off. |
| 7 | COLLECTIVE BEEP TRIM (LEFT, RIGHT)       | 4-way collective beep trim. Issue inputs in the respective axis (up and down is collective, left and right is yaw)                                          |
| 8 | COLLECTIVE BEEP TRIM                     | (UP) See above.                                                                                                    |
| 9 | COLLECTIVE BEEP TRIM                     | (DOWN) See Above.                                                                                                    |

# Settings for Xbox controller

The default Xbox controller profile will work with H160.

These settings will better accommodate the small throw of the Xbox controller joystick:

H160 Tablet:

- Gameplay Mode : Arcade
- Cyclic Control : Centering-Springs
- Cyclic SAS Stability Level : -100
- Follow-Up Trim : Both
- Pedal trim system: Software (default)
- FEED On detection strategy: Deadzone (default)

MSFS Piloting Assistance:

- Tail Rotor : ON
- Cyclic : OFF

# **Recommended MSFS Settings**

|  | Conter | nt |  | 11 of 93 |
|--|--------|----|--|----------|
|--|--------|----|--|----------|

# **General Options – Camera**

#### CAMERA SHAKE: OFF

Camera Shake causes some problems with the helicopter flight models.

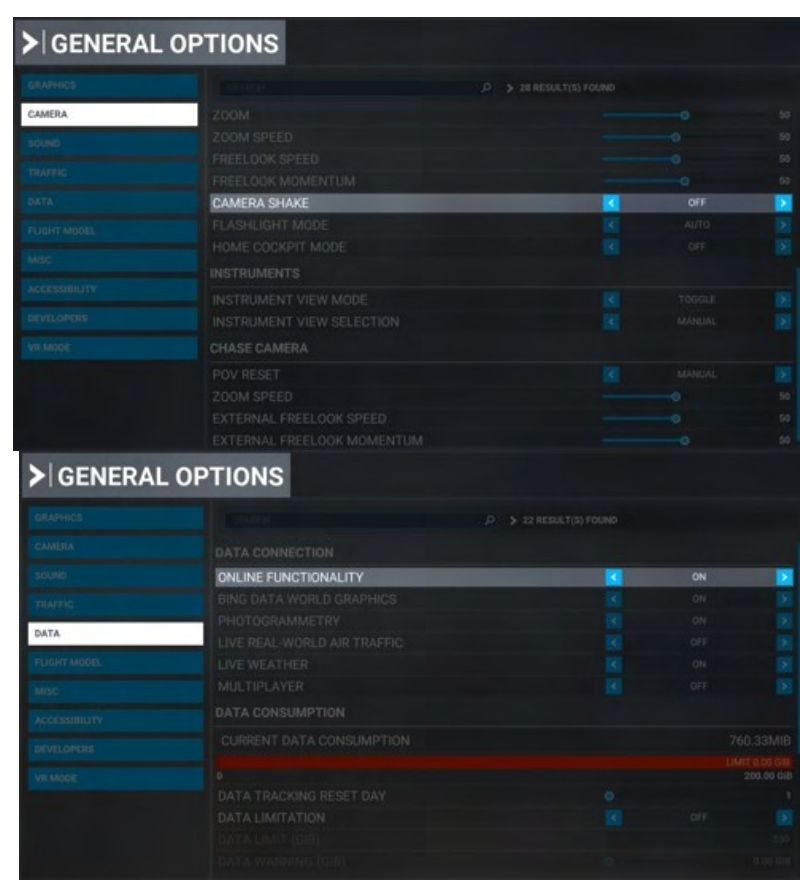

# **General Options – Data**

ONLINE FUNCTIONALITY: ON

Online functionality is required for H160to activate, as well as for a number of H160 features like online maps and weather.

# **General Options – Graphics**

Glass Cockpit Refresh Rate: High

| GENERAL ( | OPTIONS                    |    |   |      |   |             |
|-----------|----------------------------|----|---|------|---|-------------|
|           |                            |    |   |      |   | DESCRIPTION |
| GRAPHICS  |                            | PC |   |      |   |             |
|           |                            |    |   |      |   |             |
|           |                            |    |   |      |   |             |
|           |                            |    |   |      |   |             |
|           |                            |    |   |      |   |             |
|           |                            |    |   |      |   |             |
|           |                            |    |   |      |   |             |
|           |                            |    |   |      |   |             |
|           |                            |    |   |      |   |             |
|           |                            |    |   |      |   |             |
|           |                            |    |   |      |   |             |
|           |                            |    |   |      |   |             |
|           |                            |    |   |      |   |             |
|           |                            |    |   |      |   |             |
|           |                            |    |   |      |   |             |
|           | GLASS COCKPIT REFRESH RATE |    | < | HIGH | > |             |
|           |                            |    |   |      |   |             |

# ASSISTANCE OPTIONS CUSTOM CUSTOM Ad ARCOLTES FOUND CUSTOM Add ARCOLTES FOUND CUSTOM Add ARCOLTES FOUND CUSTOM Add ARCOLTES FOUND CUSTOM CUSTOM C

AUTO-RUDDER: OFF

**Assistance Options - Piloting** 

- ASSISTED YOKE: OFF ASSISTED LANDING: OFF
- ASSISTED TAKEOFF: OFF
- AI ANTI-STALL PROTECTION: OFF
- AI AUTO-TRIM: OFF
- ASSISTED CONTROLLER SENSITIVITY: OFF

Fixed-wing pilot assistance settings cause control problems for helicopter flight models. Unexpected behaviors are very often caused by these settings and it is very important that they are disabled.

# **MSFS Cockpit Interaction System**

Microsoft Flight Simulator has two modes of operating interactive elements within the virtual cockpit. These modes are controlled by the Cockpit Interaction System setting, under the Accessibility category of General Options. You may be using either setting depending on when you first installed the game.

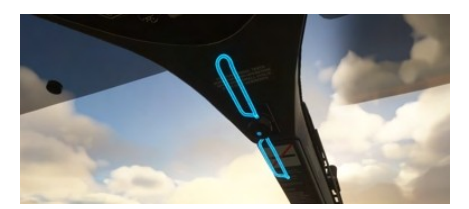

| GENERA        | GENERAL OPTIONS            |  |   |      |   |  |
|---------------|----------------------------|--|---|------|---|--|
|               |                            |  |   |      |   |  |
|               | SCREEN NARRATION SETTINGS  |  |   |      |   |  |
|               | ENABLE SCREEN NARRATOR     |  |   |      |   |  |
|               |                            |  |   |      |   |  |
|               |                            |  |   |      |   |  |
|               |                            |  |   |      |   |  |
|               | USER INTERFACE             |  |   |      |   |  |
|               | MINIMUM TEXT SIZE          |  |   |      |   |  |
| ACCESSIBILITY | INTERFACE SCALE            |  |   |      |   |  |
| DEVELODEDC    | COCKPIT INTERACTION SYSTEM |  | < | LOCK | > |  |
|               | MENU TOOLTIPS              |  |   |      |   |  |
|               | INSTRUMENT NAME TOOLTIPS   |  |   |      |   |  |

Lock: Xbox-preferred interaction method, new in Sim Update 5. This is the default setting for new players. This mode uses a blue and yellow visual highlight on most (but not all) interactive elements.

Legacy: Classic input method used by FSX and Prepar3D. Moving the mouse over an interactive element will show a cursor but will not change their visual appearance of that element.

# Operating knobs with a center push function

#### Lock:

- 1. Target a knob and press-and-hold Left mouse button
- 2. Click the Right mouse button
- 3. Release the Left mouse button

#### Legacy:

- 1. Target the center of the knob (not the left/right or top/bottom sides)
- 2. Click the Left mouse button

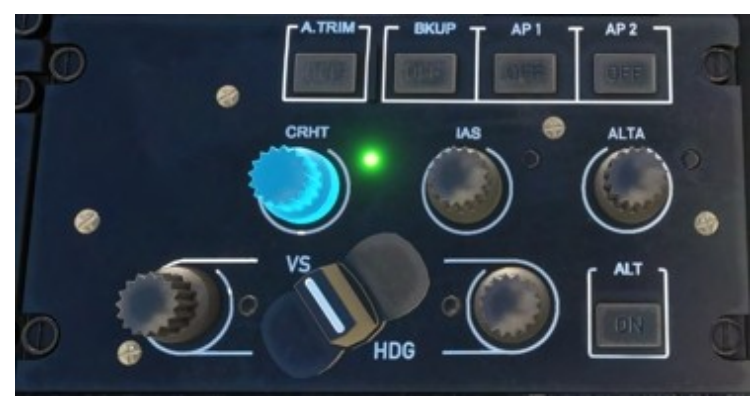

# H160 in Multiplayer

# Seeing other helicopters

In order to see another H160 in MSFS multiplayer you will need

- to ensure that both players:
- 1. Have the same aircraft installed
- 2. Have the same livery installed
- 3. Configured the MSFS setting Use Generic Plane Models to OFF

If these three conditions are not met, you will see a hovering fixed-wing plane in place of a player who is actually flying a helicopter

#### Limitations

Without helicopter support in MSFS the H160 has many custom systems and implementations which are not normal for other aircraft.

The lack of door and helicopter variables means that you will see other players showing the same as your aircraft configuration. This includes doors, the rotor spinning state, WSPS, radome and other external part configurations. Later we may be able to remove these restrictions.

| > GENERA | L OPTIONS                      |           |   |        |
|----------|--------------------------------|-----------|---|--------|
| GRAPHICS |                                | PC        |   |        |
|          |                                |           |   |        |
|          |                                |           |   |        |
| TRAFFIC  | AIRPORT VEHICLE DENSITY        |           |   |        |
| DATA     | GROUND AIRCRAFT DENSITY        |           |   |        |
|          |                                |           |   |        |
|          |                                |           |   |        |
|          |                                |           |   |        |
|          |                                |           |   |        |
| VR MODE  |                                |           |   |        |
| TH MODE  | AI AND MULTIPLAYER TRAFFIC DET |           |   |        |
|          |                                |           |   |        |
|          | USE GENERIC PLANE MODELS (MUL  | TIPLAYER) | < | $\geq$ |
|          |                                |           |   |        |

# **Aircraft Settings**

Aircraft settings are generally controlled on the H160 tablet, inside the Aircraft app.

# H160 Tablet Setup

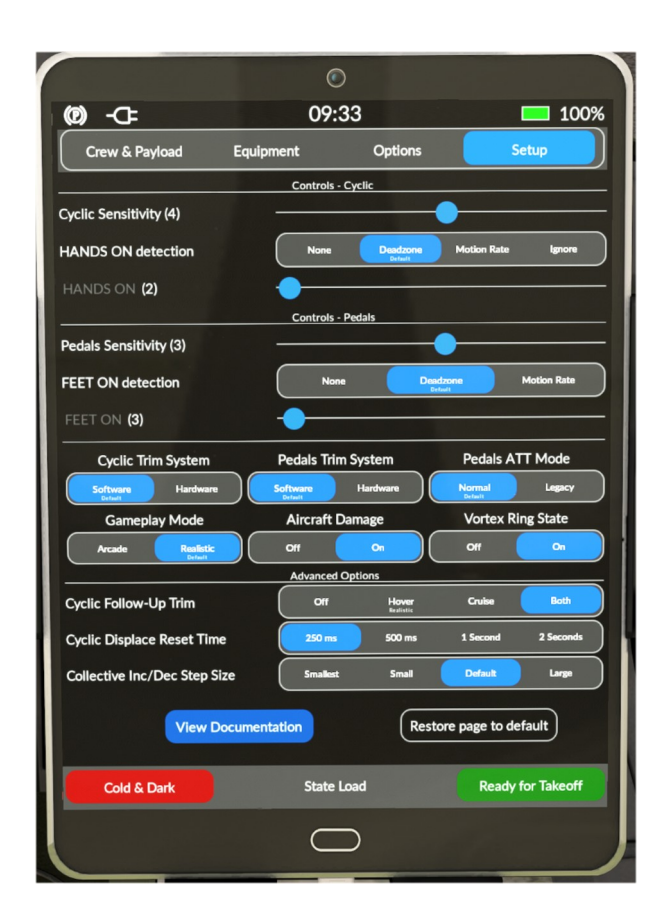

# **Cyclic Sensitivity**

This setting is essentially the same as the MSFS Controls Sensitivity setting. -100 is full stability and +100 is no stability. In other words, full left is easiest, and moving to the right makes it more sensitive.

# HANDS ON detection

This setting controls the HANDS ON detection strategy. The slider below corresponds to the threshold relative to the selected strategy.

| Strategy    | Description                                                                                                    |
|-------------|----------------------------------------------------------------------------------------------------|
| None        | Used for Force-Feedback controllers. In this mode there is no HANDS ON detection unless L : FFB_HANDS_ON_CYCLIC=1.                             |
| Motion Rate | Used for any controller. Detection is based on rate of motion. The slider will adjust the relative motion rate which triggers detection.       |
| Deadzone    | Used for any controller. Detection is based on the deflection of the stick exceeding a specific threshold, which is set by the slider below.   |
| Ignore      | Used for controllers without sufficient ability to hold a position. In this mode the cyclic is completely ignored when using AFCS upper modes. |

# **Pedals Sensitivity**

This setting is essentially the same as the MSFS Controls Sensitivity setting.

# FEET ON detection

This setting controls the FEET ON detection strategy. The slider below corresponds to the threshold relative to the selected strategy.

| Strategy    | Description                                                                                                    |  |
|-------------|----------------------------------------------------------------------------------------------------|--|
| None        | Used for Force-Feedback controllers. In this mode there is no FEET ON detection unless L:FFB_FEET_ON_PEDALS=1.                               |  |
| Motion Rate | Used for any controller. Detection is based on rate of motion. The slider will adjust the relative motion rate which triggers detection.     |  |
| Deadzone    | Used for any controller. Detection is based on the deflection of the stick exceeding a specific threshold, which is set by the slider below. |  |
|             |                                                                                                    |  |

# **Cyclic Trim System**

This setting controls whether there is a virtual trim (good for controllers with springs) or a hardware trim (good for Force-feedback controllers).

| Strategy | Description                                                                                                    |
|----------|----------------------------------------------------------------------------------------------------|
| Software | The virtual trim point is visible on the VMS CTRL page as a blue cursor. It will move slowly to follow the stick and relax any forces. |
| Hardware | The virtual trim is disabled, Force-Feedback controllers are likely in use.                                                            |

# **Pedals Trim System**

This setting controls whether there is a virtual trim (good for controllers with springs) or a hardware trim (good for Force-feedback controllers).

| Strategy | Description                                                                                                    |
|----------|----------------------------------------------------------------------------------------------------|
| Software | The virtual trim point is visible on the VMS CTRL page as a blue cursor. It will move slowly to follow the pedals and relax any forces. |
| Hardware | The virtual trim is disabled, Force-Feedback controllers are likely in use.                                                             |

# **Pedals ATT Mode**

This setting is provided for compatibility with previous usage.

| Strategy | Description                                            |
|----------|--------------------------------------------------------|
| Normal   | ATT mode will stabilize and hold heading in hover.     |
| Legacy   | ATT mode will not stabilize and hold heading in hover. |

# **Gameplay Mode**

This setting provides an easier flight model for users with less comprehensive hardware.

| Strategy  | Description                      |
|-----------|----------------------------------|
| Realistic | Realistic SAS implementation.    |
| Arcade    | Heavy-handed SAS implementation. |

# **Aircraft Damage**

This setting configures the wear and damage model for the aircraft.

| Strategy | Description                                                |
|----------|------------------------------------------------------------|
| Off      | No damage. Check that your MSFS damage is also turned off. |
| On       | Engine damage, IBF clogging.                               |

# **Vortex Ring State**

This setting configures the VRS model on top of the MSFS flight dynamics. VRS is a dangerous condition where lift is lost.

| Strategy | Description                                                  |  |
|----------|--------------------------------------------------------------|--|
| Off      | VRS model is not active.                                     |  |
| On       | VRS is active, avoid descent below 500fpm when below 20kias. |  |

# **Cyclic Follow-Up Trim**

This setting configures the Follow-Up Trim behavior.

| Strategy Description |                                                                                                    |  |
|----------------------|----------------------------------------------------------------------------------------------------|--|
| Off                  | Trim Release must be used to update AFCS attitude setpoints.                                        |  |
| Hover                | Hands On detection in hover domain will result in updating AFCS attitude setpoints.                 |  |
| Cruise               | Hands On detection in cruise domain will result in updating AFCS attitude setpoints.                |  |
| Both                 | Hands On detection in both hover and cruise domain will result in updating AFCS attitude setpoints. |  |

# **Cyclic Displace Center-Reset-Time**

This setting configures how long the cyclic is disabled after the Displace-Center binding function is used.

**Content** 

# **Collective Inc/Dec Step Size**

This setting configures how much collective is added or remove when clicking increment/decrement buttons. This does not apply when using an axis binding.

# **View Documentation**

Opens a Web-Browser and load the online H160-Guide. Be carefull if in VR.

# **Restore page to default**

Resets the settings to default values.

# Cold & Dark

This switch puts the airplane in a switched-off state. It is used, for example, when taking off from a heliport or runway as all systems are always automatically started up here.

# **Ready for Takeoff**

This switch makes the aircraft ready for take-off when the button is pressed.

# Checklists

# **General Limitations**

The H160 shall be operated in compliance with the limitations in this section. This helicopter is approved for flight under VFR and IFR flight rules in addition to overwater operation.

The following are prohibited:

- Aerobatic maneuvers
- Flight into icing conditions. Should icing conditions be encountered unexpectedly, the conditions shall be left immediately

| Limitation                                                                                                    |                                                                                                    |
|----------------------------------------------------------------------------------------------------|----------------------------------------------------------------------------------------------------|
| Maximum speed for starting and stopping the rotor                                                                                            | 50kt                                                                                                    |
| Maximum relative wind speed from any direction (except headwind)                                                                             | 25kt (45kt with headwind (+/- 30°))                                                                         |
| Sloped landing limitation                                                                                                    | Sloping nose down: 8°<br>Sloping up to the right: 8°<br>Sloping up to the left: 8°<br>Sloping nose up: 12°  |
| Maximum operating altitude                                                                                                    | 20,000FT PA                                                                                                 |
| Maximum operating altitude for takeoff, hover and landing                                                                                    | 20,000FT PA or DA (whichever is less)                                                                       |
| Maximum air temperature<br>Minimum air temperature<br><b>Or with cold weather kit:</b><br>Maximum air temperature<br>Minimum air temperature | +37°C (max +50°C)<br>-20°C to ISA<br>+50C<br>-40C                                                           |
| Ground operations duration when > 40C OAT                                                                                                    | Ground operations limited to 20 minutes<br>NOTE: When >35C OAT, lower cockpit temp by using max ventilation |
| Maximum mass in flight<br>Useful load                                                                                                    | 6050kg<br>2000kg                                                                                            |
| V <sub>[NE]</sub>                                                                                                    | 170 KIAS or less (see Airspeed indicator)                                                                   |

# **Torque limitations**

|   | AEO Limitation                          | Torque                                             |  |
|---|-----------------------------------------|----------------------------------------------------|--|
| 1 | Max continuous power (no limit)         | 2x93.6%                                            |  |
| 2 | Take-off power (30mins)                 | 2x100% below Vy+10 KIAS<br>2x97.7% above Vy+30 kts |  |
| 3 | Transient limit (20 sec unintended use) | 2x108%                                             |  |

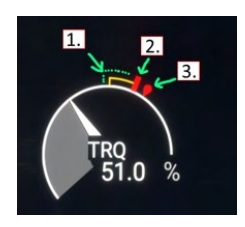

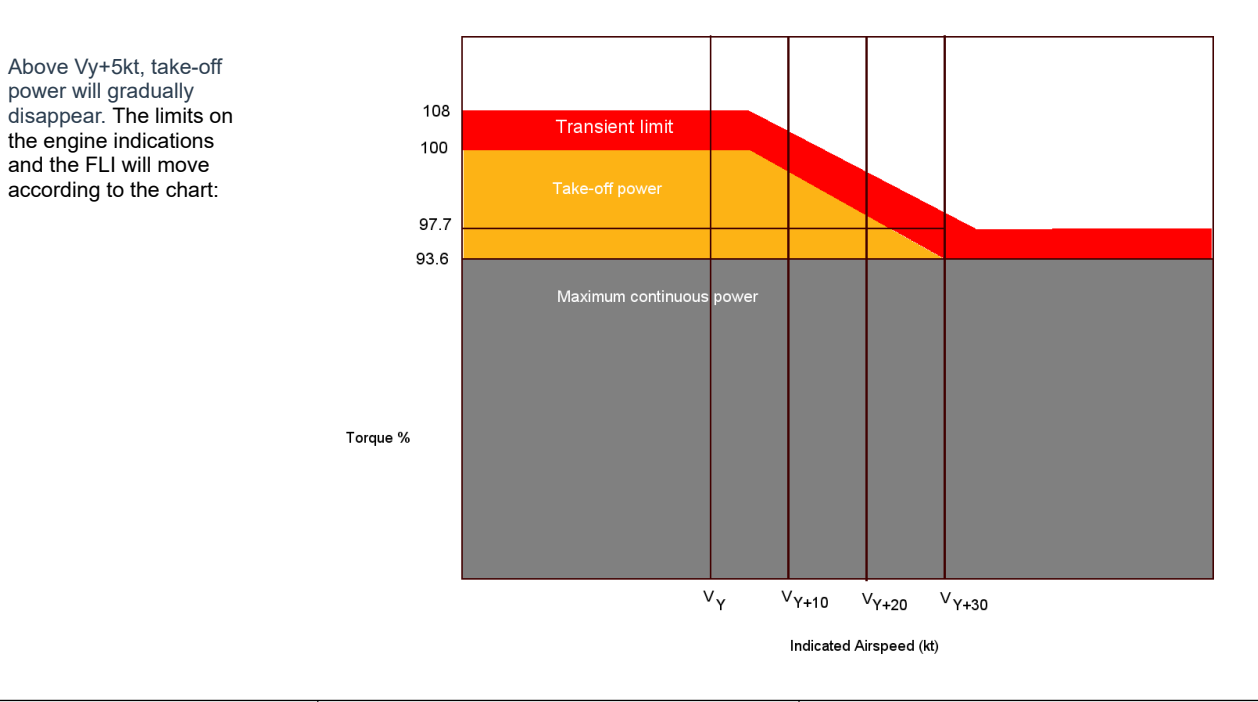

# HPG H160 - NOT FOR FLIGHT - FLIGHT SIMULATION USE ONLY

|   | OEI Limitation                  | Torque   |
|---|---------------------------------|----------|
| 1 | Max continuous power (no limit) | 1x112.1% |
| 2 | 2-minute power                  | 1x127.5% |
| 3 | 30-second power                 | 1x145%   |

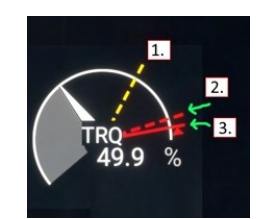

# **TOT limitations**

|   | Starting Limitation                 | тот  |
|---|-------------------------------------|------|
| 1 | Continuous starting                 | 800C |
| 2 | Transient starting (max 10 seconds) | 850C |

|   | AEO Limitation                   | тот  |
|---|----------------------------------|------|
| 1 | Max continuous                   | 886C |
| 2 | Take-off power (max 30 minutes)  | 912C |
| 3 | Transient limit (unintended use) | 934C |

|   | OEI Limitation  | тот  |
|---|-----------------|------|
| 1 | Max continuous  | 914C |
| 2 | 2-minute power  | 957C |
| 3 | 30-second power | 991C |

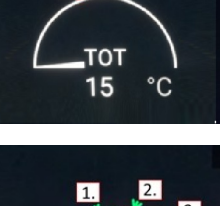

1. 2.

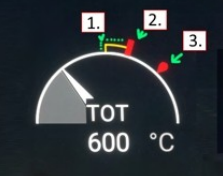

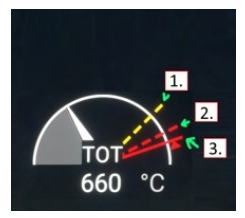

# N1 limitations

There's 3 Ns everybody should know about:

N1 (one per engine): Engine compressor speed. This is the part of the engine making power. The N1 will vary from around 60% to just over 100%. N1 is controlled by the FADEC, and it looks at the NR (rotor rpm) and then provides fuel to the engine until the NR is where it should be.

N2 (one per engine): This is how fast the power shaft on the engine is spinning. this shaft is what provides power to the rotor. N2 shafts spin up to 100% and then stay there (when at flight - they're 80% for idle). The reason N2 is important is

A) if the N2 falls, the engine isn't making power and

B) if the N2 exceeds some value, like 120%, then the engine will be shut down and the rotor will be disconnected.

This overspeed case is rare, and in real life there is also a lockout so once one engine overspeeds and is shut off the second engine will not be subject to shutdown, in case it is a sensor error or some such.

NR (just one rotor): How fast the [R]otor is spinning. About 100% is nominal but the "target datum" is usually not actually 100%, it can be anywhere from about 97 to 105.

The red and yellow indications inside/outside are showing the expected safe operating parameter.

|   | AEO Limitation                   | N1     |
|---|----------------------------------|--------|
| 1 | Max continuous                   | 103%   |
| 2 | Take-off power (max 30 minutes)  | 104%   |
| 3 | Transient limit (unintended use) | 105.5% |

|   | OEI Limitation  | N1     |
|---|-----------------|--------|
| 1 | Max continuous  | 104.5% |
| 2 | 2-minute power  | 105.6% |
| 3 | 30-second power | 107.8% |

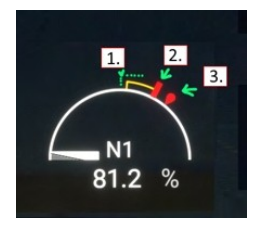

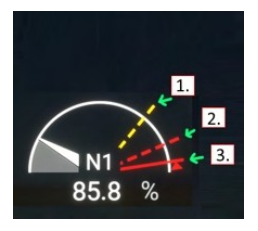

# Procedures

Procedures below are realistic, adapted from the H160-B flight manual and simplified where necessary. A typical flight may make use of the included procedures as follows:

| Procedure                                                                                                    | Purpose                                                                                                    | Notes                                                                                                    |
|----------------------------------------------------------------------------------------------------|----------------------------------------------------------------------------------------------------|----------------------------------------------------------------------------------------------------|
| Cockpit safety inspection                                                                                                  | Confirm cockpit switches are in a safe position before bringing power to the aircraft.                                                                                                    | Not included, Cold & Dark startup at a gate has already<br>completed these steps for you.                                                                                                    |
| Power-Up                                                                                                    | Bring power to the aircraft after storage or otherwise being off                                                                                                    | After Power-Up the pilots have several options:<br>1. Start engines<br>2. Engage RLG (Radio Listening on Ground) to activate the<br>position lights, radios and navigation equipment<br>3. Connect a GPU (Ground Power Unit) to the aircraft to<br>avoid draining the batteries Eventually, the pilots must<br>either proceed to start engines, or conduct the Shutdown<br>checklist. |
| <ol> <li>Starting Engine 1</li> <li>Starting Engine 2</li> <li>After Engine Start</li> <li>AFCS Pre-Flight Test</li> </ol> | These 4 checklists should be conducted together in sequence                                                                                                    | If there is a problem starting engines, the start should be aborted and the <b>Shutdown</b> checklist executed.                                                                                                    |
| 1. Taxiing<br>2. Before Takeoff                                                                                            | Taxiing checklist needs to be executed before<br>leaving the parking position, and is used even if<br>ground taxi or air taxi will not be conducted<br>(e.g. if departing from the parking position<br>directly). |                                                                                                    |
| 1. Takeoff - Clear Area<br>(CAT A)                                                                                         |                                                                                                    | Clear Area takeoff may be used when there are no<br>obstructions in front of you (such as a runway). Should an<br>engine fail before the TDP (takeoff decision point), then you<br>can land on the runway.                                                                                                    |
| <b>-OR-</b><br>2. Takeoff – Ground<br>Helipad (CAT A)                                                                      |                                                                                                    | A vertical takeoff (suitable for restricted area, like an offsite<br>landing) or rearward takeoff can be used and should an<br>engine fail before the TDP, the pilot may return to the start<br>position.                                                                                                    |
| Climb<br>Level Flight<br>Descent<br>Before Landing                                                                         |                                                                                                    |                                                                                                    |
| Landing - Standard<br><b>-OR-</b><br>Landing - Sloped                                                                      |                                                                                                    |                                                                                                    |
|                                                                                                    |                                                                                                    |                                                                                                    |
| Shutdown                                                                                                    |                                                                                                    | Remove power from the aircraft.                                                                                                    |

# **Power-Up Procedures**

This is the first checklist. This checklist brings power onto the aircraft and is used prior to starting engines.

| Overhead Panel           1. BAT 1, BAT 2         ON           2. GEN 1, GEN2, EGEN         ON           3. DC GPU (If Connected)         ON                                                                                                    | NOTE: MFD3 (copilot inboard)<br>either the GPU is connected or<br>GPU S                                     | will not have any power until<br>a generator is online.<br>Status |
|----------------------------------------------------------------------------------------------------|----------------------------------------------------------------------------------------------------|-------------------------------------------------------------------|
| 4. PWR-UP TEST OK                                                                                                    | Available                                                                                                   | Connected                                                         |
| Pilot MFD (FND page)         7. Message List         8. FND page         9. Heading         COMPARE with Standby Compass         10. Altimeters and IESI         11. Decision Height and Decision Altitude         Altimeters         12. Fuel Quantity | There are 3 air data systems (copilot, pilot and IESI). You will need to set the pressure setting on all 3. |                                                                   |
| Lighting Panel (Center Console)                                                                                                    | Generally position lights (POS)                                                                             | should be on anytime the                                          |

| 13. POS and ACOL Lights       AS REQUIRED         14. SIGNS       AS REQUIRED         15. EMER EXIT       ARMED         16. Cockpit Lighting       AS REQUIRED                                                                                                    | battery is on. Red ACOL shall be used prior to engine start to<br>warn any nearby personnel. White ACOL shall normally be<br>used in flight.                                                                                                    |
|----------------------------------------------------------------------------------------------------|----------------------------------------------------------------------------------------------------|
| Forward Center Console         17. FLOATS (If Installed)       OFF         18. WIPERS       AS REQUIRED         19. HTAWS       ON         Weather Radar Control Panel (Rear Center Console)       20. WXR (if required)                                                   | Note: currently prior to starting engines, the weather radar can<br>only be activated by using the SHED OVER switch (in the pilot<br>footwell area).                                                                                                    |
| MFD (DMAP page)         21. DMAP         MFD (VMS page)         22. VMS MAIN page         23. VMS SYST page         24. VMS WEIGHT data         ENTER and (VAL)IDATE         25. Engine oil levels and temperatures                                                        | Entering weight data will SET the aircraft payload (similar to<br>using the MSFS payload menu). The payload menu may<br>alternatively be used and the VMS WEIGHT Page will reflect<br>accurate payload information.                                       |
| 26. OEI Rating Selection CHECK                                                                                                    | You can access the OEI HI/LO selector on the tablet autopilot<br>panel (expanded section), or by binding the hotkeys. You can't<br>click on our collective OEI HI/LO button (as it would be difficult<br>anyway)                                          |
| Flight Controls Check - To be performed once per day.         Overhead Panel         27. AUX PUMP         28. Cyclic stick (longitudinal & lateral)         29. Collective pitch         30. Pedals         31. Cyclic, Pedals         32. Collective         33. AUX PUMP | Stick forces are not simulated unless using Force Feedback<br>controllers, but you can still check your controls have free<br>travel. Auxiliary hydraulic pump (electric) is required for testing<br>the flight controls. It is not needed during flight. |

# **Engine Start Procedure**

This checklist will start the first engine. You can pick to start engine 2 or 1 first

| Inboard Pilot MFD (MFD4)              |                                                                   |
|---------------------------------------|-------------------------------------------------------------------|
| 1. VMS page (MFD4) SELECT             |                                                                   |
| Overhead Panel                        | Note: H160 has dual batteries (one for each engine) and therefor  |
| 2. ENG1 and/or ENG2 IDLE              | Airbus allows both engines to be switched to IDLE simultaneously. |
| Inboard Pilot MFD (MFD4)              |                                                                   |
| 3. START CHECK                        |                                                                   |
| 4. N1 and TOT MONITOR                 |                                                                   |
| 5. Rotor spinning BEFORE N1 > 25%     |                                                                   |
| 6. START Disengaged at ~60% N1        |                                                                   |
| 7. N2 and NR OBSERVE acceleration     |                                                                   |
| 8. TRQ Increases                      |                                                                   |
| 9. HYD Pressure Increases             |                                                                   |
| 10. MGB Pressure Increases            |                                                                   |
| 11. NR CHECK stabilized 80%           |                                                                   |
| Center Console                        |                                                                   |
| 12. ECS (climate control) AS REQUIRED |                                                                   |
|                                       |                                                                   |

This checklist will start the second engine after the first is already running.

| Overhead Panel       |                         |
|----------------------|-------------------------|
| 1 ENG1 or ENG2       | IDI F                   |
| Inboard Pilot MFD    |                         |
| 2. <b>START</b>      | CHECK                   |
| 3. N1 and TOT        | MONITOR                 |
| 5. <b>START</b>      | Disengaged at ~60% N1   |
| 6. N2 (1 & 2) and NR | OBSERVE synchronization |
|                      |                         |

This checklist must be run directly after starting the second engine

# **AFCS Pre-Flight Test**

The pre-flight test should be run on the first flight of the day.

| COLLECTIVE PITCH MINIMUM     Cyclic Stick and Pedals HANDS OFF and FEET OFF     Autopilot Control Panel | To fast-cut the AFCS, use <b>AP/B</b><br><b>AP/BKUP ON</b> , or use the APCF<br>and BKUP. | <b>KUP CUT</b> (twice) and then<br>and manually click AP1, AP2, |
|----------------------------------------------------------------------------------------------------|-------------------------------------------------------------------------------------------|-----------------------------------------------------------------|
| 7. A.TRIM, AP1, AP2, BKUP ON Overhead Panel 3 TEST switch PRE-ELT                                       | APCP                                                                                      | Status                                                          |
| <ol> <li>P-FLT TST on message list</li></ol>                                                            | OFF<br>System Off                                                                         | OFF<br>System On                                                |

# Taxiing

This checklist is to be run after both engines are started and before takeoff. If taxi is not needed, this checklist still must be completed through step 6.

| Overhead Panel         1. ENG1 and ENG2         2. Message list         3. Inboard Pilot MFD format         4. Landing Lights         Forward Center Console         5. NOSE WHEEL         6. PARK BRAKE                          | Landing light control is on the collective (not usable - make a key binding or use the tablet lights panel).            |
|----------------------------------------------------------------------------------------------------|----------------------------------------------------------------------------------------------------|
| To Begin Taxi:         7. Collective pitch         8. Cyclic Stick         ADJUST (forward and into the wind)         9. Collective pitch                                                                                         | Minimal cyclic and collective should be used for ground taxi.<br>Expect to use between FLI 1.5-2.5 depending on weight. |
| 10. Pedals       USE for turning         Stopping:       I1. Collective pitch         11. Collective pitch       REDUCE to MINIMUM         12. Wheel Brakes       APPLY gradually         13. Cyclic Stick       NEUTRAL position |                                                                                                    |

# **Before Takeoff**

| 1. Flight Performance (VMS)       COMPUTED         Forward Center Console       AS REQUIRED         2. PARK BRAKE       AS REQUIRED         3. AFCS UPPER MODES       PREPARED (AS REQUIRED)         4. DA, DH, Baro setting       CHECK         5. Transponder       CHECK         6. Floats (if installed)       AUTO         7. Message list       CHECK | Check WEIGHT & PERFORMANCE to determine suitability for use of OEI ratings of capability of CAT A takeoff. |
|----------------------------------------------------------------------------------------------------|----------------------------------------------------------------------------------------------------|
|                                                                                                    |                                                                                                    |

# Takeoff - Clear Area CAT A

This is a takeoff option checklist for ground level with no obstructions. If an engine were to fail at a critical time, rejection would result in landing (e.g. on the runway in front of you).

| 1. Hover (IGE) at 6ft, into the wind       PERFORM         2. Attitude       NOSE DOWN approx 10 degrees         3. IAS       INCREASE to VY         When height is > 100ft       INCREASE to VY         4. Collective pitch       MAX CONTINUOUS POWER         Forward Center Console       UP | IGE: In ground effect |
|----------------------------------------------------------------------------------------------------|-----------------------|
| Forward Center Console<br>5. L/GUP                                                                                                    |                       |

# Takeoff - Ground Helipad CAT A

Content

This procedure can be used to engage a rearward or vertical profile takeoff with assistance from the AFCS to maintain trajectory. These are VFR procedures that do not reduce the minimums but rather support the pilot and reduce workload.

| 1. PARK BRAKE ON<br>2. NR HI ON<br>3. DA DH Baro setting            | NR HI switch is between the engine start switches on the overhead panel. It engages rotor rpm of 105%. |
|---------------------------------------------------------------------|----------------------------------------------------------------------------------------------------|
| 4. HOV subformat (FND page) SELECT<br>5. T/O mode (FND page) SELECT | HOV subformat has the brown ground-speed lines (under the HSI/SCT/HOV button).                         |
| 6. HELIPAD TAKEOFF or                                               |                                                                                                    |
|                                                                     |                                                                                                    |

| VERTICAL TAKEOFF CHECK<br>7. T/O TDP (FND page) SELECT<br>8. Hover (IGE) at 6ft, into the wind PERFORM<br>9. AP/GTC PRESS TWICE<br>10. HEIGHT and HOVER CHECK                                     | Select the TDP (Takeoff decision point) using the MFD knob.<br>Wait a few seconds to stabilize hover.                                                                                                    |
|----------------------------------------------------------------------------------------------------|----------------------------------------------------------------------------------------------------|
| 11. GO AROUND PRESS (engage procedure)     12. HELIPAD TAKEOFF or     VERTICAL TAKEOFF     CHECK     If an engine fails before TDP                                                                | The GO AROUND command is available as a key binding and also on the tablet autopilot panel.                                                                                                    |
| 13. REJECTED       CHECK         14. Aircraft descent trajectory       MANAGE if needed         If an engine fails after TDP       5. CONTINUED TAKEOFF         15. CONTINUED TAKEOFF       CHECK | IFR flight is possible from the TDP onward.                                                                                                    |
| At the TDP<br>16. GO AROUND PRESS (engage Fly-Away)<br>17. GO AROUND CHECK                                                                                                    | Be advised that after touchdown, your collective will become<br>active again so you should lower it during the REJECTED<br>segment. You may also use Collective Trim Release to<br>intervene and cushion the landing |
| At VY 18. NR HI OFF CHECK 19. PARK BRAKE OFF 20. L/G UP                                                                                                    |                                                                                                    |

# Climb

This checklist is to be used after any takeoff procedure is performed.

| 1. Collective pitch       MAX CONTINUOUS POWER         2. Recommended climb speed       VY         3. AFCS UPPER MODES       AS REQUIRED         4. DA, DH, Baro setting       CHECK         5. Landing Lights       OFF         Lighting Panel (Center Console)       AS REQUIRED         6. SIGNS       AS REQUIRED | VY is about 65 kt and visible on the airspeed tape.<br>Landing light control is on the collective (not usable - make a<br>key binding or use the tablet lights panel). |
|----------------------------------------------------------------------------------------------------|----------------------------------------------------------------------------------------------------|
|----------------------------------------------------------------------------------------------------|----------------------------------------------------------------------------------------------------|

# Level Flight

This checklist is to be used during the cruise portion of the flight.

| 1. AFCS UPPER MODESAS<br>2. DA, DH, Baro setting | REQUIRED<br>ADJUST  |
|--------------------------------------------------|---------------------|
| <ol> <li>Fuel Quantity</li></ol>                 | CHECK<br>S REQUIRED |
| 4. Navigation, Radios A                          | S REQUIRED          |

# Descent

This checklist is to be used after the cruise portion of the flight.

| 1. SIGNS       AS REQUIRED         2. AFCS UPPER MODES       AS REQUIRED         3. DA, DH, Baro setting       ADJUST         4. FLI       CHECK above desync lines         5. IAS       AS REQUIRED | The FLI desync lines are at FLI 2.5 and they are two<br>horizontal white lines. This point on the FLI signifies where the<br>rotor may begin autorotation and it is best to maintain the<br>collective above this point. |
|----------------------------------------------------------------------------------------------------|----------------------------------------------------------------------------------------------------|
|----------------------------------------------------------------------------------------------------|----------------------------------------------------------------------------------------------------|

# **Before Landing**

This checklist is to be used before landing.

| Forward Center Console         |                        |
|--------------------------------|------------------------|
| 1. L/G                         | DOWN (3 green lights)  |
| 2. NOSE WHEEL                  | ÀS ŘEQUIŘED            |
| 3. PARK BRAKE                  | AS REQUIRED            |
| 4. DA, DH, Baro setting        | CHECK                  |
| 5. Landing Lights              | ON                     |
| Lighting Panel (Center Console | )                      |
| 6. SIGNS                       | AS REQUIRED            |
| 7. ANTICOL                     | ON (color as required) |
|                                |                        |

# Landing - Standard (Level surface)

This checklist is to be used for a standard landing on a reasonably level surface like an airport or helipad.

| 1. IAS              |                                |
|---------------------|--------------------------------|
| 2. Rate of Descent  | approx500fpm                   |
| When at 50ft        |                                |
| 3. IAS              | REDUCE continuously            |
| Before touchdown    |                                |
| 4. Attitude         | NOSE UP to stop the helicopter |
| 5. HOVER at 6ft     | PERFORM                        |
| 6. Collective pitch | REDUCE                         |
| When on ground      |                                |
| 7. Collective pitch | MINIMUM                        |
| -                   |                                |

# Landing – Sloped

This procedure is to be used when landing on a slope.

| 1. PARK BRAKE       ON         2. NOSE WHEEL       LOCK         3. HOVER at 6ft       PERFORM         4. Collective pitch       GRADUALLY REDUCE         5. Cyclic stick       USE to prevent rolling         When all wheels are on the ground       6. Collective pitch         6. Collective pitch       MINIMUM         7. Cyclic stick       CENTER | Respect sloped landing limitations. |
|----------------------------------------------------------------------------------------------------|-------------------------------------|
|----------------------------------------------------------------------------------------------------|-------------------------------------|

# Shutdown

This checklist shuts down the engines and removes power from the aircraft. It is the last checklist as the aircraft will subsequently be Cold & Dark.

| 1. PARK BRAKE ON                                |                                                          |
|-------------------------------------------------|----------------------------------------------------------|
| 2. Collective pitch MINIMUM                     |                                                          |
| 3. Cyclic stick and pedals CENTER               |                                                          |
| 4. ENG1, ENG2 IDLE                              |                                                          |
| 5. Floats (if installed) OFF                    |                                                          |
| 6. RA1, RA2 OFF                                 |                                                          |
| 7. ECS OFF                                      |                                                          |
| After 30 seconds cooldown                       |                                                          |
| 8. ENG1, ENG2 OFF                               |                                                          |
| 9. Rotor brake APPLY when NR < 50%              | Rotor brake handle is in the center of the overhead area |
| After the rotor stops                           |                                                          |
| 10. Rotor brake RELEASE                         |                                                          |
| 11. Flight Report (VMS) CHECK                   |                                                          |
| 12. Lighting (external, cockpit, emergency) OFF |                                                          |
| 13. DOWNLOAD COMPLETE CHECK                     |                                                          |
| 14. BAT1, BAT2 OFF                              |                                                          |
| 15 All switches OFF                             |                                                          |
|                                                 |                                                          |

# **Systems**

**Cockpit Arrangement** 

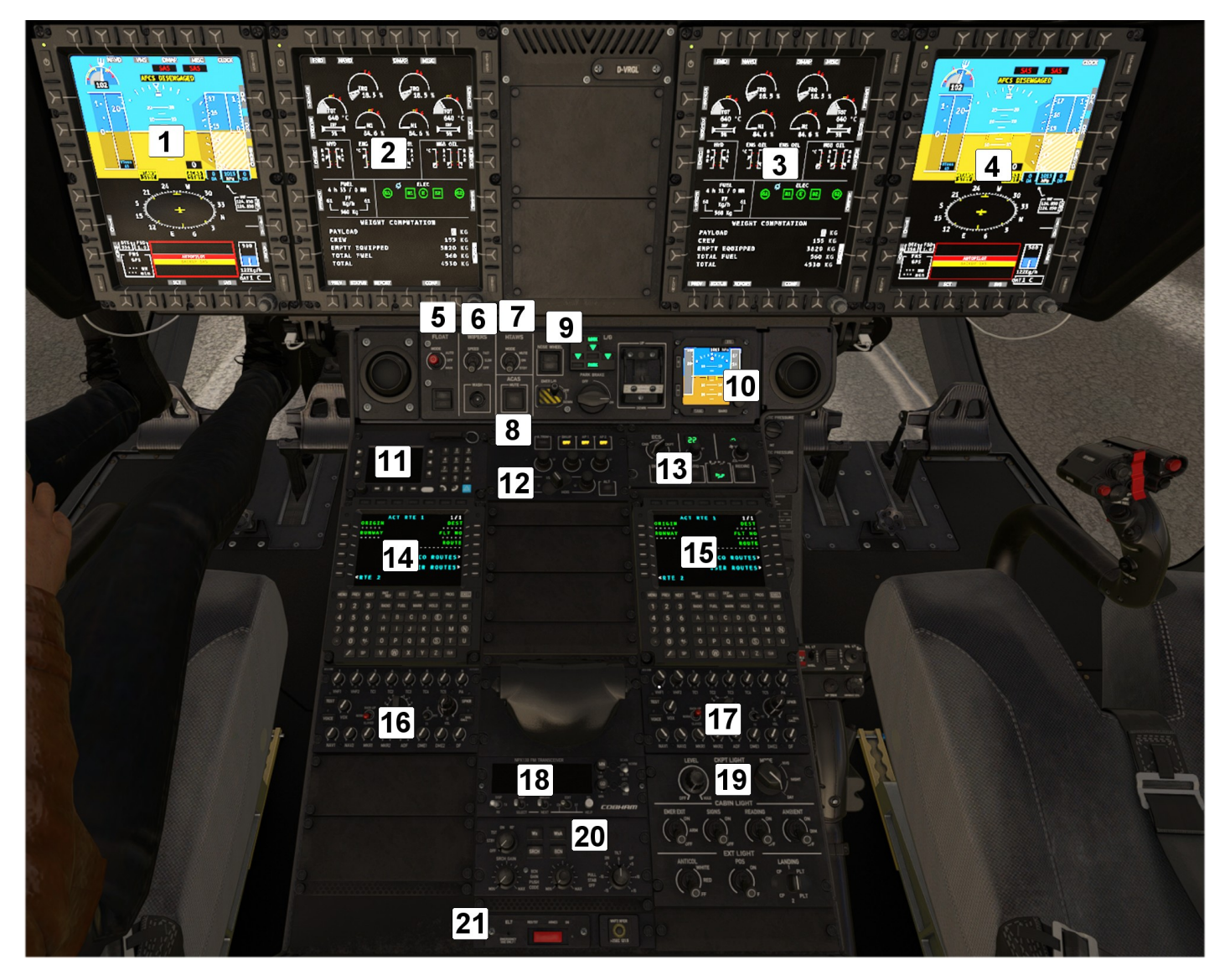

- 1. Co-pilot MFD (MFD1)
- 2. Left Center MFD (MFD3)
- Right Center MFD (MFD4)
   Pilot MFD (MFD2)
- 5. Float
- 6. Windshield Wiper 7. HTAWS
- 8. ACAS Mute
- 9. Wheel
- 10. Standby instruments (IESI)
- 11. Cellphone
- 12. Auto-pilot control panel (APCP)
- Cabin air control panel
   CoPilot Flight Management
- 15. Pilot Flight Management
- 16. Audio Control Unit ACU6100 (inop)
- 17. Audio Control Unit ACU6100 (inop) 18. TFM-138B Radio
- 19. Lights panel
- 20. Weather Radar control panel (WXRCP)
- 21. Emergency Locator Transmitter
- 22. Cabin Lights (Copilot, Pilot)
- 23. Maintenance pannel
- 24. Co-pilot control panel 25. Pilot control panel
- 26. Cabin light

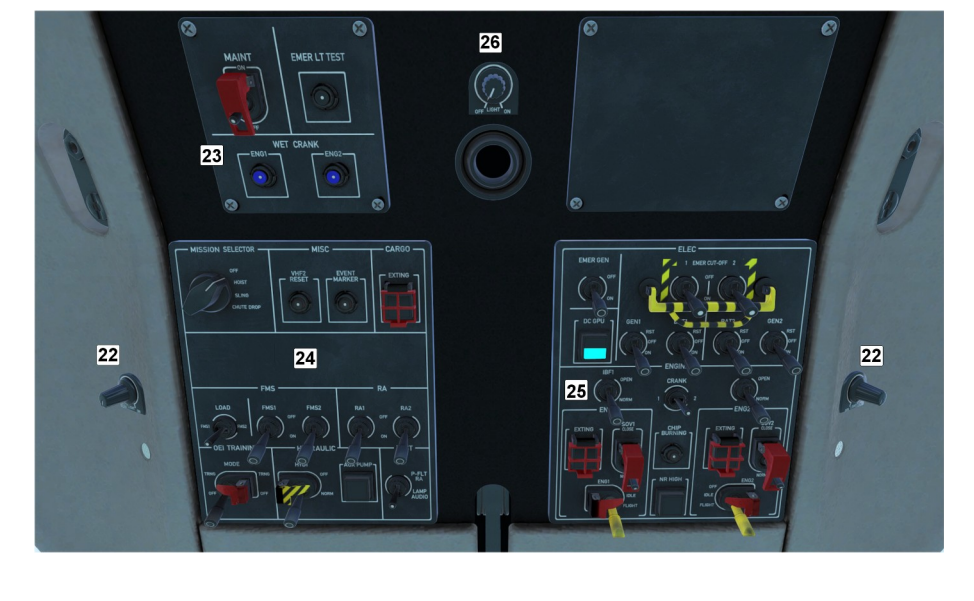

# MFDs

Each MFD has 6 buttons on each side (top, right, bottom, left). When the button has a function, text will be shown on the MFD display directly adjacent to the physical button.

The buttons along the top of each MFD operate the main pages which the displaycan show.

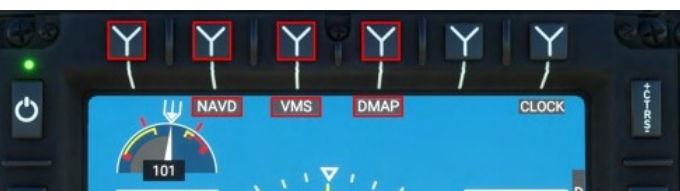

Each MFD also has buttons to adjust the intensity of the various layers:

- LUM: Overall display luminance
- CTRS: Weather and Terrain overlay intensity
- BRT: SVS and DMAP underlay intensity

| Page Name                          | Function                                                                                         |
|------------------------------------|--------------------------------------------------------------------------------------------------|
| FND: Flight and navigation display | Top: PFD (Primary Flight display)<br>Middle: Navigation<br>Bottom: Aircraft (Message list, fuel) |
| NAVD: Navigation display           | Navigation information, route display, map overlays<br>(terrain, weather, topo)                  |
| VMS: Vehicle Management Systems    | Aircraft and systems information                                                                 |
| DMAP: Digital Map System           | Map information streamed from online service                                                     |
| MISC: Miscellaneous                | Used for display of auxiliary cameras                                                            |
| EFB: Electronic Flight Bag         | Used for offline and online EFB functions.<br>Not Installed.                                     |

Note: When using ConfigTool or H:Events the MFDs are identified by the numbers, 1, 2, 3 and 4. The pilot MFD is 2, the center right MFD is 4, the center left MfD is 3 and the copilot MFD is 1.

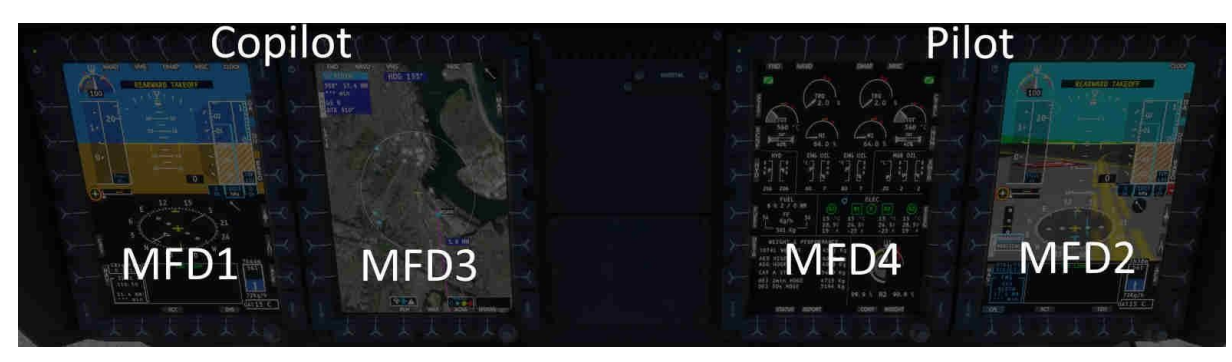

# **FND Page**

Flight and Navigation Display

- 1. MFD Power
- 2. Stopwatch / Clock
- 3. CTRS Overlay intensity (WXR, HTAWS)
- 4. Rotor gauge
- 5. AFCS Collective Axis status
- 6. AFCS Roll/Yaw Axis status
- 7. AFCS Pitch Axis status
- 8. AFCS AP Main status 9. Slip/Skid indicator
- 10. Decision Altitude (DA)
- 11. First Limit Indicator (FLI)
- 12. Airspeed indicator
- 13. Barometric altitude indicator 14. Radio altitude indicator
- 15. Decision Height (DH)
- 16. Below DA Alert
- 17. Below DH Alert
- 18. Takeoff Safety Speed (VTOSS)
- 19. Radio altitude (digital) 20. Kohlman Setting (Baro)
- 21. Mast Moment indicator
- 22. Wind indicator
- 23. Bearing 1 selector 24. Horizontal situation indicator
- 25. NAV Course selection
- 26. Bearing 2 selector 27. Cycle navigation source
- 28. Message list
- 29. Fuel gauge
- 30. Acknowledge new messages 31. LUM - Overall display brightness
- 32. Couple/Decouple AP nav source
- 33. Change views (HSI/SCT/HOV) HSI, Sector, Hover views
- 34. Outside air temperature indicator
- 35. BRT Underlay brightness (SVS,
- DMAP)
- 36. MFD Knob with push function

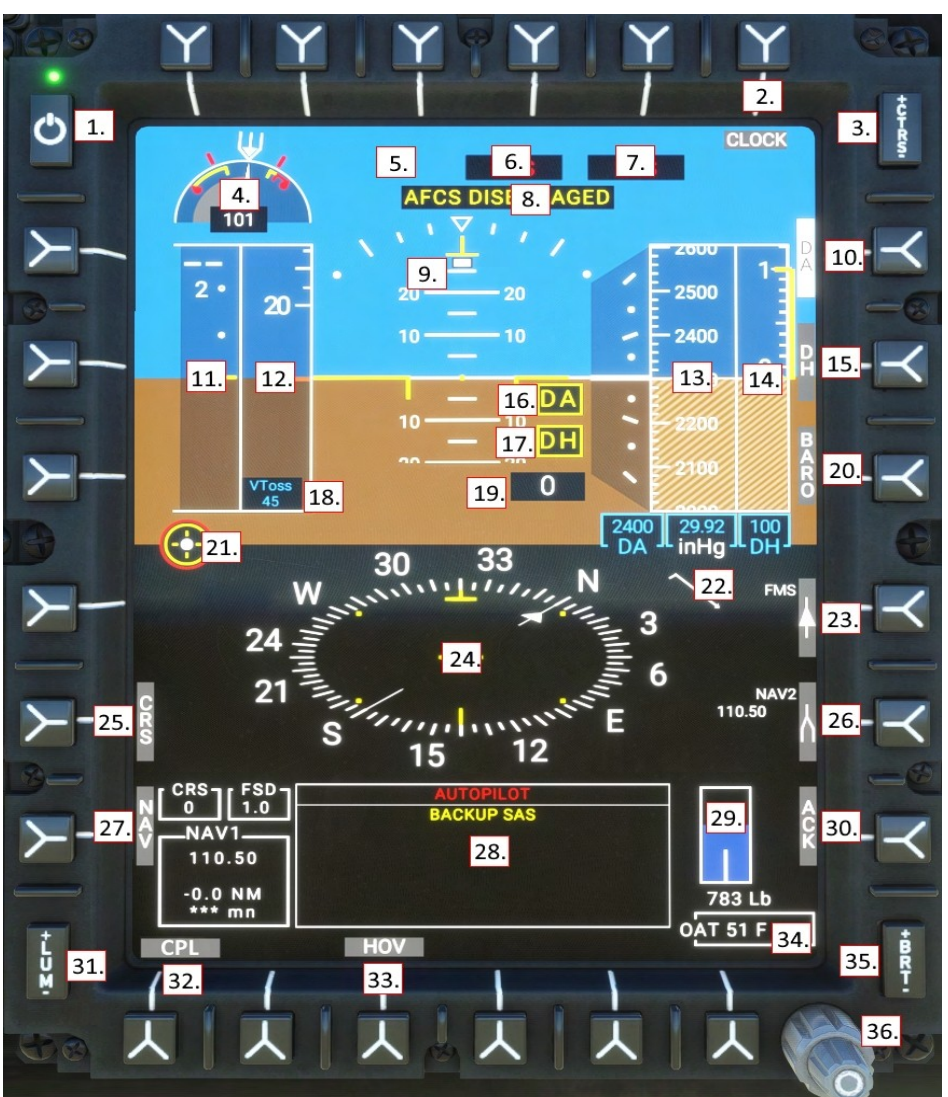

#### First Limit Indicator (FLI)

The FLI is presented on the FND page and communicates to the pilot the combined power-plant limits: Engine/MGB torque (TRQ), Engine N1 compressor speed (N1), and Engine turbine output temperature (TOT). The background of the FLI tape is the collective position, from 0 degrees pitch to 10 degrees.

When exceeding limits, you should expect the NR to fall (if N1 capability is exceeded) and excessive torgue will cause engine wear and MGB damage. Except in failure, the FADEC will not exceed N1 or TOT limits.

# All Engines Operative (AEO)

When all engines are operative, the FLI indicates the power limits, usually based entirely on torque. The pilot should take care to avoid exceeding the transient power limit (1), use of the range between the maximum power limit (2) and transient power limit (1) is permitted only for unintended use, up to 2 seconds The blue line (4) indicates the amount of power which will be immediately available should an engine fail. If the current collective position is above the blue line and an engine should fail, the pilot would immediately need to lower the collective otherwise rotor RPM would begin to decay. The takeoff power limit (3) is available for 30 minutes, and then collective power should be reduced to maximum continuous power (bottom of (3)). The power rating timer (10) will be visible 90 seconds prior to 30 minutes elapsing

- 1. Transient power limit (teardrop)
- 2. Maximum power limit
- 3. Takeoff power (30 minutes)
- 4. OEI power limit
- 5. Current power setting

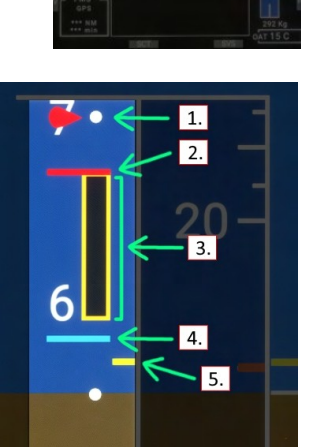

#### **One-Engine-Inoperative (OEI)**

The FLI will clearly indicate the OEI status (6) and show the power limits available. Using the OEI HI/LO button, the pilot may switch between use of the 30 second and 2 minute OEI power bands. When collective position exceeds the capability of the engine, the rotor rpm will drop.

- 6. OEI (One Engine Inoperative) flag
- 7. Topping signal (FADEC limit)
- 8. 30 second OEI power rating
- 9. 2 minute OEI power rating
- 10. Power rating timer

#### **Airspeed indicator**

1. VNE (velocity never-exceed speed, airframe limit). This is calculated based on your weight, outside air temp and pressure altitude. It will slide up and down based on those factors

2. GPS Ground Speed (this is intended to be shown as a digital value if it is off-scale, but I didn't do that)

3. VNE Power Off (velocity never-exceed speed while in autorotation). This is the same as above, calculated from charts and intended to be used should both engines fail

4. Current airspeed (IAS)

5. Speed bug

6. VY (Best climb speed)

7. Not shown: VTOSS (Takeoff Safety Speed) at 45kt. This is a minimum takeoff speed for engine failure

8. Not shown: CHK VNE (Check VNE speed). Occurs when avionics cannot calculate VNE  $% \lambda = 0.011$ 

#### Stopwatch (chronometer)

Use the CLOCK sk to cycle between local time, stopwatch and off.

In Stopwatch mode, use the MFD knob push function as follows.

- First short press starts the stopwatch
- Second short press stops the stopwatch
- Long press while stopwatch is running resets and restartsstopwatch
- Long press when stopwatch is not running resets stopwatch

#### Set altimeter (BARO)

There are 3 altimeters in H160 (pilot, copilot and IESI). Change the MFD altimeter setting (kohlman setting) with this procedure:

- 1. Select the BARO key, the BARO text will illuminate white in reverse video.
- 2. Turn the MFD knob to increase or decrease the current altimeter setting. Press the knob for STD/1013/29.92.
- 3. Select the BARO key again to exit the mode

NOTE: Change units between in/hg and hpa in the tablet aircraft app.

# HSI View

HSI mode displays a navigation source and deviation range.

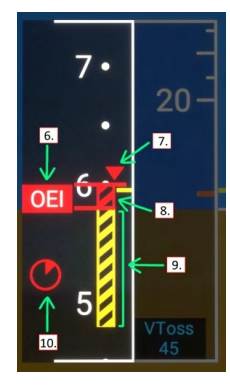

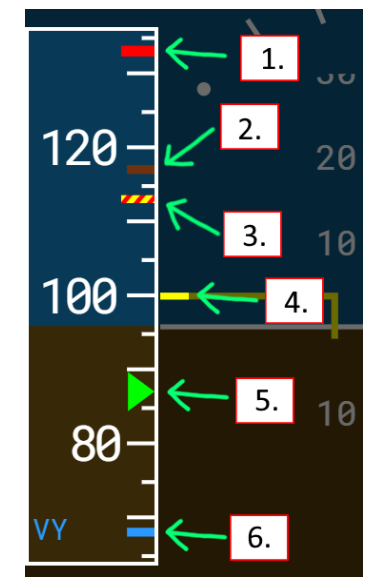

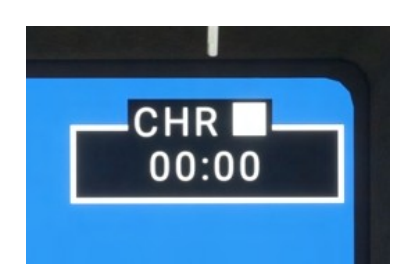

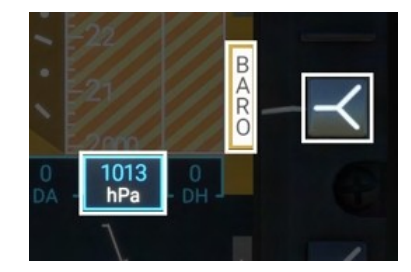

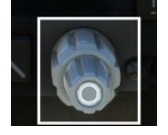

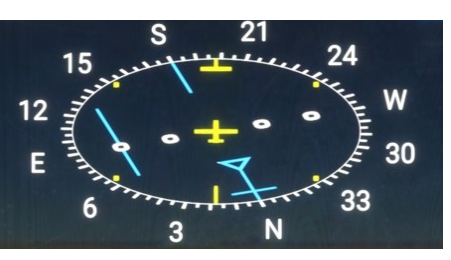

# SCT (Sector) View

Sector mode displays a 60 degree situation view with the flight plan line and navigation source as well as weather radar.

# HOV (Hover) View

Hover mode provides brown GPS-based ground-speed lines which can be used to hover precisely without suitable ground reference. Hover mode is also useful in GTC mode as it displays the green digits corresponding to the current trends that the GTC mode is maintaining.

#### SVS (Synthetic vision)

The PFD will operate in both FDS (blue sky, brown ground) and SVS mode which enables a synthetic vision background. Note that in SVS mode the pitch scale is compressed in FDS mode and expanded to 1:1 scale in SVS mode. SVS is available on all 3 MFDs and may be combined with all other modes.

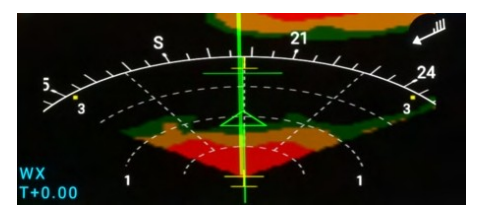

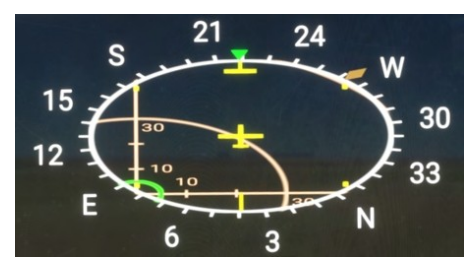

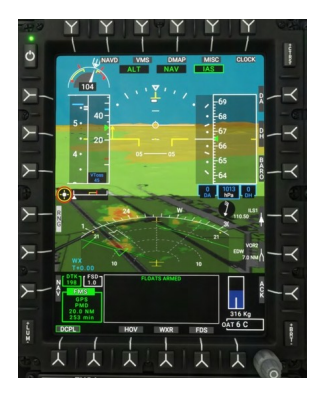

#### Wind indicator

The wind indicator is shown on both the FND and NAVD pages.

Each long feather is 10kt Each short feather is 5kt The triangle is 50kt The circle is wind calm.

| $\bigcirc$ | Wind calm |
|------------|-----------|
| // →       | Wind 25kt |
| √►         | Wind 50kt |
| <i>₩</i>   | Wind 75kt |

# **NAVD Page**

#### Navigation Display

- 1. NAV sk change nav source (NAV1, NAV2, GPS/FMS)
- 2. Next waypoint information
- 3. Ground Speed and True Airspeed
- 4. MAP sk toggles the hill shading layer
- 5. RNG sk map range (use the knob to control range)
- 6. Bearing 1 sk Cycle bearing 1 (NAV1, GPS, hidden) 7. Bearing 2 sk Cycle bearing 2 (NAV2, GPS, hidden)
- 8. FMS destination time and fuel estimation
- 9. Bearing frequency, distance and identifier
- 10. FMS waypoint and destination information
- 11. DATA sk Show information on all nav sources
- 12. CPL/DCPL couples the AFCS to the selected navigation source
- 13. SCT/ROS/PLN sk ROSE or SECTOR or PLAN view
- 14. WXR sk Toggle weather overlay. (FAIL and STBY indicate WXR panel switch position)
- 15. HTAWS sk Toggle terrain aware overlay (green/red)

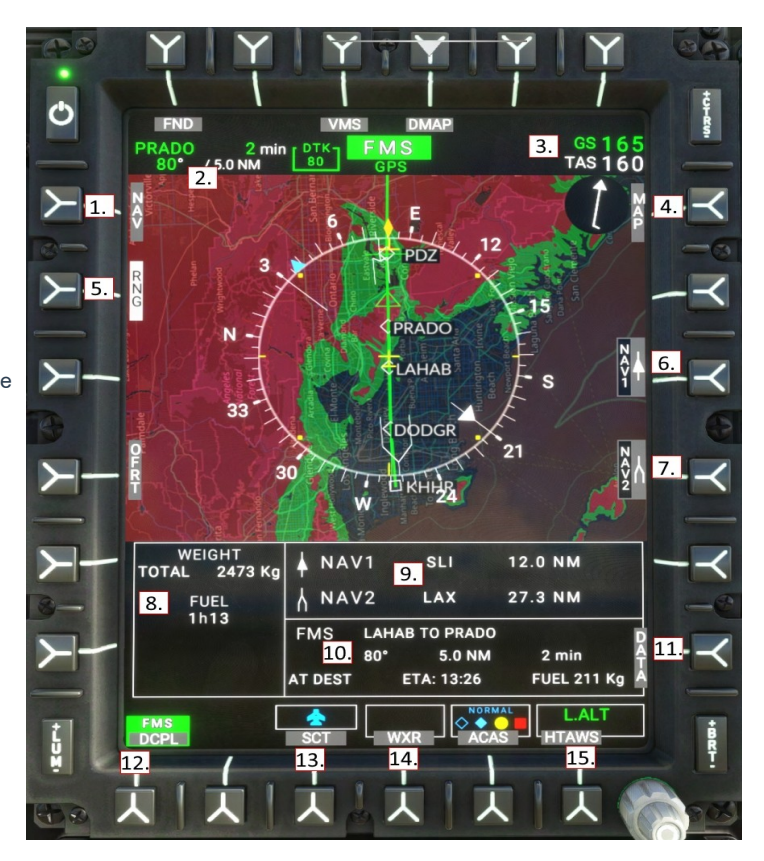

Note: To see the traffic (ACAS), activate the transponder on GTN-750 or CMA9000.

#### NAVD Page (DATA subformat)

The DATA select key will reveal information regarding all installed navigation sources.

| *** min | *** min                                    |                                                                                      |
|---------|--------------------------------------------|--------------------------------------------------------------------------------------|
| *** NM  | 7.0 NM                                     | 5                                                                                    |
| ***     | 35°                                        |                                                                                      |
| 110.50  | 116.40                                     | -117° 50' 13.06"                                                                     |
| ***     | EDW                                        | 34° 54' 11.39"                                                                       |
| ILS1    | VOR2                                       | GPS                                                                                  |
|         | ILS1<br>***<br>110.50<br>*** NM<br>*** min | ILS1 VOR2<br>*** EDW<br>110.50 116.40<br>*** 35*<br>*** NM 7.0 NM<br>*** min *** min |

#### NAVD Page (Sector view)

Sector view provides a 60 degree situation view in front of the aircraft.

The other views are ROS: (Rose) - A 360 degree situation view with the aircraft heading oriented upward. PLN: (Plan) - A 360 degree situation view with North oriented upward

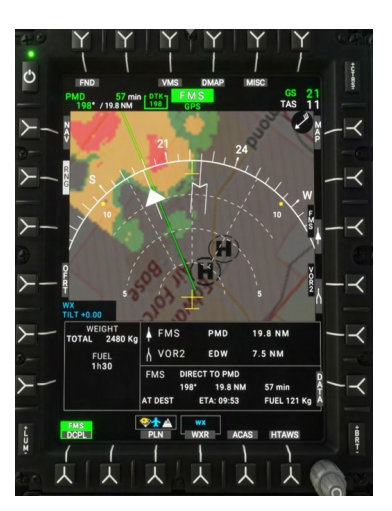

# VMS Page

Vehicle Management Systems

- 1. Engine low pressure bleed valve status
- 2. Engine main status (IDLE, START, FAIL)
- 3. Engine Torque
- Engine exhaust temperature
   Engine N1 compressor
- 6. Inlet Barrier Filter status
- 7. Hydraulic System 1 and 2 pressure
- 8. Engine oil temperature and pressure
- 9. Main Gearbox oil pressure (system 1 and 2) and oil temperature
- 10. Endurance (based on present fuel flow)
- 11. Fuel (center feeds into left and right supply tanks)
- 12. Engine generator 1 status
- 13. Main battery status
- 14. Engine generator 2 status
- 15. Rotor rpm gauge (and N2 for engine 1 and 2)
- 16. N2 for engines 1 and 2
- 17. SYST sk System page
- 18. RCNF sk Reconfigure page
- 19. NUM sk reveal nominal digital values
- 20. DATA sk Switch between timezone, performance, hoist, and cargo hook subformats
- 21. REPORT sk Switch to flight report subformat
- 22. CONF sk Switch to aircraft config subformat
- 23. WEIGHT sk Switch to weight subformat
- 24. CTRL sk Switch to control page
- 25. XMSN sk Switch to XMSN page
- 26. ELEC sk -. Switch to electric page
- 27. HYD sk Switch to hydraulic page
- 28. FUEL sk Switch to fuel page
- 29. STATUS sk Switch to status subformat

The top section of the VMS page displays the main format, and the bottom section displays the subformat.

# VMS Page - Engine indications

| Starting engine<br>(starting limits)  | TOT limits:<br>Max: 800C<br>Transient: 850C<br>Transient starting TOT is allowable for up<br>to 10 seconds.                                                                                                    | START<br>TRQ %<br>TRQ %<br>TRQ %<br>15 °C N1<br>11.7 % |
|---------------------------------------|----------------------------------------------------------------------------------------------------|--------------------------------------------------------|
| Engine idle<br>(no limits)            | IDLE detent is to be used for starting,<br>ground operations, and cool-down after<br>flight.<br>No limits are applied when the engine is<br>in IDLE.                                                                            | IDLE<br>TRO<br>11.6 %<br>TRO<br>11.6 %<br>N1<br>70.3 % |
| Two engines in FLIGHT<br>(AEO limits) | Note the presence of the amber takeoff<br>power band on all three Torque, TOT and<br>N1.<br><b>NOTE:</b> Limits are computed and will vary<br>based on pressure altitude and outside<br>air temperature.                        | Tot<br>600 °C<br>81.2 %                                |
| Takeoff power (TOP)<br>(AEO limits)   | The amber band is takeoff power and is<br>available for 30 total minutes per flight.<br>A white timer will be displayed when 90<br>seconds are remaining.<br>After 30 minutes power should be<br>reduced to maximum continuous. | TTOT<br>765 °C                                         |
| Transient exceedance<br>(AEO limits)  | Transient power is available for<br><b>unintended</b> use for up to 12 seconds.<br>A gong sound will play at the beginning<br>of each exceedance.                                                                               | TRO<br>97.7 %<br>840 °C                                |

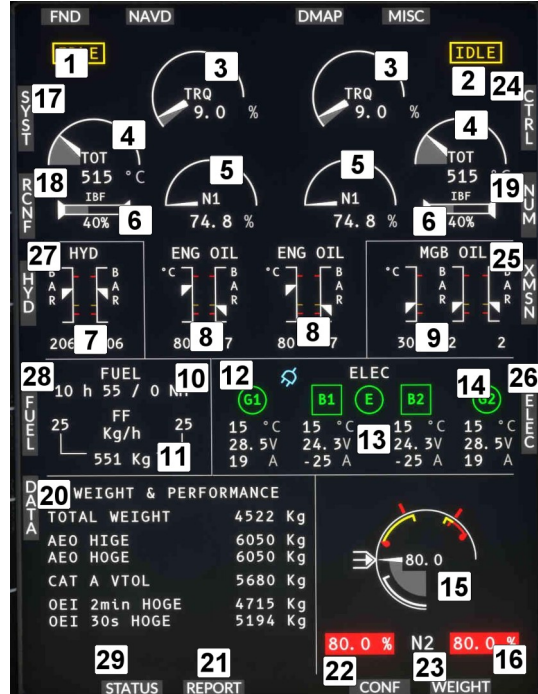

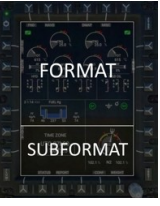

| FADEC Failure<br>(no limits)         | Level 3 FADEC failure<br>-Fuel valve is frozen and<br>the engine cannot<br>respond to commands to<br>change the N1.<br>Use FADEC EMER to<br>attempt recovery to level<br>2 FADEC failure.                                                                                     | FADEC FAIL<br>TRO<br>51.0 %<br>51.0 %<br>51.0 %<br>94.3 % |
|--------------------------------------|----------------------------------------------------------------------------------------------------|-----------------------------------------------------------|
| One engine in flight<br>(OEI limits) | OEI (one engine<br>operative) limits are<br>displayed as lines. Note<br>that the OEI limits are<br>much higher than AEO<br>limits.                                                                                                    | TRO<br>49.9 %<br>TOT<br>660 °C<br>85.8 %                  |
| OEI - 2 minute rating                | The amber band is the<br>2-minute power rating<br>when only one engine is<br>operative.                                                                                                    | TTRO<br>T25.9 %<br>TOT<br>875 °C<br>875 °C                |
| OEI - 30 second rating               | The red power band is<br>the 30 second power<br>rating.<br>Note the red topping<br>triangle (OEI HI and OEI<br>LO) setting controls<br>whether the FADEC will<br>allow use of the 30<br>second rating or instead<br>droop the NR when<br>commanding more<br>collective power. | TRO<br>134.7%<br>TOT<br>940 °C<br>940 °C                  |

# VMS Main Page (MAIN subformat)

The main subformat contains two panels. The right panel is used for NR and N2 indications, and the left panel has a page controlled by the DATA select key.

| DA | WEIGHT & PERF                 | ORMANCE            | Ш                |
|----|-------------------------------|--------------------|------------------|
| Ī  | TOTAL WEIGHT                  | 4500 Kg            |                  |
|    | AEO HIGE<br>AEO HOGE          | 6050 Kg<br>6050 Kg | 102. 1           |
|    | CAT A VTOL                    | 5477 Kg            |                  |
|    | OEI 2min HOGE<br>OEI 30s HOGE | 4673 Kg<br>5112 Kg |                  |
|    |                               |                    | 102.1% N2 102.1% |

NR is shown for both engines in percent, managed automaticaly. If you run out of engine power, NR will start to drop. To recover NR

you should lower the collective, which lowers the angle of attack of your rotor blades, which lowers the air resistance acting on blades, thus making engine power required less, allowing the engine to speed up the rotor back to 100%.

# Pressing the DATA key will cycle through

| WEIGHT &<br>PERFORMANCE | Aircraft weight and estimations on<br>performance margins | WEIGHT & PERFORMANCE |                       |                    |
|-------------------------|-----------------------------------------------------------|----------------------|-----------------------|--------------------|
|                         |                                                           | тот                  | AL WEIGHT             | 4500 Kg            |
|                         |                                                           | AEO<br>AEO           | HIGE<br>Hoge          | 6050 Kg<br>6050 Kg |
|                         |                                                           | САТ                  | A VTOL                | 5477 Kg            |
|                         |                                                           | OEI<br>OEI           | 2min HOGE<br>30s HOGE | 4673 Kg<br>5112 Kg |
|                         |                                                           |                      |                       |                    |

| TIME ZONE | Displays the current sim time zone and current local time | TIME ZONE<br>UTC-07h00<br>10:43:20<br>STATUS REPORT |
|-----------|-----------------------------------------------------------|-----------------------------------------------------|

#### VMS Main Page (STATUS subformat)

The Status page displays information about the FADEC which is generally used by maintenance only.

| FADE  | C 1       | SYSTEM STATUS | 6 FADE | C 2    |  |
|-------|-----------|---------------|--------|--------|--|
| 1013  | HPA       | PO            | 1013   | HPA    |  |
| 14.9  | C*        | T1            | 14.9   | C*     |  |
| 5.1   |           | CLP           | 5.1    |        |  |
| 102.1 |           | N2            | 102.1  |        |  |
|       |           | N2 DATUM      | 102.0  |        |  |
| 14.9  | C.        | FUEL TEMP     | 14.9   | C.     |  |
|       |           | мм            | 0      |        |  |
| PREV  | EV REPORT |               | CONF V | VEIGHT |  |

#### VMS Main Page (REPORT subformat)

The Flight Report page displays information about the most recently conducted flight.

| 1/4         | FLIGH  | T REPORT | 20     |        |
|-------------|--------|----------|--------|--------|
| BLOCK T     | IME: 0 | 1 29 mn  | VAL    | IDATED |
| FLIGHT T    | IME: 0 | n 0 mn   |        |        |
| N FLT/      | CUM    | CYCLES   | FLT /  | сим    |
| <b>τ</b> 1/ | 5      | N1       | 1 /    | 4      |
| - 1/        | 7      | N2       | 1 /    | 5      |
|             |        |          |        |        |
| PREV STAT   | US     |          | CONF V | VEIGHT |

#### VMS Main Page (EPC subformat)

The Engine Power Check page displays the interface to conduct an on ground or in flight power check.

#### EPC is not currently implemented.

#### VMS Main Page (CONF subformat)

VMS Main Page (WEIGHT subformat) The Weight page is used to program the aircraft

Press VAL when finished to commit the weights.

weights before flight.

Content

The Configuration page displays information about the Helionix configuration which was loaded.

| CONFIGURATION       | - SYSTEM      |
|---------------------|---------------|
| AUXILIARY FUEL TANK | NOT INSTALLED |
| FUEL FLOW SENSOR    | INSTALLED     |
| ENGINE INLET FILTER | NOT INSTALLED |
| HOIST               | NOT INSTALLED |
| CARGO HOOK          | NOT INSTALLED |
| MASTMOMENT SYSTEM   | LINEAR        |
| PREV STATUS REPORT  | WEIGHT        |
| WEIGHT COMPL        | JTATION       |
| PAYLOAD             |               |

# PAYLOAD O KG CREW 155 KG EMPTY EQUIPPED 3820 KG TOTAL FUEL 560 KG TOTAL 4530 KG

Use the **PUSH** function of the MFD knob, to advance the weight entry between PAYLOAD, CREW, and TOTAL FUEL entry lines. All items will be updated immediately when you spin the MFD knob. Both the small and large knobs are active, enabling large and small increments of both payload and fuel.

**NOTE:** Using the in-aircraft WEIGHT tool will not cause the MSFS weight dialog to update. The aircraft will be updated from changes to either location, but the changes are not reflected back in the MSFS weight dialog unless you only use that tool for weight entry. In any case the aircraft will show its accurate weight and fly using those numbers.

#### VMS Page Flight Control

This page shows the user inputs and the responses of the autopilot systems to them. It can be very helpful in troubleshooting.

#### **VMS Page Electric**

The H160 has a 28V elecrical system consisting primarily of:

- Aircraft main battery (x2)
- Combined Starter/Generator (x2)
   Separated Bus-Systems

The two sides of the aircraft are redundant and split into system 1 and system 2. Critical equipment is powered by both systems (ESS1/ESS2). Each system has a bus tie which allows the system to be isolated. Normaly they are not isolated to allow sharing of electrical loads. When bus ties are closed, both systems can use power from the main battery or either generator.

# Elight Controls Year Tayou Sta Guida Take Residuant State Austican State Austican State Aus

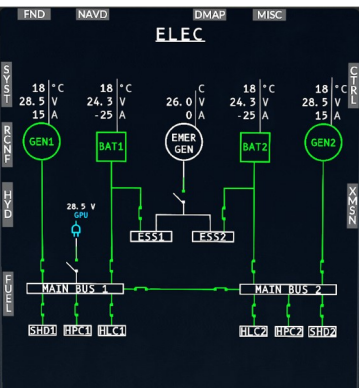

FUEL

TOTAL **1148** Kg

ENG 2 57 Kg/h

°C

ENDURANCE 9 h 59 / 0 NM

236

443

229

221

ENG 1 57 Kg/

> **)** 18

DENSITY

# VMS Page Fuel

The H160 has a fuel system that consists of a front tank, an rear (Ausxiliary) tank and two feeder tank connected tho the respective engine.

Fuel flows from the front tank and the rear tank into the two feeder tanks and from there into the engines.

# VMS Page Hyraulic

The hydraulic system has a redundant design. The actuators (3 for the main rotor, one for the tail rotor) are operated hydraulically and transmit the control commands to the rotors. The necessary operating pressure is provided via the auxiliary pump.

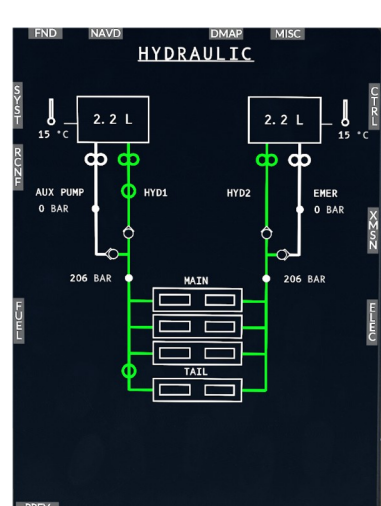

# VMS Page RCNF (Reconfigure format)

The Reconfigure format is used to display information about the system configuration regarding the AHRS and ADC, Magnetometers and RA. The top of the page shows each MFD and which configuration it is currently using. The bottom of the page shows the individual sensors and their current readings.

SYST: Switch to the SYST/System VMS format PREV: Switch to the main VMS format

Selective reconfiguration of sensors by the user is currently inoperative.

# VMS Page System (System format)

The System page is used to display status on equipment connected to the aircraft (shown at the top) and on the AFCS system (shown at the bottom).

- 1. Equipment status area
- 2. AFCS status area
- 3. AFCS Trim actuator status
- 4. AFCS SEMA type actuator status
- 5. APCP (Control Panel), Collective control and Cyclic control status
- 6. AFCS system status
- 7. Return to main VMS format
- 8. Switch to RCNF (Reconfigure) VMS format

AFCS System Status legend:

- Green: Active
- Cyan<mark>: Standby</mark>
- Red: Inoperative
- Gray: Disabled by upstream fault

# VMS Page XMSN

Two gearboxes transfer the power of the two turbines, via maingearbox, to the main rotor and, via tailgearbox (TGB), to the tail rotor.

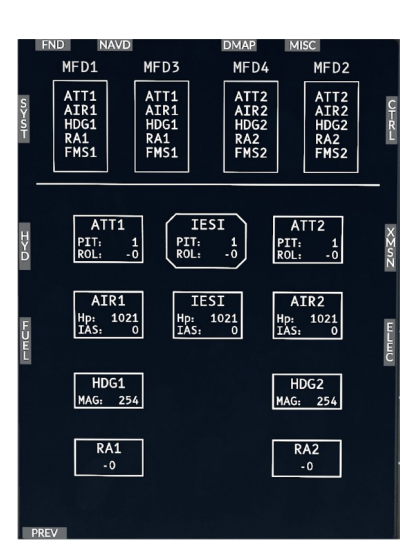

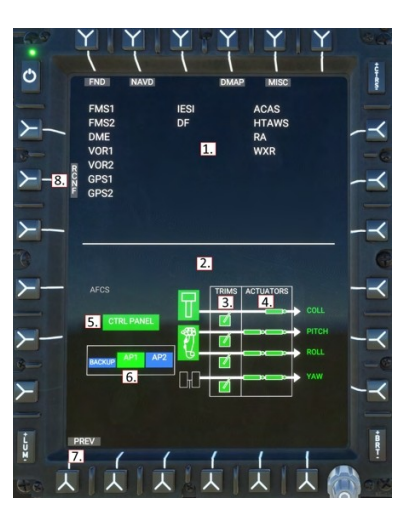

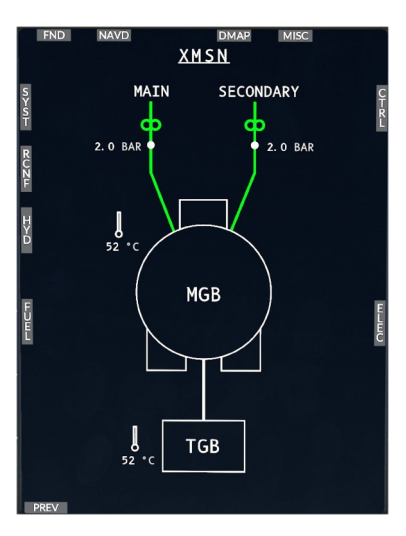

# **DMAP** Page

# Digital Map

- 1. LAYR sk Toggle airspace visibility
- 2. Aircraft magnetic heading
- 3. MAP sk Toggle between
- OSM and OpenTopoMap layers 4. PLN/ROS sk – Toggle between
- NorthUp and HeadingUp views 5. WXR sk - Toggle online weather
- overlay
- 6. Inop.
- 7. HTAWS sk Toggle
  - HTAWS height above terrain overlay

Use the MFD knob to control the range of the map.

Note: To see the traffic (ACAS), activate the transponder on GTN-750 or CMA9000.

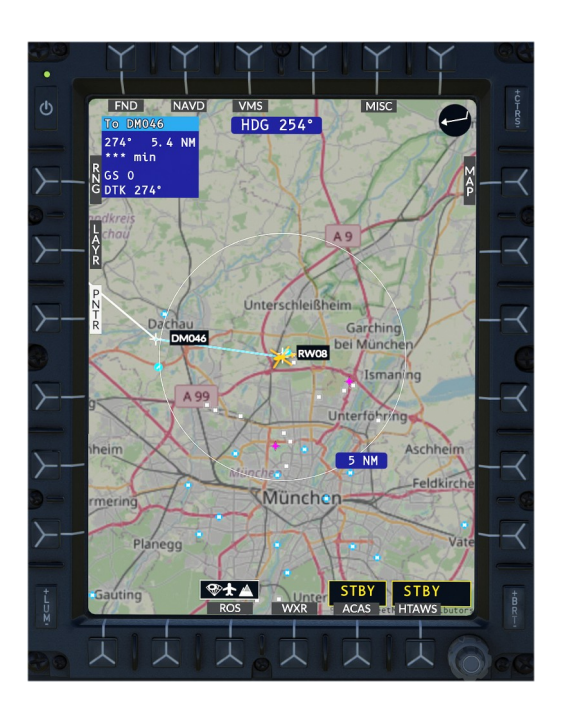

#### **Data Sources (Advanced)**

The map data source is driven by slippy tile xyz sources in: Community\hpg-airbus-h160\html\_ui\HPGH160-User\MFD\DMAP.json.

The API format is OpenLayers2 (not leaflet). See here for more providers: <u>http://leaflet-extras.github.io/leaflet-providers/preview</u>

# **MISC Page**

Miscellaneous, used for auxiliary camera sources. The MISC page is available on MFD1 (copilot), MFD3 (left center) and MFD4 (right center).

The tail boom camera is available on all variants. The camera itself is a view provided by MSFS and composed from the satellite imagery overlaid on the 3d synthetic vision viewport.

The select keys at the bottom for LOW and HIGH are mutually exclusive.

LOW (Default): Camera will not be updated with aircraft pitch and bank information.

HIGH: Camera will be updated with pitch and bank information, which appears to have a modest most in sim performance but enables a more realistic view.

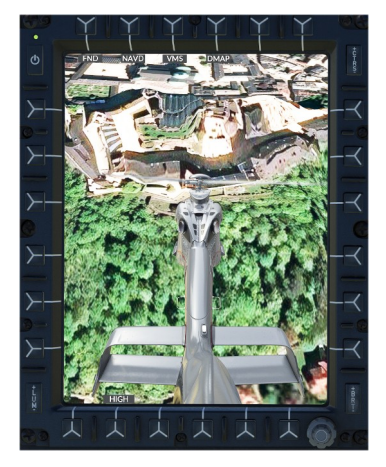

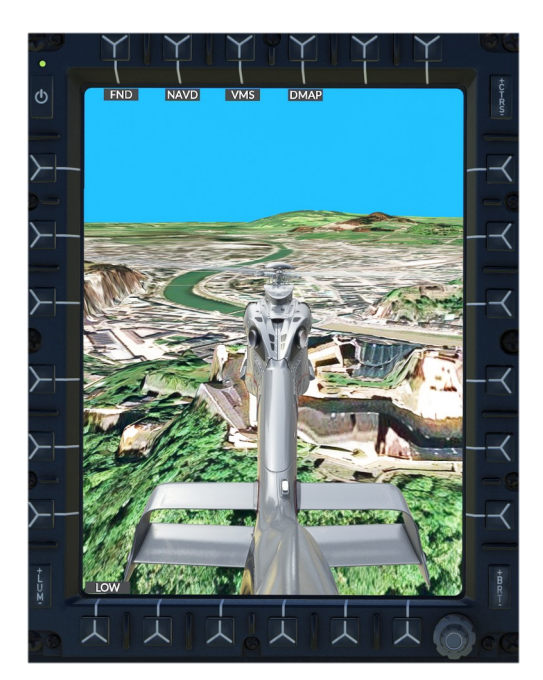

# **Emergency Floats**

The emergency flotation system installed permanently on the Luxury variants.

The system must first be armed using the switch on the overhead panel, and then it can be activated either automatically or when the pilot activates the **FILL FLOATS** function.

Access the fill floats and repack functions by clicking the top clock on the tablet and then clicking the button on the Emergency Floats notification in the list.

# Windshield Wiper

Control your wiper (off, slow, fast). Wash – not working

# Terrain Awareness and Warning System (HTAWS)

Helicopter Terrain Awareness System (HTAWS). It is based on local stored terrain data (/Community/hpg-htaws-data/). This must be installed separate (see pinned msg on Discord or at the Installation chapter below).

You may mute the aural warnings by selecting the overhead AUDIO/TAWS switch to STBY or MUTE.

You may also assign a binding in Hype Operations Center, to HTAWS MUTE-FOR-5-MINS, which is intended to be clicked shortly before landing.

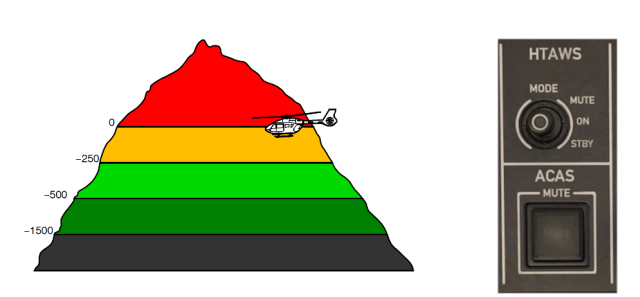

Starting with .82 the new terrain profile

# Wheel

- 1 Lock or unlock nose wheel (if locked LOCK)
- 2 Status (up/down/park brake) (down park park)
- 3 Switch wheel up/down
- 4 inop 5 - Switch park brake (on/off)

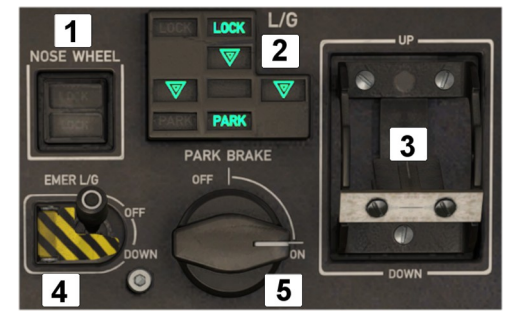

# Standby instrument (IESI)

It is intended to serve as backup in case of a failure of the standard glass cockpit instrumentation, allowing pilots to continue to receive key flight-related information.

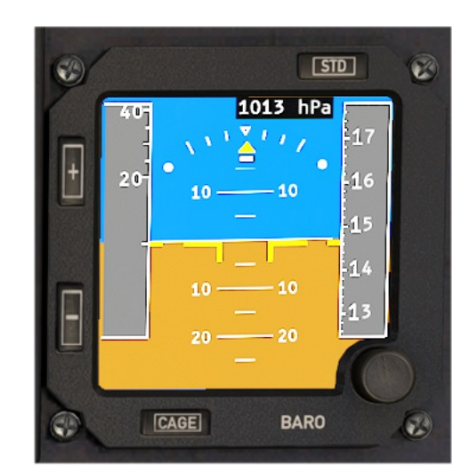

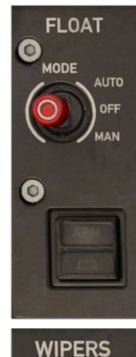

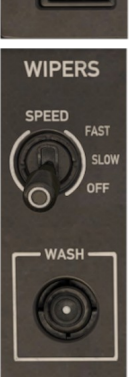
## Cellphone

The cellphone is an all-in-one cellular and satelite voice, data and tracking system. The H160 is always connected to the world via cellular networks and Iridium satelite.

ALITO

RECIRC

DEMIST

Currently not working

# Cabin air control pannel (GPCP)

The knob in the middle controlls the cabin temperature.

Note: The H160 has no anti ice function. To simulate that, set the temperature to HIGH.

## **Autopilot Control Panel**

The Autopilot Control Panel (APCP) is used to control the autopilot systems. It is similar in nature to a Mode Control Panel from large airliners. The APCP is logically structured such that major systems are shown along the top row. Each is a push button which toggles the system on or off, as well as an illuminated **OFF** status. When **OFF** is displayed, the system may have been switched off by the pilot or the system may be inoperative due to a failure or lack of electrical power.

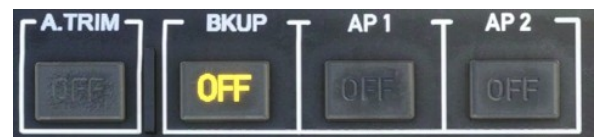

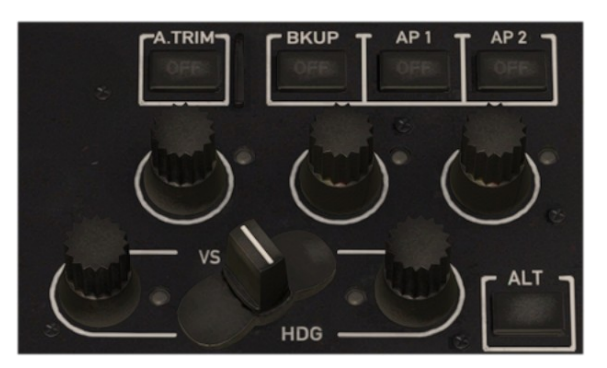

**A.TRIM** or AUTO TRIM is a system which controls the trim and feedback forces of the cyclic control. It allows the pilot to fly the helicopter hands-off and to intervene by using a CYCLIC TRIM RELEASE button or by manually pushing on the springs of the trim system, which either pauses or provides follow-up movement of the trim.

**BKUP** or BACKUP SAS is an independent system which provides only 3-axis basic stabilization. To remain on always, but only used in the event of AP1 and AP2 failure.

**AP1** and **AP2** are redundant autopilot systems, implemented in the aircraft management computers. These systems provide both basic stabilization (SAS) as well as UPPER MODES like HDG, NAV, ALT etc. When both systems are enabled, one will act as the primary and the other will operate in a standby mode, ready to take over if the primary system should fail. AP1 and AP2 require FMS (FMS 1 and FMS 2) to be switched to ON.

### **Upper Modes**

Each of the upper modes knobs has a push function which toggles the mode, as well as left and right turn which changes the bug or setpoint for that mode.

The VS/HDG butterfly knob switches between traditional (HDG and VS) and GPS (TRK and FPA) modes. When switched to GPS the VS mode will become FPA and the HDG mode will become TRK.

Collective modes below (CRHT, IAS, ALT.A, VS/FPA) will have the 4-axis autopilot use the collective control, so engagement will prevent you controlling your collective axis, unless you hold COLLECTIVE TRIM RELEASE.

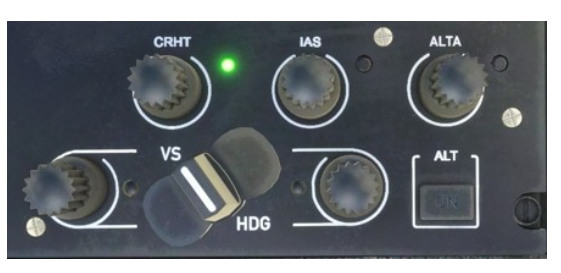

### **Collective Modes**

**CRHT** or Cruise Height works like an altitude hold, but uses the radio altimeter as the reference. This will result in a rough ride but enables the helicopter to traverse hilly terrain. This feature is designed for use over water. IAS or Indicated Airspeed works the same as a fixed-wing airspeed hold.

IAS or Indicated Airspeed works the same as a fixed-wing airspeed hold.

**ALT.A** or Altitude Acquire. When you turn the knob the bug will move, but your aircraft will not change from the current mode (even if ALT is selected). This mode works as a way to allow a preselection for a new altitude, and then it will use the VS mode to move from your current altitude to the new altitude. Once at the new altitude, ALT mode will be automatically engaged and the new altitude will be held.

VS/FPA or Vertical Speed/Flight-Path-Angle works the same as a fixed-wing vertical speed hold. When in FPA mode the aircraft speed is taken into account, allowing a descent angle to be defined. Useful with the FPV (Flight Path Vector) available on the SVS (Synthetic vision) view.

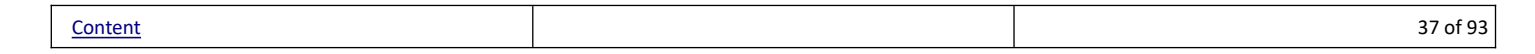

### **Roll/Yaw Modes**

HDG/TRK or Heading/Track Hold works the same as fixed-wing heading hold, however it will use roll to accomplish the task at higher speeds, and yaw while in hover domain (under 30kt).

Track will consider the current wind and pick a heading that allows a straight line to be flown despite a crosswind.

### Modes not on the APCP

**NAV** or Navigation mode (as well as APP and V.APP) is engaged by selecting a navigation source on the pilot MFD (use the NAV softkey on the MFD to pick between GPS, NAV1 and NAV2. The CPL softkey to couple the source to the AP) GTC or Ground Trajectory Command mode is engaged by pressing AP/GTC binding or the Tablet autopilot panel.

**GTC.H** or Ground Trajectory Command in Hover submode is engaged by double-clicking **AP/GTC** binding or the Tablet autopilot panel.

ATT mode is automatically engaged in the absence of an upper mode on the axis.

**GA** or Go-Around mode is engaged when pressing the COLLECTIVE GA control

### **Beep** Trim

When any of the above modes are active, you will find that context-sensitive "beep trim" control is available. You can assign these to a hat, or click the buttons on the Tablet autopilot panel. These context sensitive modes will intelligently change the correct bug for the modes that are engaged. For example if you have ALT engaged, CYCLIC BEEP TRIM UP (and down) will control the altitude bug. If you were in VS mode, CYCLIC BEEP TRIM UP (and down) will control the altitude bug. If you were in VS mode, CYCLIC BEEP TRIM UP (and down) will control the altitude bug.

## Cyclic grip

The cyclic grip has these important controls:

| Common Name<br>MSFS Binding                                                                                                    |                                                                                                 |
|----------------------------------------------------------------------------------------------------|-------------------------------------------------------------------------------------------------|
| AP/BKUP ON                                                                                                    | Press once: Engage <b>AP1</b> , <b>AP2</b> , & <b>BKUP</b>                                      |
| AUTOPILOT ON                                                                                                    | Press twice: Select <b>ALT</b> , <b>HDG</b> , & <b>IAS</b> .                                    |
| AP/BKUP CUT                                                                                                    | Press once: Disengage <b>AP1</b> and <b>AP2</b>                                                 |
| TOGGLE DISENGAGE AUTOPILOT                                                                                                    | Press twice: Disengage <b>BKUP</b>                                                              |
| AP/UM OFF                                                                                                    | Press once: Cancel selected upper modes                                                         |
| AUTOPILOT OFF                                                                                                    | Hold for 2SEC: Clear preselections (bugs)                                                       |
| AP/GTC                                                                                                    | Press once: Engage <b>GTC</b>                                                                   |
| TOGGLE AUTO HOVER                                                                                                    | Press twice: Engage <b>HOVER</b>                                                                |
| 4-Way Cyclic Beep Trim<br>INCREASE ROTOR LONGITUDINAL TRIM<br>DECREASE ROTOR LONGITUDINAL TRIM<br>INCREASE ROTOR LATERAL TRIM<br>DECREASE ROTOR LATERAL TRIM | Contextual to the engaged AFCS modes.                                                           |
| Cyclic Trim Release<br>ROTOR TRIM RESET                                                                                                    | Pause the AFCS logic to take manual control, as well as communicating your intents to the AFCS. |

### **Collective grip**

The collective grip has these important controls:

| Common Name<br>MSFS Binding                                                                                                    |                                       |
|----------------------------------------------------------------------------------------------------|---------------------------------------|
| COLLECTIVE GA<br>AUTO THROTTLE TO GA                                                                                                    | Engage <b>Go Around</b> mode          |
| 4-Way Collective Beep Trim<br>INCREASE AUTOPILOT N1 REFERENCE<br>DECREASE AUTOPILOT N1 REFERENCE<br>RUDDER TRIM LEFT<br>RUDDER TRIM RIGHT | Contextual to the engaged AFCS modes. |

Additional ease-of-use controls are provided on the tablet, for those that can't bind all the functions directly to their controller.

### NPX138 FM Transceiver

The NPX138N FM transceiver from Canyon is designed as a stand-alone device for oneman use.

The product was developed in close cooperation with law enforcement agencies, emergency services and forestry authorities and solves common problems associated with complex multi-radio systems for aircraft in use.

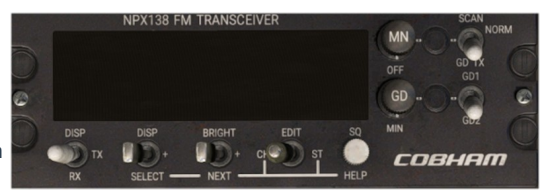

Currently not working

## Weather Radar

Weather radar is available as an option in the civilian variant, and always available in the luxury variant. The exterior radome option and weather radar are installed and uninstalled together. You can select the radar option in the tablet aircraft app.

Weather radar is available on the FND and NAVD pages. The DMAP page and the tablet Maps app use an online weather service which works irrespective of the selected radome option.

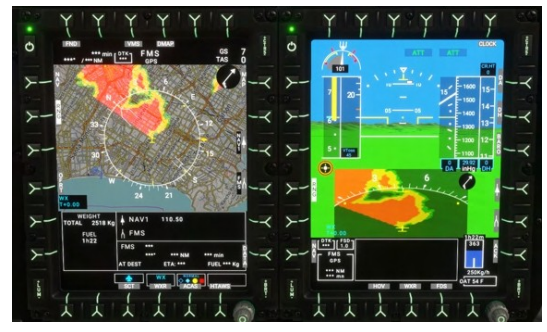

The weather radar is controlled via the WXRCP panel on the center console. The main knob has 4 functions (OFF, Standby, TEST, and On). STBY mode is used when on the ground. TEST mode is used to display a test pattern on the FND and NAVD pages when weather has been selected.

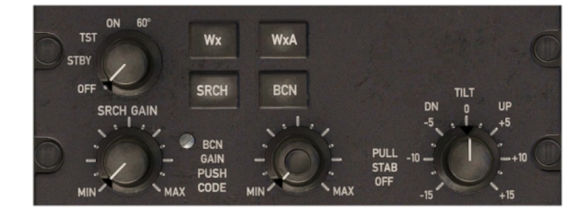

| Message          | Meaning                                                                               | Notes                                                                    |
|------------------|---------------------------------------------------------------------------------------|--------------------------------------------------------------------------|
| FAIL or WXR FAIL | Weather radar is not detected electrically. Set the WXRCP knob to ON.                 | Radome must be installed for WXRCP to be visible on the center console.  |
| STBY or WXR STBY | Weather radar is detected but in standby mode. Set the WXRCP knob to ON.              |                                                                          |
| CHECK RANGE      | MFD4 and MFD2 range knobs must match, or WXR should be de-selected.                   | MFD1 has independent range.                                              |
| WXR TX INHIB     | Weather radar is automatically inhibited when less than 50FT RA to protect personnel. | Weather radar will become available automatically when crossing 50FT RA. |

## **Aircraft Lights**

The H160 lights are configurable by the use in the tablet aircraft app. Lights are similar to the fixed wing operation.

Lights are primarily controlled by the light section on the center console.

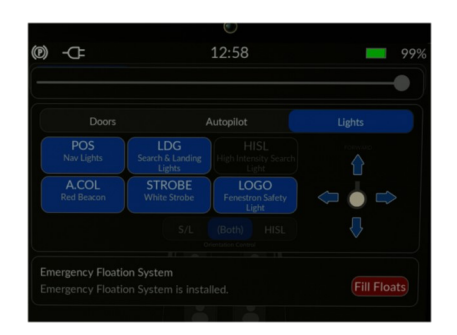

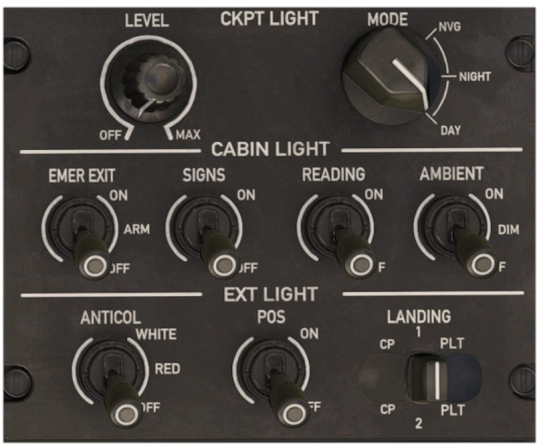

### **Cockpit lights**

There are three cockpit lights available at the front of the overhead panel (Pilot, Center and Copilot). Click the light itself to activate.

Cockpit lights are available when the master battery switch is ON or when the Ground Power switch is set to ON (not to be confused with External Power). When using Ground Power without the aircraft battery, the lights will be switched off after 10 minutes.

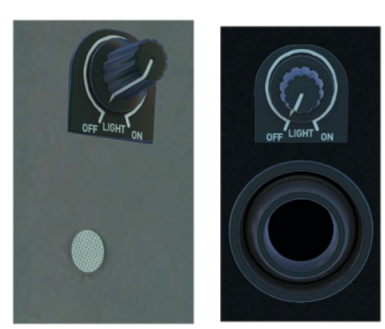

ELT

EMERGENCY USE ONLY I

RES/TST

## **Instrument Panel lights**

Instrument panel lights are available in DAY, NIGHT and NVG modes. DAY mode switches the panel lights off, while NIGHT and NVG enable the integral (green) panel lights. Use the dimmer switch (8, above) to adjust the light intensity. DAY, NIGHT and NVG will also impact the base brightness for the MFDs.

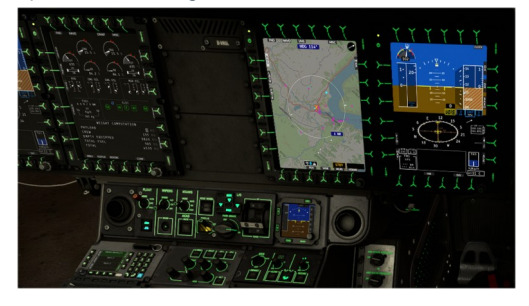

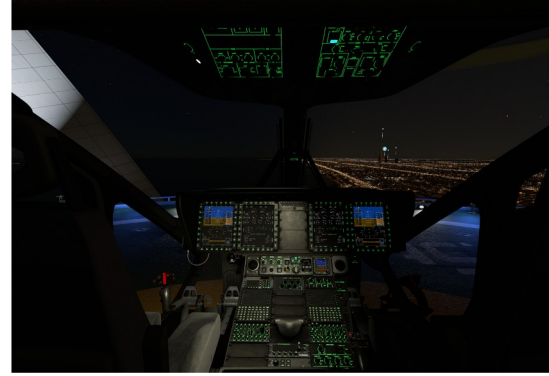

### **Exterior lights**

- 1. Search and Landing (S/L) Light
- 2. Strobe (white) or Beacon (red) lights
- 3. Navigation/Position (POS) lights (left-red, right-green, rear-white)
- 4. Fenestron Safty light (LOGO)

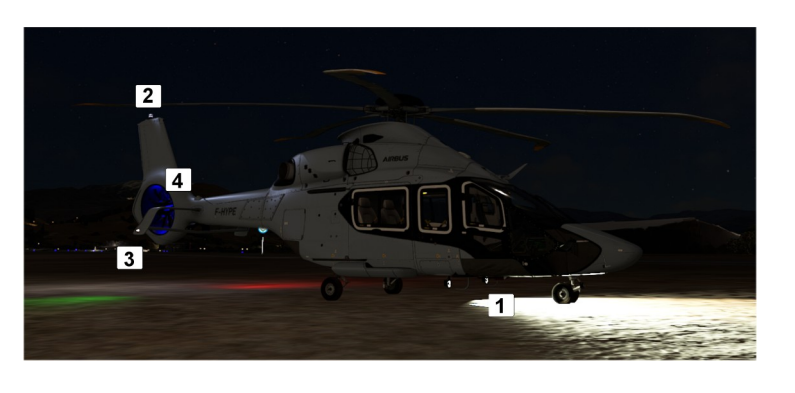

74

VHF2 XFER

2SEC 121.5

## **Emergency Locator Transmitter (ELT)**

A radio beacon for marking the emergency position. As a rule, small radio transmitters are used with the help of which satellites or search and rescue teams can locate ships, people or aircraft in need of rescue.

## **Maintenance pannel**

Switches all inop at the moment.

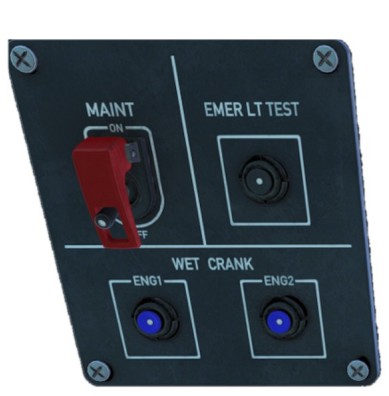

ARMED

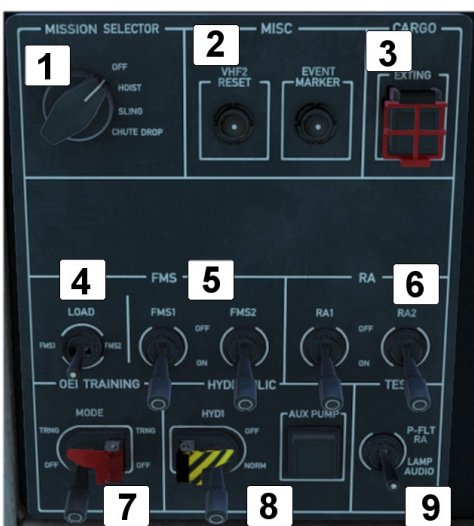

## **Overhead Pannel Copilot**

- 1. Mission Selector (Currently inoperative)
- 2. Misc (Event Marker for FMS CMA9000)
- 3. Cargo (Currently inoperative)
- 4. FMS Load Selector (Select active FMS)
- 5. FMS Main Switch (Activate Flight Management System 1/2)
- 6. Radar Altitude 1/2 (RA)
- 7. OEI Training Mode (Currently inoperative)
- 8. Hydraulic (Currently inoperative)
- 9. Test (Currently inoperative)

## **Overhead Pannel Pilot**

The Engine Control Panel (ECP) is used to start and stop the engines as well as operate additional functions for emergency or abnormal procedures.

- 1. Emergency Generator (On/Off)
- 2. Ground Power DC
- 3. Emergency Cut-Off (Gen 1/2)
- 4. Generator 1 and Battery 1
- 5. Generator 2 and Battery 2
- 6. IFB 1/2
- 7. Engine 1
- 8. Chip Burning
- 9. NR High
- 10. Engine 2

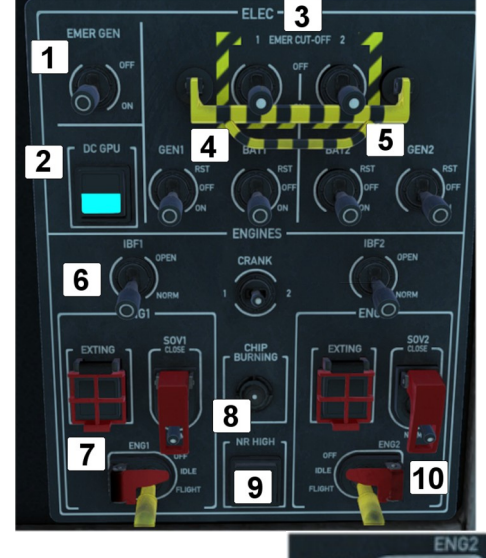

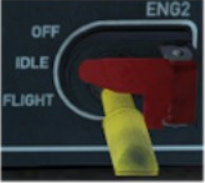

The Engine Main switch may be placed into 3 detents: OFF, IDLE and FLIGHT. The IDLE detent is used for starting the engine and for cooldown after flight, it will not raise the rotor RPM to 100%. The FLIGHT detent is to be selected prior to takeoff and until after landing. The OFF detent will close the fuel valve and trigger an engine shutdown. When in the FLIGHT position, the engine main switches should be latched.

Fuel pump can be switched off with SOV1/2 switch. Watch VMS Subpage Fuel.

Clogging levels may be controlled in the Failure & Maintenance app. Clogging is disabled when the Aircraft Damage is set to Off in the Aircraft app on the setup page.

Generator switches may be used to isolate a malfunctioning generator from the rest of the aircraft. They shall remain in ON unless directed by a checklist.

Battery switches may used to isolate batterys from the rest of the aircraft. They sall remain ON unless directed by a checklist. To shut down the aircraft switch to OFF.

### **External Power**

The tablet may be used to connect and disconnect external power. An icon will be displayed in the notification bar if the external power unit is available or connected. A message in the notification list may be used to CONNECT and DISCONNECT external power.

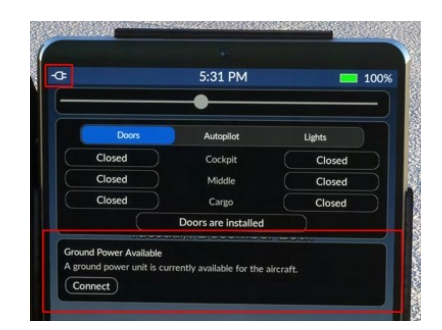

### **Engine Filters (IBF)**

Inlet Barrier Filters protect the engine from abrasive sand causing excessive wear on the engines. The filters block sand and dirt but will eventually become clogged which will reduce engine performance. The pilot may control the operation of the bypass doors, which allow a way for air to directly reach the engine, bypassing the filters. It's best to keep the IBF system in the NORM position unless operations require otherwise. **Clogging over 100% will reduce engine performance.** 

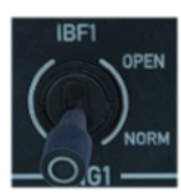

**OPEN**: Bypass doors are open and the engines are directly exposed to outside conditions. **NORM**: Bypass doors will automatically open and close based on the relevant systems logic. Bypass doors will normally stay in the closed position but will open automatically in the case of clogging over 100% or in the case of OEI.

### Failures & Damage Model

The H160 has a suite of failure modes and also a systems damage model for key aircraft systems. These features can be optionally disabled in the tablet Aircraft app, on the Setup page by setting **Aircraft Damage** to **Off**.

| С | 0 | n | te | nt |
|---|---|---|----|----|
|   |   |   |    |    |

## Failure & Maintenance app

The Failures page shows a list of any active failures, and the maintenance page shows damage and degradation status.

Do All Maintenance: This will reset all damage

Aircraft failures are best triggered from within the mission system, as various timers or triggers may be devised to enter or exit the failure condition.

| Aircraft Faitures                 |           |              | Aircraft Failures             |                       |               |  |  |
|-----------------------------------|-----------|--------------|-------------------------------|-----------------------|---------------|--|--|
| Failures Mainte                   |           | itenance     | Failures                      |                       |               |  |  |
| Eng                               | pres      |              | Do All I                      | Maintenance           |               |  |  |
| Engine 1 - Fire                   | Off       | Fire         |                               |                       |               |  |  |
| Engine 2 - Fire                   |           | Fire         | Fire Extinguishing Bottle - 1 |                       | Empty         |  |  |
| Engine 1 - Failure                |           | Failed       | Fire Extinguishing Bottle - 2 |                       | Empty         |  |  |
| Engine 2 - Failure                |           | Falled       |                               | Barrier Filters (IBF) |               |  |  |
| Engine 1 - FADEC Failure          | Off       | Falled       | Clogging - Engine 1           |                       |               |  |  |
| Engine 2 - FADEC Failure          |           | Falled       | Clogging - Engine 2           |                       |               |  |  |
|                                   | rdraulics |              |                               |                       |               |  |  |
|                                   | Off       | Low Pressure | Damage - Engine 1             |                       |               |  |  |
| System 2 - Failure                |           | Low Pressure | Damage - Engine 2             |                       | 100%          |  |  |
|                                   | System    |              |                               |                       |               |  |  |
| Forward Transfer Pump - Failure   | 0H        | Failed       | Ol Chin - Main Courtour       | Pursuen Corr          | Chin Dutanted |  |  |
| Aft Transfer Pump - Failure       |           | Failed       | Damage - Main Gearbox         | UT                    | Crip Detected |  |  |
|                                   |           |              | Consign - Main Gearbox        |                       | 100%          |  |  |
| Autopilot 1 - Failure             |           | Failed       | Damage - Tail Gearbox         |                       |               |  |  |
| Autopilot 2 - Failure             |           | Failed       |                               | et Moment             |               |  |  |
| Backup SAS - Failure              | Off       | Failed       | Mast Moment Exceeded          | 0ff                   | Exceeded      |  |  |
| Autopliot Control Panel - Failure | Off       | Falled       |                               |                       |               |  |  |

| -       |   |          |    |
|---------|---|----------|----|
| Co      | m | te       | nt |
| <u></u> |   | <u> </u> |    |

## Aircraft Failure Variables

| Scope        | L:Vars                                                                                                    |
|--------------|----------------------------------------------------------------------------------------------------|
| Engines      | 0-100 (percent damage)<br>L:H160_PERSIST_DAMAGE_ENG1_PCT<br>L:H160_PERSIST_DAMAGE_ENG2_PCT                                                                                                    |
|              | O or 1 (boolean logic)<br>ENG ON FIRE:1<br>ENG ON FIRE:2<br>GENERAL ENG FAILED:1<br>GENERAL ENG FAILED:2<br>L:H160_FAIL_FADEC1<br>L:H160_FAIL_FADEC2                                                             |
|              | <b>Note</b> : Using FADEC EMER will recover from level 3 to level 2 failure and thus regain substantial engine control by use of TOT-matching the engines.                                                       |
|              | Bottles 0: empty, 1: charged<br>L:H160_SDK_FIREBOTTLE_1<br>L:H160_SDK_FIREBOTTLE_2<br>H:H160_SDK_FIREBOTTLE1_EMPTY<br>H:H160_SDK_FIREBOTTLE1_FULL<br>H:H160_SDK_FIREBOTTLE2_EMPTY<br>H:H160_SDK_FIREBOTTLE2_FULL |
| Hydraulics   | 0 or 1 (boolean logic)<br>L:H160_FAIL_HYD1_LOWPRESS<br>L:H160_FAIL_HYD2_LOWPRESS                                                                                                    |
| AFCS         | 0 or 1 (boolean logic)<br>L:H160_FAIL_AP1<br>L:H160_FAIL_AP2<br>L:H160_FAIL_BKUP<br>L:H160_FAIL_APCP                                                                                                    |
|              | L:H160_FAIL_PITCH_SEMA1<br>L:H160_FAIL_PITCH_SEMA2<br>L:H160_FAIL_ROLL_SEMA1<br>L:H160_FAIL_ROLL_SEMA2<br>L:H160_FAIL_YAW_SEMA1<br>L:H160_FAIL_YAW_SEMA2<br>L:H160_FAIL_COLLECTIVE_SEMA1                         |
| Fuel         | 0 or 1 (boolean logic)<br>L:H160_FAIL_FUEL_F<br>L:H160_FAIL_FUEL_A                                                                                                    |
| Transmission | O-100 (percent damage)<br>L:H160_PERSIST_DAMAGE_MGB_PCT<br>L:H160_PERSIST_DAMAGE_TGB_PCT<br>O or 1 (boolean logic)<br>L:H160_FAIL_MGB_CHIP                                                                       |
| IBF System   | 0-165 (percent clogging)<br>L:H160_PERSIST_IBF1_PCT<br>L:H160_PERSIST_IBF2_PCT                                                                                                    |
| Other        | 0 or 1 (boolean logic)<br>L:H160_SDK_MASTMOMENT_EXCEEDED<br>H:H160_SDK_MASTMOMENT_EXCEED_ON<br>H:H160_SDK_MASTMOMENT_EXCEED_OFF                                                                                  |

# **Flight Management System**

The H160 provides two different flight management systems:

- PMS50 GTN750 or TDSim GTNXi
- CMA9000

## **GTN750 Flight Management System**

The GTN750 acts as a flight management system, letting you manage the flight plan, locate nearby airports, view maps, and more. While both software integration options (by pms50 and TDSSim) are optional (the aircraft is usable without either option), it is highly recommended to select one or the CMA9000.

Available from either pms50 or TDSSim. Use the tablet Aircraft app (Options page) to select your preferred FMS.

| pms50                   | TDSSim                      |
|-------------------------|-----------------------------|
| https://pms50.com/msfs/ | https://tdssim.com/tdsgtnxi |

The TDSSim GTN750 is integrated as 2 units, with unit 1 on the copilot side. You should manually set the navigation source to unit 2 to select the pilot unit. The invisible click spot is not implemented in the VR to switch navigation sources.

The TDSSim GTN750 does not currently save the flight plan into MSFS, so the NAVD and DMAP displays will not show the navigation route.

The pilot GTN750/CMA9000 is powered by both the avionics 2 bus and the essential 2 bus. This means that as long as the battery master is on, the GTN750/CMA9000 on the right side will have power. The copilot GTN750 is powered by only the avionics 1 bus. You will need to use the FMS 1/2 switch on the left overhead panel to gain access to the GTN750. Note also that COM2 and NAV2 are on the pilot (right) side of the aircraft, and COM1/NAV1 on the left side.

### **GTN750 Software Options**

| Mode                                  | Installation Procedure                                                                                                    |
|---------------------------------------|----------------------------------------------------------------------------------------------------|
| Pms50 GTN750<br><b>(Recommended)</b>  | Install the pms50 GTN750.<br>You will have two folders within Community:<br>hpg-airbus-h160<br>pms50-instrument-gtn750                                                                                                    |
| TDSSim GTNXi                          | Purchase and install the <u>TDSSim GTNXi</u> .<br>On the H160 tablet, go to the Aircraft app, Options page, and select<br><b>GTN Software to TDSSim GTNXi</b> .<br>You will have two folders within Community:<br>hpg-airbus-h160<br>tds-gtnxi-gauge |
| No GTN750<br><b>(Not Recommended)</b> | The GTN750 provides important flight management functions which would not otherwise be available, however a flight plan may still be selected and used from the world map.<br>You will have only one folder within Community:<br>hpg-airbus-h160     |

### Pms50 GTN750

The free version is suitable but the premium version adds many features including navigraph charts, checklists and more. The addon is not

included in the H160 download, check the installation instructions earlier in this guide for specific installation steps.

A **Not Installed** message indicates that the GTN750 addon was not discovered. Check your Community folder for the pms50-instrument-gtn750 folder

# ms50-instrument-gtn

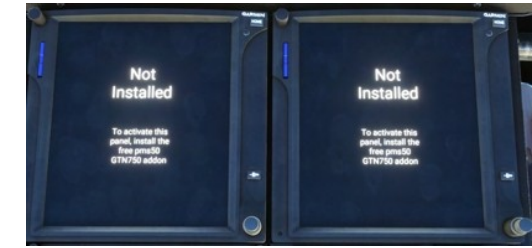

To install the checklist follow this procedure: (Premium GTN750 required)

1. Unpack the checklist zip file. Rename HPG\_AirbusH160\_The1L2P.json to import.json and place the file into

Community pms50-instrument-gtn750 checklists gtn750. Overwrite the existing import. json file.

- 2. Inside MSFS: In the GTN750 click on: System -> Setup -> Checklists -> Import local file
- 3. You'll find the checklist under Utilities -> Checklists.

### Registration

Checklists

The GTN750 registration page is for the premium GTN750 license. Do not enter your H160 license key into GTN750.

### Disable an individual FMS unit

Push buttons may be used to blank the FMS screen and disable processing for that MSFS gauge.

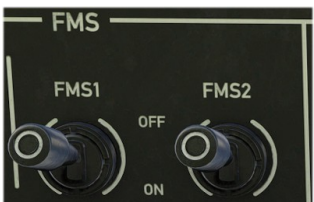

## **Operating the GTN750**

### Direct-To airport procedure

If you have an existing flight plan, a Direct-To will replace it with a new flight plan that goes from your current position to the destination. Start from the GTN750 Home page. If you don't see the home page, select the HOME button and you will see a grid of icons. The destination may be found by selecting a nearby airport from a list or by selecting the 4-digit ICAO airport code.

After activating a Direct-To flight plan, you can use the tablet autopilot panel to select the GPS navigation source, or you can use the NAV and CPL softkeys on the pilot MFD to select and couple the navigation source.

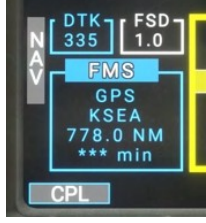

### Direct-To: Select a nearby airport

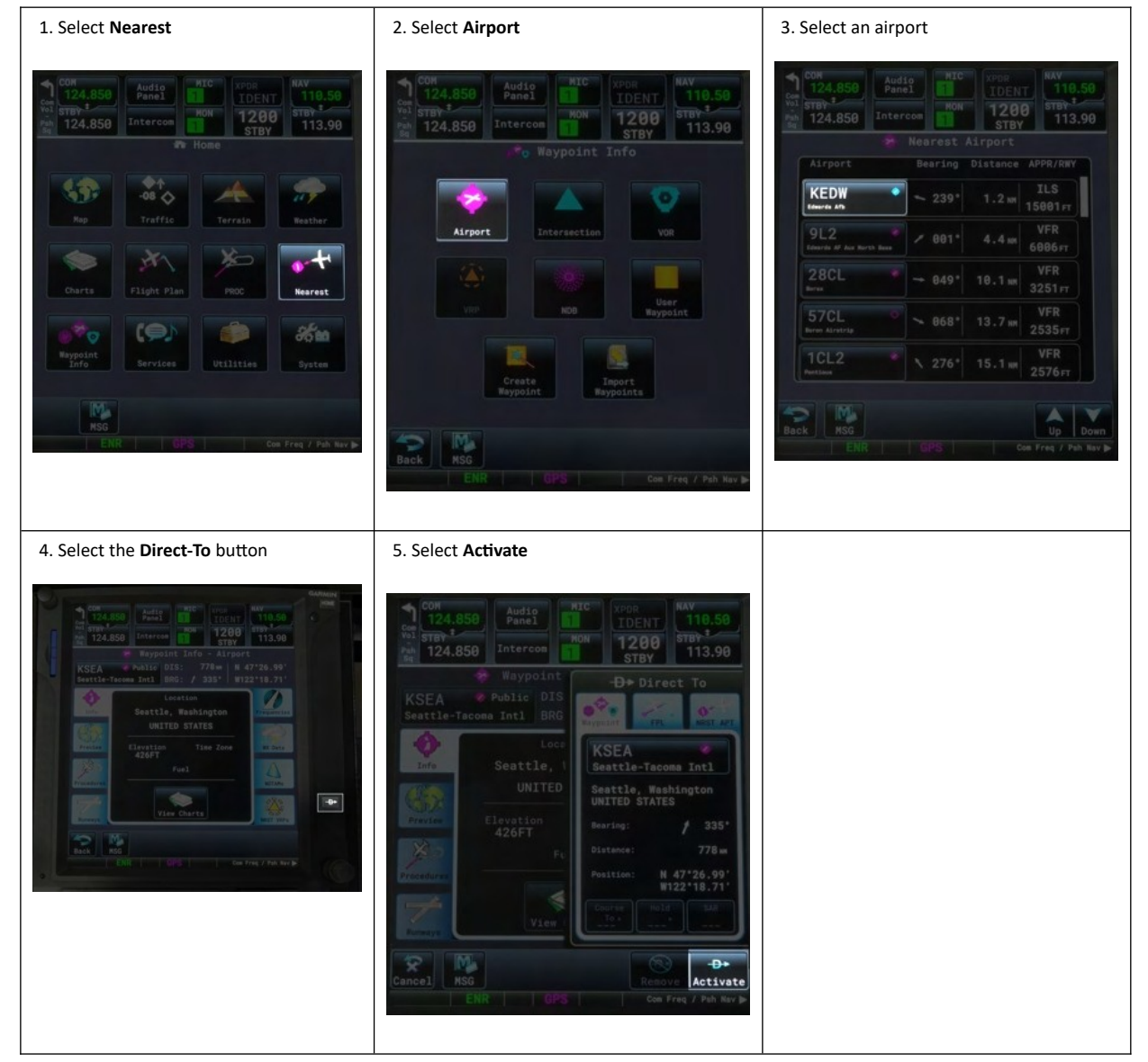

### Direct-To: Select an airport by name

1. Select Waypoint Info

2. Select Airport

3. Select - - -

## HPG H160 - NOT FOR FLIGHT - FLIGHT SIMULATION USE ONLY

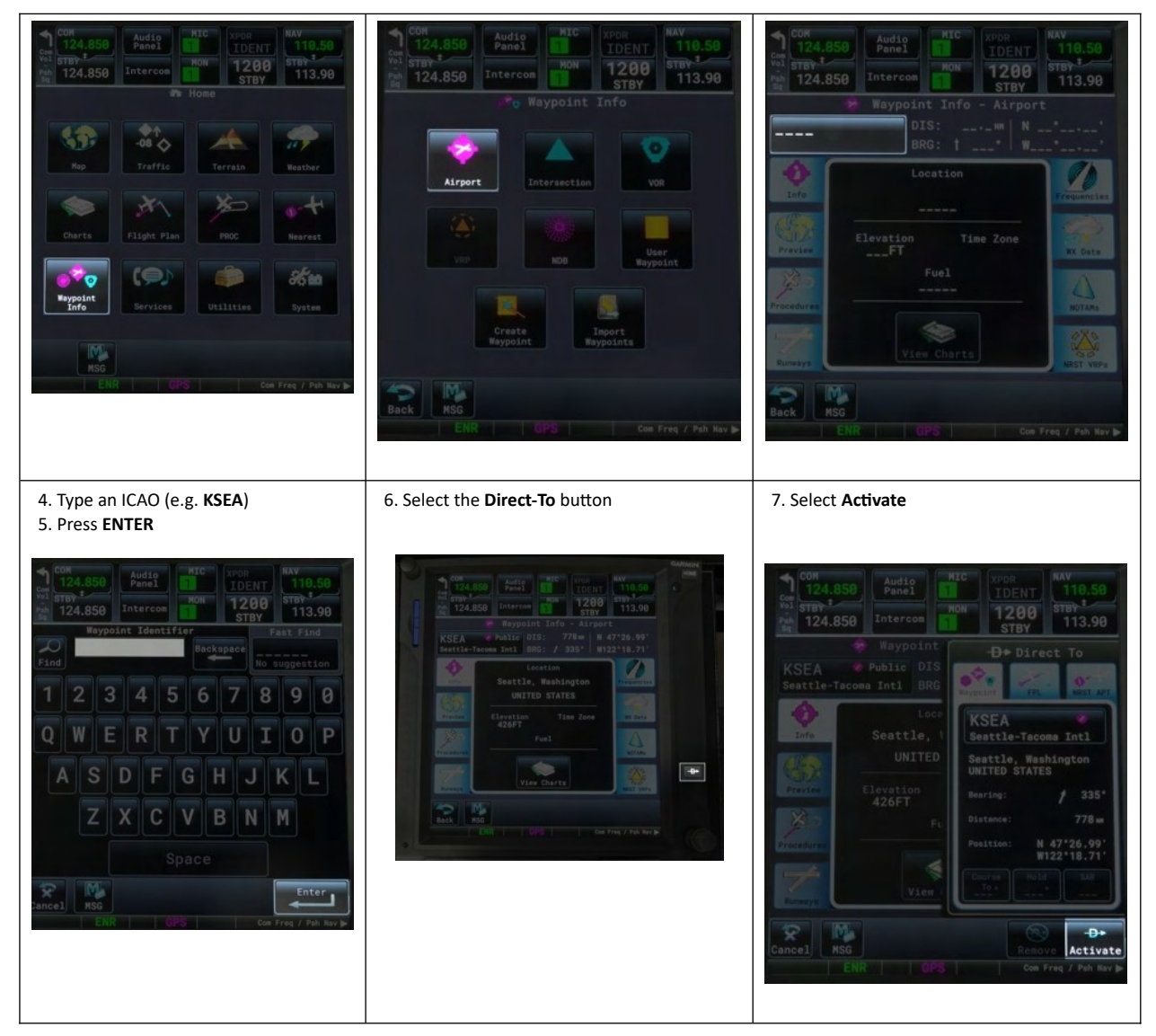

**NOTE**: WTT Mode is inoperative with version 2.0!

Enter transponder code and turn ON and OFF

| 1. Select Transponder (in full version on                                                                                                    | 2. Enter Code or press VFR                                                                                      | 3. Press ON                                                                                                    |
|----------------------------------------------------------------------------------------------------|----------------------------------------------------------------------------------------------------|----------------------------------------------------------------------------------------------------|
| Copilot side)<br>24.85<br>24.85<br>Audion<br>Home<br>Home | Z4.85<br>Z4.85<br>Z4.85<br>Torcon<br>TO<br>TO<br>TO<br>TO<br>TO<br>TO<br>TO<br>TO<br>TO<br>TO<br>TO<br>TO<br>TO | COM 850<br>Augustic Augustic Aug |
| 4. Press ENTER                                                                                                    |                                                                                                    |                                                                                                    |
|                                                                                                    |                                                                                                    |                                                                                                    |

## HPG H160 - NOT FOR FLIGHT - FLIGHT SIMULATION USE ONLY

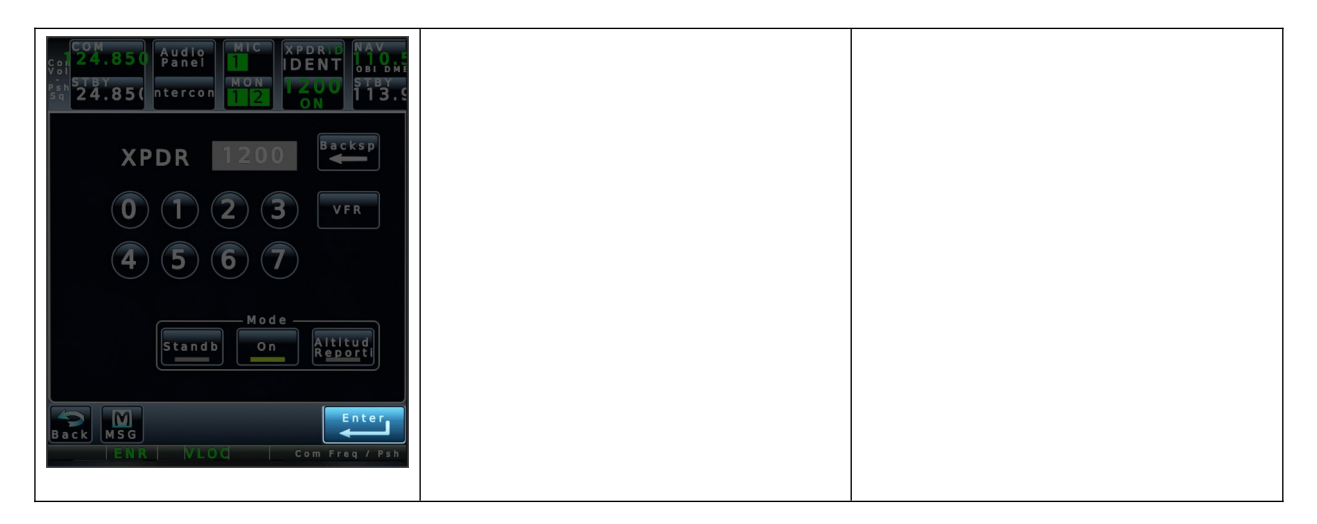

## **CMA9000 FMS Supplement**

The HPG CMA9000 FMS features capable flight management for rotorcraft.

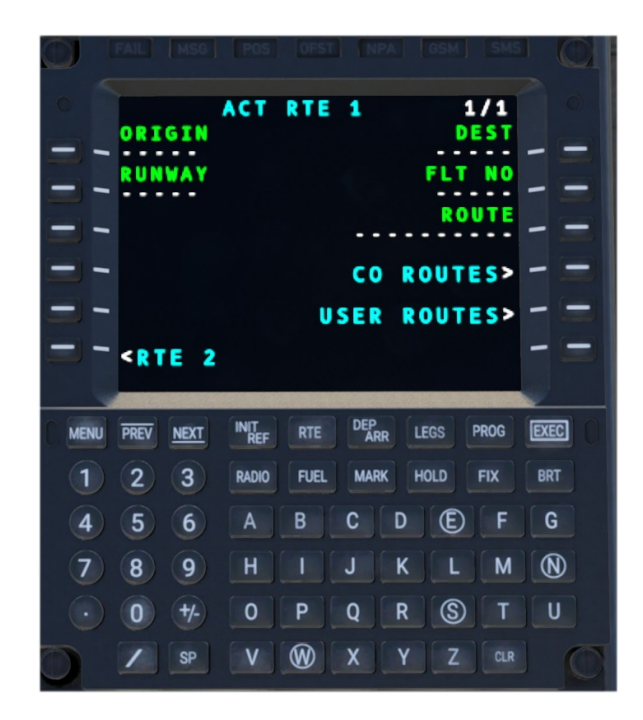

### System Overview

### **Display Function Buttons**

The FMS has 6 Line-Select keys on the left and right side of the screen. These correspond to the functions labeled next to the key.

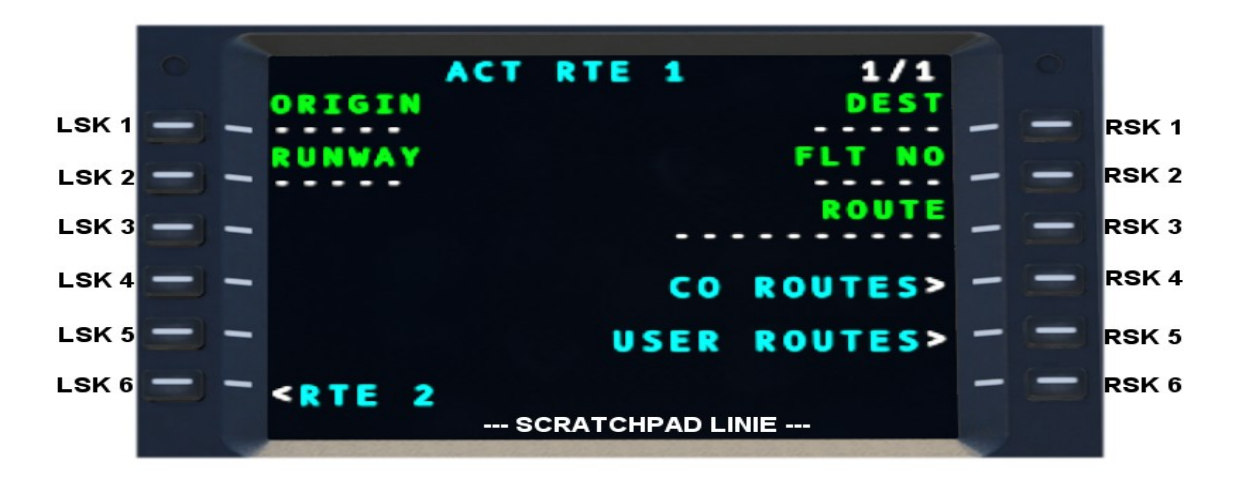

Text entered on the FMS is entered into the scratchpad, which is the line at the bottom of the screen. This text can be modified by typing and then entered into a field by selecting the adjacent Line Select Key.

### **Keypad Function Buttons**

MENU: Access the MCDU MENU page. PREV/NEXT: Previous Page and Next Page buttons cycle through the active pages. INIT+REF: Access to INITIALIZE and REFERENCE LIBRARY.. RTE: Access the ROUTE page. DEP+ARR: Access to the DEPARTURES and ARRIVALS procedure selection pages. LEGS: Access to the route LEGS page or waypoints page. EXEC: EXECUTE or save the current changes RADIO: Access the RADIO page. FUEL: Access the FUEL page. MARK: MARK ON TOP function and opens PREDEF WPF page. HOLD: Access the FIX INO page. FIX: Access the FIX INO page. BRT: Adjust screen brightness.

| MENU | PREV | NEXT | INIT<br>REF |      | DEP | <b>R</b> [1 | EGS | PROG | EXEC |
|------|------|------|-------------|------|-----|-------------|-----|------|------|
|      |      |      | RADIO       | FUEL | MAR | ( H         | OLD | FIX  | BRT  |
|      |      |      |             |      |     |             |     |      |      |
|      |      |      |             |      |     |             |     |      |      |
|      |      |      |             |      |     |             | S   |      |      |
|      |      |      |             |      |     |             |     |      |      |

### **Execute Function**

Modifications to the active flight plan will require EXEC to be pressed, the corresponding green light will be illuminated when there are unsaved changes to the active flight plan.

### **Flight Plan Functions**

### Entering origin and destination airports

- 1. Open the ROUTE page by pressing the RTE button.
- 2. Key the origin airport into the scratchpad such as LOWI. Select LSK1 (Origin) to insert it.
- 3. Key the destination airport into the scratchpad such as EDDM. Select RSK1 (DEST)to
- insert it.
- Select EXEC to save the changes.
   Open the MFD NAVD or DMAP page and observe a direct route between LOWI and EDDM.

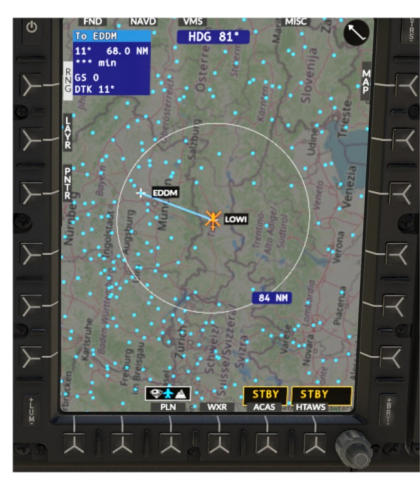

|     |     |     |     |     |   |      |     | ENCO |
|-----|-----|-----|-----|-----|---|------|-----|------|
|     |     |     |     |     |   |      |     |      |
|     |     |     |     |     |   |      |     |      |
|     |     |     |     |     |   |      |     |      |
|     |     |     |     |     |   |      |     |      |
|     |     |     |     |     |   |      |     |      |
|     |     | ACT | RTE | 1   |   | 1    | /1  |      |
| ORI | GIN |     | NIE |     |   | DI   | ST  |      |
| RUN | WAY |     |     |     |   | FLT  | NO  | -    |
|     |     |     |     |     |   | RO   | UTE |      |
|     |     |     |     | сo  | R | оите | 5>  |      |
|     |     |     |     |     |   |      |     |      |
|     |     |     | U   | SER | R |      | s>  |      |

### Add En-route legs

1. Open the LEGS page by pressing the LEGS button.

2. Enter a waypoint such as RUM in the scratchpad. You may get a selection page to choose which waypoint you like. Press NEXT or PREV Button to find the correct one.

3. Press LSK1 to sequence the new waypoint ahead of EDDM. Waypoints are sequenced prior to the selected waypoint entry location.

4. Press EXEC to save the changes, and observe the new route on NAVD or DMAP.

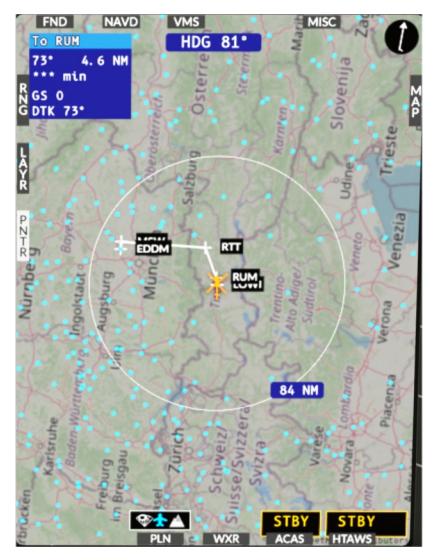

| SEL<br>- RUM<br>- RUMAB<br>- RUMAB<br>- RUMAH<br>- RUMAH<br>- RUMAK<br>- WBAA<br>- WBAA<br>- WBAA<br>- MSW<br>- RTT<br>- 241<br>- RUM<br>008<br>- EDDM<br>- SERASE | CT RTE | T RUM<br>INTERSEC<br>INTERSEC<br>INTERSEC<br>INTERSEC<br>1 LEGS<br>Nai<br>2<br>6<br>LEGS | 1/7<br>NDB<br>TION<br>TION<br>TION<br>TION<br>1/1<br>N NM<br>0 NM<br>1 NM<br>6 NM |  |
|----------------------------------------------------------------------------------------------------|--------|------------------------------------------------------------------------------------------|-----------------------------------------------------------------------------------|--|

NOTE: Use the CLR key to enter DELETE into the scratchpad, which can be used to remove a single waypoint. Additionally you may "move up" a waypoint to remove one or more waypoints.

### Selecting Departure procedures

- 1. Open the DEPARTURES/ARRIVALS INDEX by pressing the DEP/ARR button.
- 2. Select **DEP** under RTE 1
- 3. On the departures page, select a runway such as **08** and a departure procedure such as **RTT2Q**. Select a departure transition if applicable.
- 4. Press EXEC to save the changes, and observe the new route on NAVD.

NOTE: You may also enter the runway on the ROUTE page.

### Selecting Arrival and Approach procedures

- 5. Open the DEPARTURES/ARRIVALS INDEX by pressing the **DEP/ARR** button.
- 6. Select ARR under RTE 1
- On the arrivals page, select an approach such as RNAV RW34L and an arrival procedure and transition if applicable.
- 8. Press EXEC to save the changes, and observe the new route on NAVD.

Autopilot navigation following the flight plan

1. On NAVD, press the NAV button to cycle through sources. Select the FMS source 2. Press the CPL key at the bottom of the screen to begin navigation

NOTE: The source must remain visible for the AFCS to continue following that navigation source.

### Deleting the flight plan

I f the flight plan is activated:

You can only delete a flight plan that has already been activated if you are on the ground. If you need to make a change in the air (e.g. new destination airport), you can do this using the RTE2 function. (see Alternative route (RTE2)).

If you are on the ground, you can simply overwrite the entries for ORIG and DEST with a new entry (e.g. EDDF). On the DEP/ARR page you will then find the corresponding approach and departure procedures for the newly entered start or destination point.

If the flight plan is not yet activated:

- 1. press RTE
- 2. press **LSK4** (ERASE RTE)
- 3. press EXEC

### Direct-To

- Direct-to a waypoint in the active route:
- 1. Display LEGS page by pressing LEGS
- 2. Display the desired waypoint by pressing NEXT or PREV as required
- Key in, or copy the waypoint identifier into the scratchpad by pressing the appropriate LSK
- 4. Return to the first LEGS page by pressing LEGS or PREV as required
- 5. Move the waypoint identifier to the TO WPT field by pressing LSK1
- 6. Verify the inbound course and distance of the leg to the TO WPT and press
   EXEC

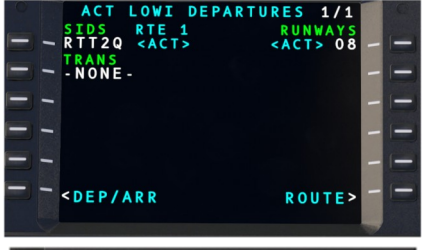

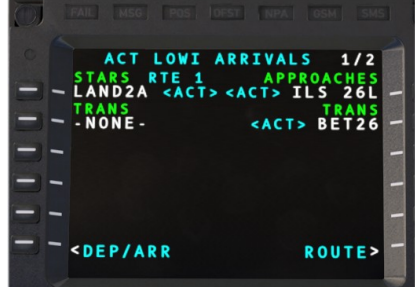

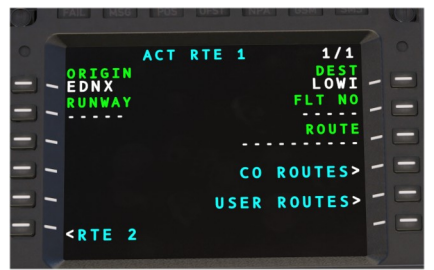

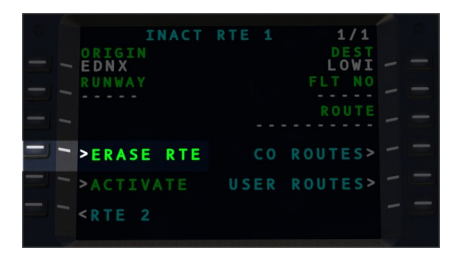

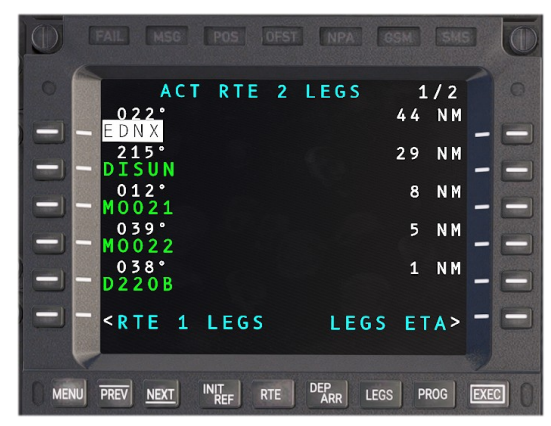

### Direct-to an off-route waypoint

- 1. Key in the off-route waypoint identifier
- 2. Display the first LEGS page by pressing LEGS
- 3. Move the waypoint identifier to the TO WPT field by pressing LSK1
- 4. Verify the inbound course and distance of the leg the TO WPT and press EXEC

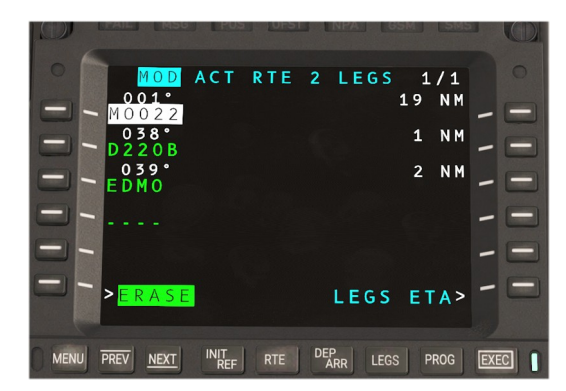

### **RTE 2 Option**

The CMA 9000 offers you the option of creating two independent routes simultaneously (RTE 1 and RTE 2), whereby only one of the two routes can be activated as an active flight plan. The other flight plan is saved as an inactive route.

The inactive route can either be created manually or selected from the custom routes. It can also be copied from the active route. The procedures for creating, selecting or editing the inactive route are identical to those described for the active route.

Note: The inactive route is always displayed in monochrome cyan so that it can be clearly distinguished from the active route.

### Edit an inactive route:

1. display the active route by pressing RTE

2. go to the menu navigation of the inactive route by pressing LSK6 (RTE2)

3. the inactive route can now be manipulated directly via the RTE, LEGS, DEP/ARR

and HOLD pages, as already described for the active route

Note: Any changes to the inactive route are either confirmed via the respective LSK with "CONFIRM" or deleted with "CANCEL". You cannot execute an EXEC command here.

### Activate an inactive route:

1. go to the routes menu by pressing RTE

2. if you are not yet in the area of the inactive route, press LSK6 (RTE 2 or RTE 1, depending on which route is active)

3. you are now in the area of the inactive route (monochrome cyan). To activate the inactive route, press RSK6 "ACTIVATE".

### Copying an active route:

1. to copy an active route to an inactive route, press LSK5 ("RTE COPY") on the side of the inactive route (cyan). The active route remains untouched and will continue to be used for navigation.

2. press RSK6 ("CONFIRM") to copy the route

Note: A copied route always contains the last status of the active route including the current TO waypoint and all subsequent waypoints. Waypoints that have already been overflown are not copied.

### **Aircraft Functions**

### Find nearby airports and Navaids

1. Select INIT/REF, then NEAREST, then AIRPORT or VHF/NAV

- 2. Wait for the data to load
- 3. A list is presented of the nearest 50 airports or navaids

1. Open the RADIO page by pressing the RADIO button.

2. Key in a new frequency in the scratchpad, such as 121.70

### it to the active frequency.

Tune COM1 or COM2 radio

### Tune NAV1 or NAV2 radio

- 5. Open the RADIO page by pressing the RADIO button.
- 6. Key in a new frequency in the scratchpad, such as 116.80
- 7. Select RSK3 or RSK4 for NAV1 or NAV2

3. Select RSK1 or RSK2 for COM1 or COM2

8. The frequency will be entered into the standby slot, press the same SK a second time to swap

4. The frequency will be entered into the standby slot, press the same SK a second time to swap

it to the active frequency.

### Enter transponder code

- 1. On the RADIO page, enter the new 4-digit transponder code
- 2. Press LSK4 to enter the code into the standby slot
- 3. Press LSK4 again to swap the active and standby slots

| INACT                                     | RTE 2 | 1/1     |
|-------------------------------------------|-------|---------|
| ORIGIN                                    |       | DEST    |
|                                           |       |         |
| RUNWAY                                    |       | FLT NO  |
|                                           |       |         |
|                                           |       | ROUTE   |
|                                           |       |         |
| >ERASE RTE                                | C 0   | ROUTES> |
| >ACTIVATE                                 | USER  | ROUTES> |
| <rte 1<="" td=""><td></td><td></td></rte> |       |         |

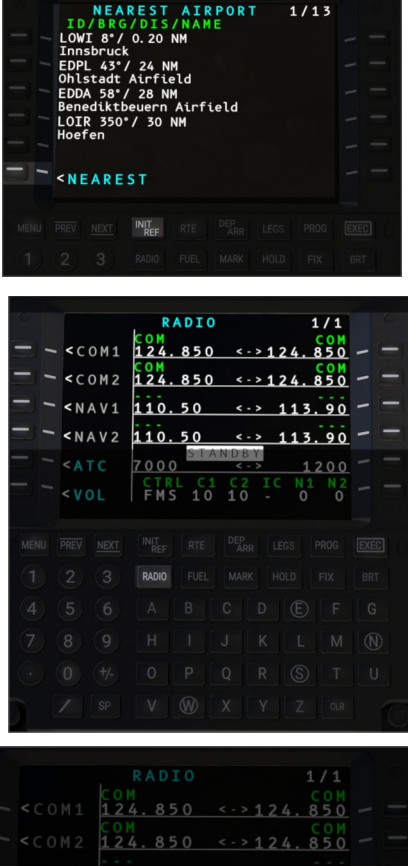

STANDBY

1200 -

7000

< A T C

1/13

### Turn transponder ON and OFF

- 4. On the RADIO page, Select the ATC menu at RSK5.
- Press LSK3 to cycle between transponder states. Press LSK2 to toggle MODE C reporting.

### **Advanced Functions**

### Mark on top (create waypoint)

5. Enter the position into RSK2

6. Enter an identifier into LSK1

1. Press the MARK button as you overfly a location

7. SAVE to save the waypoint to the user database

- 2. The PREDEF WPF page will open with the MARK position indicated
- 3. Press RSK1 to copy the position to the scratchpad
- 4. Create a new user waypoint by clicking NEW USER WPT

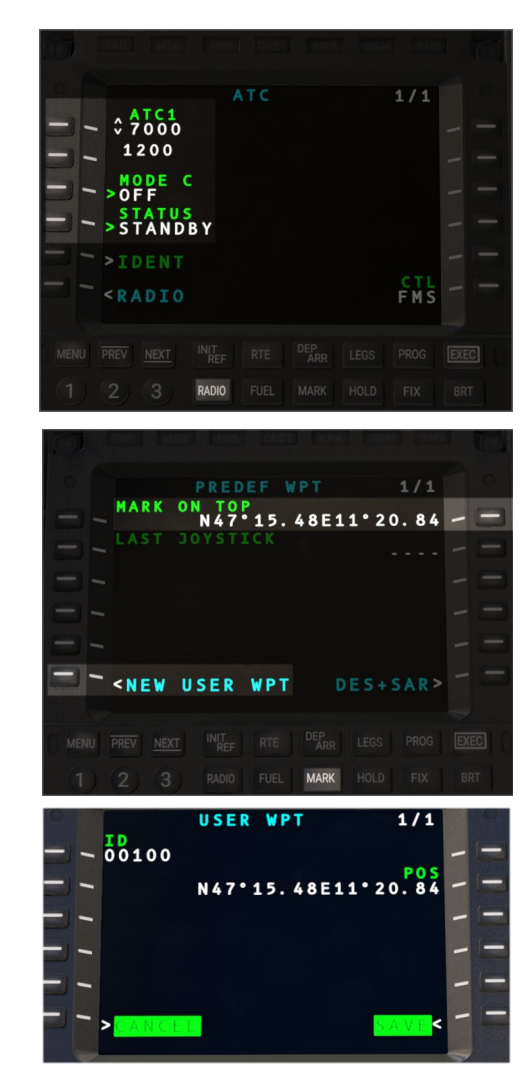

NOTE: View the PREDEF WPT page without marking a new position, by using INIT/REF  $\rightarrow$  WPT LISTS -> PREDEF WPT to access the page. NOTE: The JOYSTICK position is the DMAP cursor and may also be used to easily create new user waypoints.

### Enter PlaceBearing/Distance waypoint

You may create a new fix based on an existing fix and a bearing/radial and distance.

A fix may be entered with a bearing and distance such as: KSEA000/10 Fix: KSEA with Bearing: 000 and Distance 10 NM KSEA180/10/R Fix: KSEA with Radial: 180 and Distance 10 NM

After creation the waypoint will be visible with an incrementing identifier, such as KSEA01

### Enter or modify a holding pattern

Enter /H into the scratchpad on the LEGS page, then select a waypoint. This will promote the waypoint to a hold and display the HOLD page. On this page you may select the hold details such as Right or Left turns, leg time and the inbound course. Use EXEC to save the changes. Enter / into the scratchpad to clear the hold procedure from a given waypoint.

### Enter or modify a search pattern (SAR)

1. Enter /S into the scratchpad on the LEGS page, then select a waypoint. This will promote the waypoint to a search pattern and display the SEARCH PATTERN page 2. Enter the pattern details such as the type, leg length and track spacing. Select between Square, Ladder or Sector patterns

3. Press ACTIVATE to save into the modified flight plan. You may check the results on NAVD.

4. Press EXEC to commit the changes to the active flight plan.

Enter / into the scratchpad to clear the SAR procedure from a given waypoint.

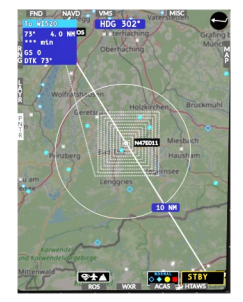

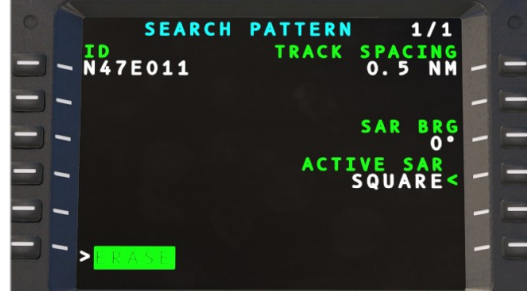

### **Editing the Company Database**

### The Company Database may be edited at the following location:

Community/hpg-airbus-h160/\html\_ui\HPGH160-System/CMA9000/COMPANY\_DATABASE.json

Company database contains:

- Routes with origin, destination and en-route waypoints as they would be entered on the LEGS page.

- Custom waypoints
- Information for the IDENT page

### **Editing the User Database**

The user database is created automatically but may be edited by the user if needed.

The location for Windows Store is: %LocalAppData%Packages\Microsoft.FlightSimulator 8wekyb3d8bbwe\LocalState\packages\hpg-airbus-h160\work

The structure and information contained is identical to the Company Database.

### Select flight plan from company route list

1. From the ROUTE page, select CO ROUTES

2. Select from the list of routes

3. The route will be applied immediately,  $\ensuremath{\textbf{!WAIT}}$  will be displayed multiple times

while looking up data. You may be asked to disambiguate waypoints. 4. Press **EXEC** to commit the changes to the active flight plan.

NOTE: Company database must be installed.

| O MOD  | ACT | RT |    |     |         | 1/1        |     |   |
|--------|-----|----|----|-----|---------|------------|-----|---|
| - KSEA |     |    |    |     | I       | DES<br>KPA |     |   |
|        |     |    |    |     |         |            |     |   |
|        |     |    |    | ĸs  | SEA     | KPA        | E – |   |
|        |     |    | С  | D R | 1 O U 1 | TES        | > - | Ξ |
|        |     | US | EF |     | OU      | T E S      | > - |   |
|        |     |    |    |     |         |            |     |   |

## Hype Tablet

The tablet may be opened or closed by clicking the hinge. The home button will close apps until there are no more apps open, then will also close the tablet. If you use the hinge you may keep the app open while the tablet is closed. The tablet battery will drain if you do not turn on the helicopter and also engage the DC RECEPT switch.

**Tablet Hinge**: Click the hinge along the left to open or close the tablet.

Home Button: The home button will close the current app (or view) until showing the home screen, and then one more press will close the tablet.

Status bar: Action Center is available by clicking the status bar at the top of the screen

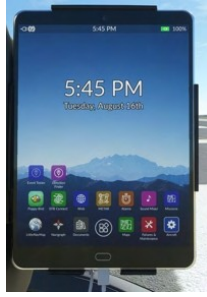

## Apps

| Aircraft               | Configure the aircraft here                                                                               |
|------------------------|----------------------------------------------------------------------------------------------------|
| Failures & Maintenance | Configure aircraft failures and restore aircraft damage here.                                             |
| Missions               | Discover and execute missions here.                                                                       |
| Documents              | View image charts of your choosing. A copy of the user guide and normal procedures is also included here. |
| LittleNavMap           | View the LittleNavMap.exe view from the tablet.                                                           |
| Sound Mixer            | Adjust aircraft sound intensities here.                                                                   |
| Maps                   | View maps.                                                                                                |
| Alarms                 | Set alarms and timers.                                                                                    |
| METAR                  | Query METARs for airports (live weather).                                                                 |
| Web                    | Access select (very restricted) web pages directly.                                                       |
| EFBConnect             | Mirror web pages into the simulator.                                                                      |
| Flappy Bird            | A simple game (to be used only on the ground).                                                            |
| Neopad                 | Access the NeoFly app                                                                                     |
| Direction Finder       | Configure the DF hardware with a location.                                                                |
| Event Tester           | Test the Home Cockpit SDK events without first binding the controls.                                      |

## Aircraft (Setup)

The aircraft app combines unrealistic functionality with required setup and equipment and options configuration.

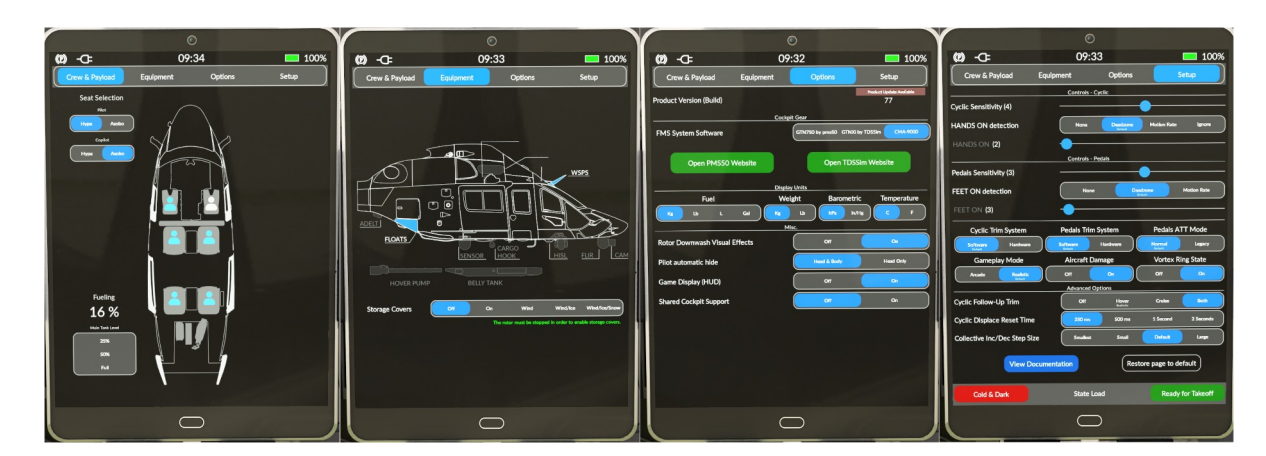

### Setup

| Setting                         | Options             | Notes                                                                                                    |
|---------------------------------|---------------------|----------------------------------------------------------------------------------------------------|
| Gameplay Mode<br>(Flight Model) | Realistic<br>Arcade | <b>Realistic mode</b> is the default flight model and is much more advanced. Arcade mode is an older version which some users may prefer but is not recommended. |
|                                 |                     | Arcade mode will also disable advanced flight model features:<br>- Rotor overspeed and underspeed<br>- Vortex Ring State<br>- Aircraft Damage                    |
| Vortex Ring State               | Off / On            | VRS is a dangerous condition where the aircraft descends into its own downwash.                                                                                  |
|                                 |                     | Not available in Arcade mode.                                                                                                    |

## HPG H160 - NOT FOR FLIGHT - FLIGHT SIMULATION USE ONLY

| Aircraft Damage            | Off / On                                  | Damage to Transmission and Engines, IBF simulation that will restrict engine airflow and subsequent power available Not available in Arcade mode.                                                                                                    |
|----------------------------|-------------------------------------------|----------------------------------------------------------------------------------------------------|
| AFCS ATT Follow-Up<br>Trim | Off<br>Only Cruise<br>Only Hover<br>Both  | When in ATT mode (blank on the MFD), this setting controls whether trim release is required at lower or higher speeds.                                                                                                    |
| Cyclic Sensitivity         | (-10)-(+10)                               | This setting is intended to compensate for a cyclic control which is longer or shorter (like an xbox controller or a more professional control setup)                                                                                                    |
| Hands On detection         | None<br>Deadzone<br>Motion Rate<br>Ignore |                                                                                                    |
| Cyclic Deadzone            | 1%-100%                                   | This configures the deadzone used by the AP to determine when you are pushing on your joystick controller vs leaving it neutral/at rest.<br>Select the lowest value that still results in your controller being consistently detected correctly (yellow=you are pushing on it, white=at rest) |
| Pedals Sensitivity         | (-10)-(+10)                               |                                                                                                    |
| FEET On detection          | None<br>Deadzone<br>Motion Rate           |                                                                                                    |
| Pedals Deadzone            | 1%-100%                                   | Same as above, but for pedals                                                                                                    |

| State Load        | Options                                              | Notes |
|-------------------|------------------------------------------------------|-------|
| Ready for Takeoff | Configures the aircraft for takeoff (engines, AFCS). |       |
| Cold & Dark       | Configures the aircraft for Cold & Dark at the ramp. |       |

## Equipment

| Setting                | Options                    | Notes                                                                             |
|------------------------|----------------------------|-----------------------------------------------------------------------------------|
| Radome (Weather Radar) | Installed<br>Not Installed | This option will be set by the livery author and may then be changed at any time. |
| Emergency Floats       | Installed<br>Not Installed |                                                                                   |
| Hover Pump             | Installed<br>Not Installed |                                                                                   |
| Belly Tank             | Installed<br>Not Installed |                                                                                   |

## Options

| Setting                | Options                                                      | Notes                                                                                                    |
|------------------------|--------------------------------------------------------------|----------------------------------------------------------------------------------------------------|
| FMS System Software    | Pms50 GTN750<br>TDSSim GTNXi<br>CMA-9000                     | See the GTN750 or CMA-9000 section of the <u>user guide</u> for more information.<br>Restarting the flight is not necessary but it is not recommended to load both GTN750<br>software options concurrently. |
| Fuel Units             | Lb (Pounds)<br>Kg (Kilograms)<br>L (Liters)<br>Gal (Gallons) |                                                                                                    |
| Weight Units           | Kg (Kilograms)<br>Lb (Pounds)                                |                                                                                                    |
| Barometric Units       | In/Hg<br>hPa                                                 | Controls the baro readout on the 3 MFDs and IESI.                                                                                                    |
| Temperature Units      | C<br>F                                                       | Displays the OAT (outside air temperature) value on the FND page in either fahrenheit or celsius                                                                                                    |
| Rotor Downwash Effects | On<br>Off                                                    | Particle effects on dirt/grass, sand, snow, water. Has GPU impact                                                                                                    |
| Pilot automatic hide   | Head & Body<br>Head Only                                     | This setting controls whether you can slew into the pilot bodies in the cockpit<br>Use the Head Only setting if you experience the pilot flickering based on your movements<br>with TrackIR or VR           |

### **Crew & Payload**

| Setting                                           | Options                                                                                                    | Notes                                                                                                    |
|---------------------------------------------------|----------------------------------------------------------------------------------------------------|----------------------------------------------------------------------------------------------------|
| Seat Selection - Pilot<br>Seat Selection - Coilot | Hype<br>Asobo                                                                                                    | Choose to use Hype pilot models or Asobo. Note only the Hype pilots may operate as headless                                                                                                    |
| Seat Selection - 2                                | Crew<br>Worker                                                                                                    | Choose which human model type to use                                                                                                    |
| Seat Selection – 3<br>Seat Selection - 4-12       | Worker<br>Survivor                                                                                                 | Choose which human model type to use<br>Note: H160 can transport up to 12 person. Standard 12, Luxury 4.                                                                                                    |
| Hoist Selection                                   | Stowed<br>Deployed<br>Crew<br>Crew+Stretcher<br>Worker<br>Crew+Survivor 1<br>Crew+Survivor 2<br>Containers<br>Hose | Stowed (Hoist is stowed and off)<br>Deployed (Hoist arm swings out)<br>Choose the hoist objects currently attached.<br><b>Note</b> unless using a mission, the object will not automatically detach when reaching the<br>ground<br><b>Note</b> options available vary per variant |
| Fueling                                           | 25%<br>50%<br>Full                                                                                                 |                                                                                                    |

## Maps app

The maps app features zoom controls and the ability to change the map orientation between North-Up and Heading-Up modes. The current magnetic heading is also displayed in a digital/numeric value at the top of the page.

Click [...] to reveal the maps selection panel where you may select between a variety of map sources as well as airspace and weather overlays.

### **Advanced Configuration (Optional)**

The maps app uses OpenStreetMap tile data. You may configure the sources and their relevant options through the configuration file located at: html\_ui\HPGH160-User\Tablet\MapsApp.json. Edit this file to change from the default provider of https://{a-c}.tile.opentopomap.org/{z}/{x}/{y}.png.

See here for more providers: http://leaflet-extras.github.io/leaflet-providers/preview/

## **Documents app**

The Documents app is a simple image chart viewer app. It will show documents built into the H160, provided by your livery, or documents of your own choosing.

To show your own "user documents":

1. Install the <u>UserDocuments</u> package in your Community folder. You will install this new folder alongside the main hpg-airbus-h160 folder, don't put it inside of the main H160 folder.

### 2. Place your files in

hpg-airbus-h160-userdocs/html\_ui/HPGH160-User/Documents

3. Double click the script **Update Docs For Sim** in the UserDocuments. This will overwrite the Index.json which the sim reads the filenames from. It will also update the package layout.json. You must restart your sim after adding or removing files.

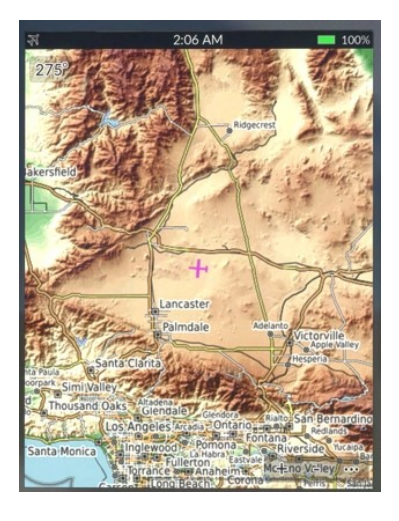

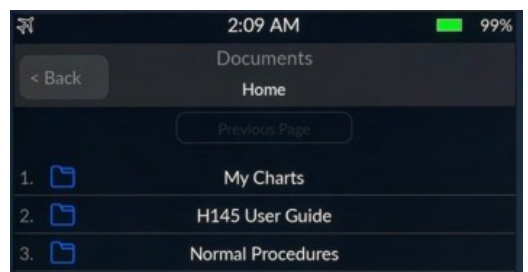

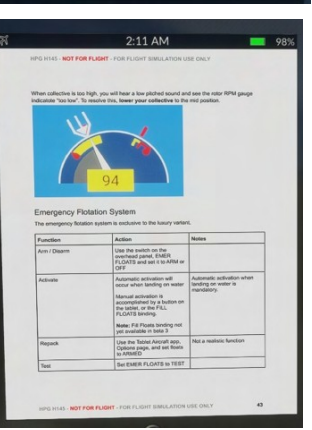

## Neopad app

### Download Neofly and Neopad

The neopad app is present ONLY if neopad is installed within the simulator. You should see Neopad on the sim toolbar. Once installed, the app will be visible on the tablet. The app will simply connect to the NeoFly app, so make sure the toolbar app is working as expected if you are having any problems.

The neopad server url may be changed via: Community\hpg-airbus-h160\html\_ui\HPGH160-User\Tablet\NeopadApp.json.

## Web Browser

The browser app will load websites which have an access-allow-origin set to allow the game to access it, which is unfortunately rare. Web Browser app will load URLs from Community\hpg-airbus-h160\html\_ui\HPGH160-User\Tablet\WebBrowserApp.json.

## **EFB Connect (Web Browser)**

H145 EFBConnect - data:text/html, <%21doctype html>%0A<html>%0A<html>%0A <style>%0A body %7B%0... - X

 >
 data:text/html,%3C%21doctype%20html%3E%0A%3Chtml%3E%0A%3Chtml%3E%0A%3E%0A%20%20%20%20%20%20%3Cstyle%3E%0[ + | - | ...

EFBConnect is a companion app which runs on your PC and provides a web browser with more functionality inside the sim, including some ability to stream video.

Download EFBConnect from here: EFBConnect is here:

## **EFBConnect Home**

<u>https://maps.google.com</u> <u>SkyeVector.com</u> <u>YouTube (No Google Login)</u>

## https://drive.google.com/file/d/1dRUgqLARGRTypUOYagj7junVOX49b15G/view?usp=sharing

It includes a quick start guide explaining the basic functionality (it is currently outdated and refers to H135).

EFBConnect will load to the configurable home page:

As soon as EFBConnect opens, the tablet EFBConnect app will automatically connect. You are able to send mouse clicks directly on the tablet in the sim, but currently you cannot scroll or zoom or use the back button.

Content that you view in the EFBConnect app will be mirrored in the sim, and light tasks may be accomplished directly through the sim.

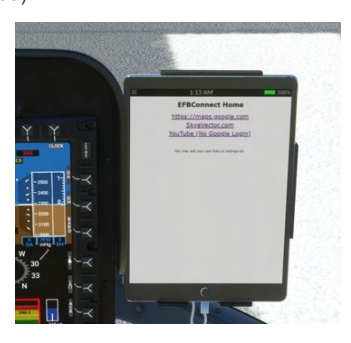

### LittleNavMap app

The LittleNavMap app contacts the LittleNavMap webserver. Click Tools then **Run Webserver** to start it. You can test that it is working by viewing the page in your browser.

### **Advanced Configuration**

Content

There is no need to change the below but the options are available if needed, especially changing the Url to another computer.

Configuration file: html ui\HPGH160-User\Tablet\LittleNavMapApp.json.

### Little Navmap 2.6.17 - MSFS / N 1801 Userpoints Logbook Aircraft Scenery Library Tools Window Help Flight Plan Map View Weather 🕑 🕸 🤗 🏠 🗗 📄 🕅 💰 📥 🤕 🖏 📩 🧟 🧃 Flight Simulator Conne Ctrl+Shift+C Toggle Flight Simulator Connection Ctrl+Shift+A r r 🏞 💠 🗙 🔍 🖻 🗷 🛋 🕷 A ~ Run Webserve Open Webserver Page in Brow Be Reset all Messages Reset all Settings and Restart • KREO Save Options and Application State Files and Directories 8 Options Ctrl+Shift-PUC ANT

| Parameter  | Values                         | Notes                                                                      |
|------------|--------------------------------|----------------------------------------------------------------------------|
| Url        | Default: http://localhost:8965 | Server location (ip or host name including protocol)                       |
| FrameDelay | Default: 1000                  | Milliseconds to wait after receiving a farme before loading the next frame |
| Scale      | Default: 1                     | Requested view size                                                        |
| ZoomScale  | Default: 2                     | Zoom increment                                                             |
| Format     | jpg or png (Default: jpg)      |                                                                            |
| Quality    | 0-100 (Default: 80)            | JPEG compression level                                                     |

Download LittleNavMap

Parameters are passed directly to the LittleNavMap web server.

## **Events Tester**

The Events Tester app is intended as a simple way to check key bindings prior to selecting them in ConfigTool. Events Tester presents a list of categories and within each category are commands which correspond to functions in the H160. The command will execute each time you tap on the entry.

## Sound Mixer

The Sound Mixer app presents sliders to adjust certain aircraft sounds.

| Name                       | Notes                                                                                                    |
|----------------------------|----------------------------------------------------------------------------------------------------|
| Rotor Bladeslap            | Heavier rotor blade sounds when the air collides with recently disturbed air.<br>Lower values are recommended |
| Avionics Alerts - Critical |                                                                                                    |
| Avionics Alerts - Advisory |                                                                                                    |
| Crew Audio                 | Crew guidance audio. Not yet operative.                                                                       |

## **Direction Finder**

The Direction Finder (DF) app presents an interface to set entries from DFApp json as the active DF source. The DF bearing pointer is available on FND and NAVD under the BRG1 and BRG soft keys.

The file location for entries is hpg-airbus-h160\html ui\HPGH160-User\DFApp\index.json.

## **Hype Radio**

Listen to internet radio stations based on your flight simulator location. Start the Hype Operations Center app on your PC and then click Hype Radio on the tablet.

Radio stations will be updated every time you launch the app and the radio will remain playing even if you leave the range of the station, or go to the menu to change location.

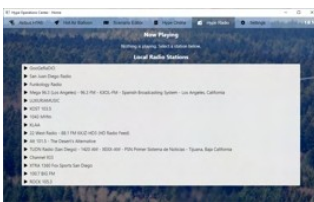

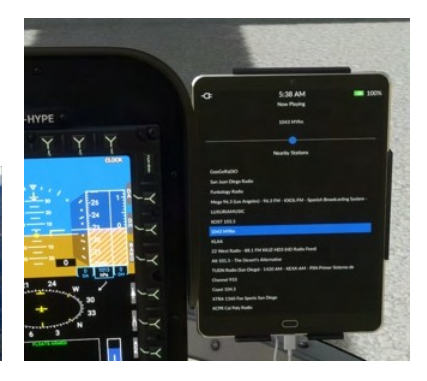

## Wallpaper

The tablet wallpaper is located at html\_ui\HPGH160-User\Tablet\wallpaper.jpg The wallpaper may also be set based on the currently active livery. See the Livery Author Info section for more info. For your own persistent wallpaper you can use \hpg-airbus-h160-userdocs/html\_ui\HPGH160-User\Tablet\wallpaper.jpg

## Action center

The Action Center is available from all apps and opens on top of any currently opened app. Click the clock to activate the Action Center.

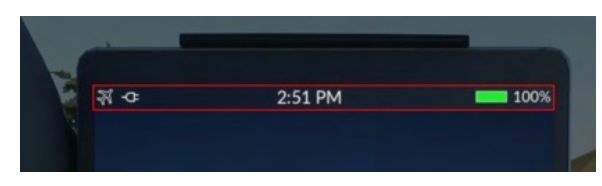

### **Always-visible sections**

These sections are available at the top of the Action Center under all conditions.

| Tablet Brightness control |                                                       | •                                                                                         |                                                 |
|---------------------------|-------------------------------------------------------|-------------------------------------------------------------------------------------------|-------------------------------------------------|
| Doors                     | Doors                                                 | Autopilot                                                                                 | Lights                                          |
|                           | Closed                                                | Cockpit                                                                                   | Closed                                          |
|                           | Closed                                                | Middle                                                                                    | Closed                                          |
|                           | Closed                                                |                                                                                           | Closed                                          |
|                           |                                                       | Doors are installed                                                                       |                                                 |
| Autopilot                 | Doors                                                 | Autopilot                                                                                 | Lights                                          |
|                           | Collective Mode                                       | Roll/Yaw Mode Pitch I                                                                     | Mode AFCS                                       |
|                           | ALT<br>Altude<br>Heidet<br>ALT.A<br>Abbase<br>Seed    | HDG<br>Hexding<br>Heid<br>NAV<br>Navigation<br>Navigation<br>Navigation<br>Hower<br>Hower | IAS<br>Arspeed<br>Hold Automatic<br>Cyclic Trim |
|                           | ALT.A<br>Altitude<br>Acquire V/S<br>Vertical<br>Speed | NAV<br>Navigation<br>Source GTC.H<br>Automatic<br>Hover                                   | Automatic<br>Cyclic Trim                        |

## HPG H160 - NOT FOR FLIGHT - FLIGHT SIMULATION USE ONLY

| Autopilot - extended controls        | Doors Autopilot Lights                                                                                                    |
|--------------------------------------|----------------------------------------------------------------------------------------------------|
|                                      | Collective Mode Roll/Yaw Mode Pitch Mode AFCS                                                                                                    |
|                                      | ALTLA<br>Standa<br>Standa<br>Specification<br>Specification |
|                                      | Raise GTC.H                                                                                                    |
|                                      | GTC.H Collective GTC.H GTC.H GTC.H GTC.H GTC.H Haw-                                                                                                    |
|                                      | Lower GTC.H                                                                                                    |
| Lights                               | Doors Autopilot Lights                                                                                                    |
|                                      | POS     LDG     S/L       Nav Lights     Landing Light     Search and<br>Landing Light       A.COL     STROBE     HISL       Anti collision     Strobe Lights     High Intensity<br>Search Light                                                                                                    |
|                                      | S/L (Both) HISL                                                                                                    |
| Lights - with extended HISL controls | Doors Autopilot Lights                                                                                                    |
|                                      | POS LDG S/L Search and Light Search and Light                                                                                                    |
|                                      | A.COL<br>Anti-collicion<br>Beacon<br>Beacon                                                                                                    |
|                                      | S/L (Both) HISL                                                                                                    |
|                                      | Off Dim Max Narrow Stow Light                                                                                                    |
|                                      | White Red Amber I.R. Wide                                                                                                    |

## **Contextual sections**

These sections (or notifications) are available only when certain conditions are met

| TDSSim GTNXi Navigation Source | TDSSim GTNXi<br>Unit 1 (Copilot) Unit 2 (Pilot) MSFS<br>Navigation Source       |
|--------------------------------|---------------------------------------------------------------------------------|
| One Engine Inoperative         | One Engine Inoperative (OEI) OEI HI OEI LO                                      |
| ELT Active                     | ELT Active<br>Emergency Location Transmitter is broadcasting. Reset             |
| Hoist Control                  | Hoist Control Up<br>Auto Manual 0 feet extended Pause<br>Operation Down         |
| Emergency Flotation System     | Emergency Floation System<br>Emergency Floation System is installed. Arm System |

## HPG H160 - NOT FOR FLIGHT - FLIGHT SIMULATION USE ONLY

| Ground Power Available  | Ground Power Available<br>External power is available for the aircraft.        |
|-------------------------|--------------------------------------------------------------------------------|
| Open Door               | Open Door<br>One or more doors are open.                                       |
| Bambi Bucket            | Bambi Bucket<br>Bambi Bucket is attached to the helicopter. Dump Bucket        |
| Parking Brake Applied   | Parking Brake Applied<br>Sim parking brake is engaged (no effect).             |
| Rotor Braking Available | Rotor Braking Available<br>Rotor brake operation is allowed. Apply rotor brake |

### Status bar

Icons in the status bar are always contextual based on equipment and conditions. Icons will appear and disappear based on events like the GPU being made available, and icons will use a background color to draw additional attention to specific statuses.

### **GPU status icons**

| <b>-</b> C+ | GPU is connected and on. You must disconnect prior to takeoff. |
|-------------|----------------------------------------------------------------|
| -Ċ          | GPU is available but not currently connected.                  |

### Cargo Hook (with Remote Hook) status icons

| 3 | Remote Hook is attached, no load, off the ground.                 |
|---|-------------------------------------------------------------------|
| 3 | Remote Hook is attached, no load, within range of attach/detach   |
| Ì | Remote Hook is attached, with load, off the ground                |
| 1 | Remote Hook is attached, with load, within range of attach/detach |

Bambi bucket status icons

|  | Bambi bucket is attached, empty, and off the ground. |
|--|------------------------------------------------------|
|--|------------------------------------------------------|

| Bambi bucket is attached, and below the ground level             |
|------------------------------------------------------------------|
| Bambi bucket is attached, has water, and above the ground level. |
| Bambi bucket is attached and currently dumping                   |

### Other status icons

| Ę            | One or more doors are currently open.                                       |
|--------------|-----------------------------------------------------------------------------|
| A            | Rotor braking is available                                                  |
| <b>(</b> a)) | ELT is actively broadcasting.                                               |
|              | Parking brake is on and the setting is also on to show it (normally hidden) |

## AFCS (Autoflight System)

The H160 autopilot is a comprehensive autoflight system, capable of both basic stabilization and also fully-hands-off upper modes. The system combines redundant Stability Augmentation Systems with redundant aircraft management computers, which take data from aircraft sensors and send command to the actuators. The systems are monitored by and interacted with through the MFDs, Autopilot control panel (APCP) and controls on the cyclic and collective.

## Background

The H160 flight controls are augmented by parallel actuators, called SEMAs (smart electro-mechanical actuator). These parallel actuators are invisible to the pilot (not felt in the controls) and are controlled by aircraft computers directly. The SEMA are quick and powerful but limited in travel. The total SEMA travel will be only 10% of the pitch axis and 20% of the roll and yaw axis. For this reason, the AFCS also needs the ability to re-center the SEMA. The A.TRIM (auto trim) system is able to receive commands from the AFCS computers and then slowly drive the trim motor in the requested direction. As the trims move, the pilot sees and feels their cyclic moving. It is for this reason that the A.TRIM system must be engaged to use UPPER MODES, as otherwise the saturation of the SEMA could not be automatically resolved by the computers. Community member Josh has created a detailed H145 Autopilot explanation video

### **Trim Release**

Trim Release (Cyclic Trim Release) is a button on the cyclic control which the pilot holds anytime they are manipulating the cyclic. This is a very important aspect of H160 and doing so both pauses the AFCS (so it doesn't fight you) and also gives you maximum precision. There is also a <u>Collective Trim Release</u>, but it isn't as necessary as the cyclic version. Holding Trim Release is known as **Fly-Through Action**.

### Follow-Up Trim

Follow-Up trim will allow you to manipulate the cyclic without using trim release, however this will only work well if you also have a very small H160 cyclic deadzone setting. Even still, Trim Release is recommended for all users. Note that Follow-Up trim is only enabled on ATT mode (and submodes). When follow-up trim is active, attitude setpoints will be updated for any deflection. Follow-Up trim has 4 settings. The Only Hover option is considered the realistic setting, but Off is recommended for learning and understanding the systems.

| Setting     | Mode                                         |
|-------------|----------------------------------------------|
| Off         | Follow-up trim is never active.              |
| Only Hover  | When below 30kias, follow-up trim is active. |
| Only Cruise | When above 30kias, follow-up trim is active. |
| Both        | Follow-up trim is always active.             |

### AFCS OFF and A.TRIM OFF Operation

Pilots are to fly with AFCS engaged during all normal operations. A.TRIM OFF is advised for sloped landings or with a heaving deck. Turning A.TRIM off ensures that the attitude change sensed does not result in flight control input that could injure those working around the aircraft. AFCS and A.TRIM may be disengaged for training purposes at the pilots discretion.

### ATT / Attitude Hold

Attitude hold mode (ATT) is the default autopilot mode and available independently on all 3 axis. Attitude hold mode provides long term attitude stabilization. This mode is also sometimes known as **basic autopilot**. As it is the default mode, it is **not** visualized on the AFCS Status Strip.

Engagement: ATT is engaged automatically when at least one SAS is available and no other mode is selected. It is automatically engaged when disengaging any upper mode.

Reference Management: Use Cyclic Trim Release or Cyclic Beep Trim to change pitch and roll attitude.

Fly-Through Action: Hold new attitude.

\* - ATT mode turn coordination is inoperative.

### DSAS / Digital SAS

DSAS mode is actually a degraded sub-mode of ATT. It is engaged automatically on any axis when the A.TRIM function is inoperative. The mode provides short term attitude stabilization, however long term stabilization is not assured due to lack of auto trim.

Engagement: A.TRIM Toggle or automatically due to trim failure.

Reference Management:

Use Cyclic Trim Release or Cyclic Beep Trim to change pitch and roll attitude.

Use Collective Beep Trim Left/Right to trim the yaw pedals. Fly-Through Action: Hold new attitude.

### HDG and TRK / Heading Hold

Heading hold mode will use yaw in low speed (less than 30kt) and roll and yaw at higher speeds. Track mode will use a GPS ground track. Use the APCP butterfly knob to change to TRK.

Engagement: HDG Toggle on the APCP.

Reference Management: Cyclic Beep Trim Left/Right will change heading reference.

| Fly-Through Action: Return to selected heading. |  |          |  |
|-------------------------------------------------|--|----------|--|
| Content                                         |  | 62 of 93 |  |

### VS and FPA / Vertical Speed

VS mode will acquire and maintain a vertical speed. FPA (flight path angle) will use a GPS ground reference. Use the APCP butterfly knob to change to FPA.

Engagement: VS Toggle on the APCP.

Reference Management: Collective Beep Trim Up/Down will change heading reference.

Fly-Through Action: Return to selected VS.

### ALT / Altitude Hold

ALT mode will maintain the altitude at engagement.

Engagement: ALT Toggle on the APCP.

Reference Management: Collective Beep Trim Up/Down will change altitude reference.

Fly-Through Action: Return to selected altitude.

### ALT.A / Altitude Acquire

ALT.A mode will use VS mode to acquire and maintain an altitude. Change the ALT.A reference on the APCP, then engage the ALT.A by pushing the knob.

Engagement: ALT.A Toggle on the APCP.

Reference Management: Collective Beep Trim Up/Down will change altitude reference.

Fly-Through Action: Return to selected altitude.

### IAS / Indicated Airspeed Hold

IAS mode will acquire and maintain an selected airspeed.

Engagement: IAS Toggle on the APCP.

Reference Management: Cyclic Beep Trim Up/Down will change airspeed reference.

Fly-Through Action: Return to selected airspeed.

### GA / Go-Around

GA mode will act similarly to IAS and VS. It executes for 15 seconds in cruise and 25 seconds from a hover.

Engagement: Collective GA press

Reference Management:

Cyclic Beep Trim Up/Down will change airspeed reference. Collective Beep Trim Up/Down will change the VS reference. Fly-Through Action: Return to selected airspeed and VS.

### GTC / Ground Trajectory Command

GTC mode will maintain current ground-referenced speeds on longitudinal and lateral axis, as well as heading hold on the yaw axis.

Engagement: GTC press once.

Reference Management:

Cyclic Beep Trim Up/Down will change Vy reference. Cyclic Beep Trim Left/Right will change Vx reference. Fly-Through Action: Update Vy and Vx references.

### GTC.H / Auto Hover

GTC.H is a sub-mode of GTC and will acquire and maintain a fixed ground-referenced position.

Engagement: GTC press twice.

Reference Management:

Cyclic Beep Trim Up/Down will change the longitudinal position by approximately 1 meter. Cyclic Beep Trim Left/Right will change the lateral position by approximately 1 meter. Fly-Through Action: Update to new position.

### VOR / VOR Navigation

LOC mode will track a localizer in order to conduct an instrument landing.

Engagement: CPL key on FND, NAVD or DMAP page.

Reference Management: CRS key may be available (note: MSFS may still restrict changing LOC course), on NAVD or FND pages.

Fly-Through Action: Return to tracking LOC.

| Со | nte | nt |
|----|-----|----|
|    |     |    |

### LOC / Localizer

LOC mode will track a localizer in order to conduct an instrument landing.

Engagement: CPL key on FND, NAVD or DMAP page.

Reference Management: CRS key may be available (note: MSFS may still restrict changing LOC course), on NAVD or FND pages. Fly-Through Action: Return to tracking LOC.

### NAV / FMS Navigation

NAV mode will track a FMS navigation source. Engagement: CPL key on FND, NAVD or DMAP page. Reference Management: None. Use FMS to change flight plan.

Fly-Through Action: Return to tracking FMS.

### GS / Localizer Glideslope

GS mode will track a localizer glideslope in order to conduct an instrument landing.

Engagement: CPL key on FND, NAVD or DMAP page.

Reference Management: None.

Fly-Through Action: Return to tracking GS.

### APP / Approach

APP mode will track an approach in order to conduct an GPS procedure landing.

Engagement: CPL key on FND, NAVD or DMAP page.

Reference Management: None.

Fly-Through Action: Return to tracking APP.

### V.APP / Vertical Approach

V.APP mode will track a glidepath in order to conduct an GPS procedure landing.

Engagement: CPL key on FND, NAVD or DMAP page.

Reference Management: None.

Fly-Through Action: Return to tracking G/P.

## **Livery Author Info**

This section is for those who make aircraft paints (liveries). Many liveries are available already at <a href="https://flightsim.to/c/liveries/airbus-h160/">https://flightsim.to/c/liveries/airbus-h160/</a>. Please do share your liveries with the community.

## Paint Kit

### Download Official Paint Kit (Version 2)

- You may also find these community resources helpful:
- Livery starter templates: <u>https://flightsim.to/file/62762/hpg-h160-livery-paintkit</u> Getting started with liveries for MSFS: <u>https://www.youtube.com/watch?v=3atVWEEITQ0</u>

## Selecting Variant

Your livery aircraft.cfg base\_container should point to

| Luxury (Base Pack)   | hpg-airbus-h160     |
|----------------------|---------------------|
| Civilian (Base Pack) | hpg-airbus-h160-civ |

Texture.cfg (Luxury)

```
[fltsim]
fallback.1=..\..\hpg-airbus-h160\texture
```

### Texture.cfg (Civilian)

| [fltsim]                                 |
|------------------------------------------|
| fallback.1=\\hpg-airbus-h160-civ\texture |
| fallback.2=\\hpg-airbus-h160\texture     |

Content

## **Controlling External Parts**

In order to control the parts for your livery, you must include a new file within your livery package named Livery<**Title**-json. Change only **Title**-to match your aircraft. The **Title**-comes from your aircraft.cfg, fltsim.0 title=**Title**-line. For example the built-in package uses a configuration for the livery matching the title **Airbus H160 Civilian Livery 2**.

## **Sample Configuration**

```
{
"Commands": [
{"Name":"H160_WSPS_Top", "Value":1},
{"Name":"H160_WSPS_Bottom", "Value":1},
{"Name":"H160_WSPS_Skids", "Value":1},
{"Name":"H160_SkidSettlingPreventers", "Value":1},
{"Name":"H160_Radome", "Value":1}
],
"CrewTitle": "Airbus H160 Example Crew"
}
```

NOTE: Invalid JSON will be rejected. Use JSON Validator to check your file

| Command                                              | Values | Notes                                                                                                    |
|------------------------------------------------------|--------|----------------------------------------------------------------------------------------------------|
| H160_WSPS_Top<br>H160_WSPS_Bottom<br>H160_WSPS_Skids | 0 or 1 | Wire Strike Protection system options.<br>Bottom WSPS not available on Military variant.                                                     |
| H160_SkidSettlingPreventers                          | 0 or 1 | Skid-settling-preventers presence.<br>Not compatible with skid snow skis.                                                                    |
| H160_SkidStrutCaps                                   | 0 or 1 | Skid struct covers near cockpit door                                                                                                    |
| H160_SECOND_LANDING_LIGHT                            | 0 or 1 | Add a second fixed LDG light                                                                                                    |
| H160_ROTOR_BLUR_STRIPES                              | 0 or 1 | Turn on rotor visuals with a split top and bottom texture, better<br>for rotor designs where the top has stripes but the bottom is<br>black. |

### **Configuring external crew**

To set the crew models which appear detached from the helicopter, you can use the CrewTitle token to select any of the default crews that come with H145. Action Pack only.

| Title                                                                                             | Description          |
|---------------------------------------------------------------------------------------------------|----------------------|
| Airbus H160 ADAC Crew                                                                             | ADAC style           |
| Airbus H160 DRF Crew                                                                              | DRF style            |
| Airbus H160 CMH Crew                                                                              | Generic red style    |
| Airbus H160 Norsk Luftambulanse Crew<br>Airbus H160 HeliOtago Crew<br>Airbus H160 Bundeswehr Crew | Generic orange style |
| Airbus H160 CAL FIRE Crew                                                                         | CAL FIRE style       |

## **Custom external crew**

If you paint the crew models you must include a second aircraft.cfg which points to the crew base container. The second aircraft.cfg is based on hpg-airbus-h160-crew and should have a texture.cfg which points to your aircraft main livery texture folder. There is no need to duplicate any textures, you will simply add one more aircraft.cfg and texture.cfg to your livery package. The CrewTitle should then be set to your crew livery name, which is recommended to be in the form of YourLiveryTitle Crew

## Setting Tablet Wallpaper

Include a wallpaper.jpg file in your package: html\_ui\Livery\<Title>\wallpaper.jpg

|--|

## Adding documents to the Documents app

Your livery may add documents to the Documents app. They will be merged in with the documents provided by the system and the user.

- 1. See the Documents app section for how to generate user documents.
- 2. Move everything (including Index.json) in: hpg-airbus-h160-userdocs/html\_ui/HPGH160-User/Documents
  - To:<your livery>\html\_ui\HPGH160-User\LiveryDocuments\<livery title>

# **Download and Install H160**

## **Download & Install**

Install either H145 or H160 using this guide.

Download and install Hype Operations Center.

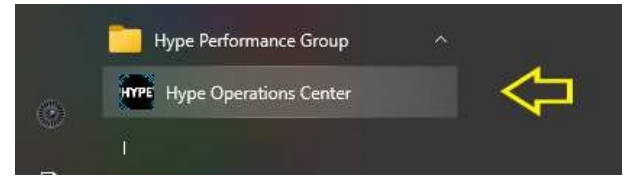

- 2. Open Hype Operations Center from your Start menu.
- 3. Visit the product page (either H145 or H160) for the aircraft you'd like to install.

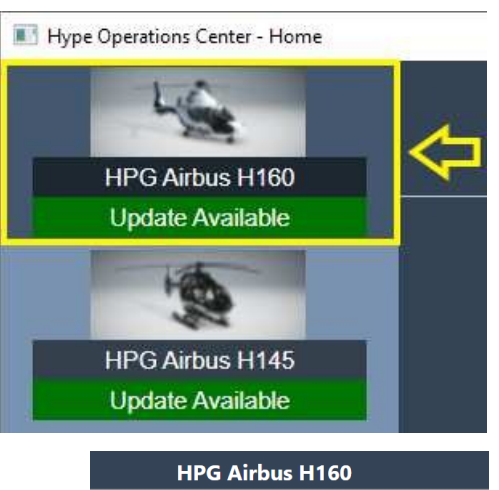

Community Location: <u>No. path selected</u> Manage Installation

- 4. Click to select the Community path.
- 5. Select your Community location. The item must show as highlighted in blue. You may select a custom path for use with Addon Linker, or if the automatic detection is not correct.

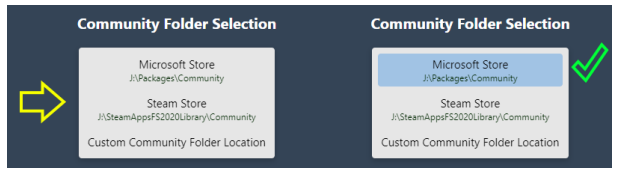

6. Select your aircraft from the side menu again.

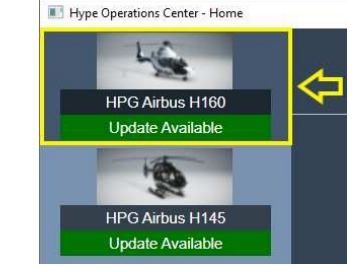

7. Confirm the Community location is correct, and then click Manage Installation.

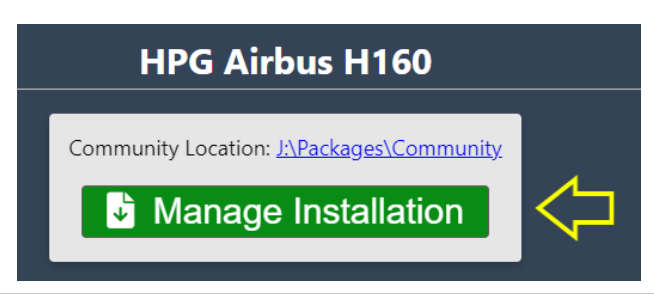

8. Enter your Base Pack license key. You will have been emailed this from Hype Performance Group Downloads. Help me find my details!

| Base Pack    |     |
|--------------|-----|
|              |     |
| License Key: | Add |

9. Copy & Paste your license key into the box. The green ADD button will be available only when the correct length key is entered. Check for extra spaces before or after the key, if you have trouble.

| Base Pack    |                                        | 3.0 |
|--------------|----------------------------------------|-----|
|              | >                                      |     |
| License Kev: | 0000000-11111111-222222222222222222222 | Add |

10. The key has been entered successfully.

| Base Pack |                      |  |
|-----------|----------------------|--|
|           | (Show Saved KeyCode) |  |

11. Select a version for installation. Usually the top-most version is best.

| Show Hidden Versions                                       | Available Versions | 😂 Refresh |
|------------------------------------------------------------|--------------------|-----------|
| HPG H160 - Version 1.0 (Build 43)<br>- Release Candidate 1 |                    |           |

12. Wait for download and installation.

|             | Installed Version                         |              |
|-------------|-------------------------------------------|--------------|
|             | Community Location: J:\Packages\Community |              |
| Base Pack   | hpg-airbus-h160                           | Not Detected |
| Action Pack | hpg-airbus-h160-ap                        | Not Detected |
|             | Extracting hpg-airbus-H160-Build-3.zip    |              |
|             |                                           |              |

13. Check for installation success. You are ready to fly.

| Installed Version             |                                           |                        |  |
|-------------------------------|-------------------------------------------|------------------------|--|
|                               | Community Location: J:\Packages\Community | <u>^</u>               |  |
| Base Pack                     | hpg-airbus-h160                           | Installed (Build 43) 🞺 |  |
| Action Pack                   | hpg-airbus-h160-ap                        | Not Detected           |  |
| Remove All Installed Packages |                                           |                        |  |
|                               | Finished - Success 🟑                      |                        |  |
|                               |                                           |                        |  |
|                               |                                           |                        |  |

## How to Install test version

To install a test version join the H160/H145-discussion our Discord server, go to the pinned messages and download the last Build. Manually unpack the zip-file and copy the files to Community. If you do it correctly then you will be asked to overwrite the files and you must answer yes. HOC will report the new build once installed.

## **HOW to Install HTAWS Database**

To install the local HTAWS Database join the H160/H145-discussion our Discord server, go to the pinned messges and download the hpg-htaws-data.zip or use this link <u>https://drive.google.com/file/d/1eMd6cjDGPVaIm4CBajPVXmtnBG-L4k1z/view?usp=sharing</u> Copy the folder included in the .zip file to your Community folder. You need to do this once for H160 and H1145.

## How to Install Action Pack

To install Action Pack, follow these steps:

| Content | 67 of 93 |
|---------|----------|
|         |          |

- 1. Add the Action Pack license key (use steps 8-10 from the procedure above)
- 2. After the Action Pack key is saved, select Remove all installed packages
- 3. Select Install on a version from the available versions list

Now Action Pack will be downloaded and installed along with a matched version of the Base Pack.

Note: Action Pack is coming soon.

## After Installation

- Upgrading to a new version does not require uninstall, however rolling back to an earlier version does.
- To use an older version, click Remove all packages and then Install. You may need to reveal all versions by selecting Show Hidden Versions

### **Download Cache**

ZIP files are cached to <code>%appdata%\Hype Aircraft\Downloads</code>. You may clear this directory as needed and the large files will be re-downloaded, however this may be slow. You may also junction this location to another drive if needed.

Products are composed of a main package (large) and an update package (much smaller). Keeping the main package will allow you to avoid any extra download time when changing builds (specifically rolling back or reinstalling).

### **Use of Addon Linker**

Use of the third party program Addon Linker is supported: you should place all of your HPG addons into one folder somewhere, and then point Hype Operations Center to that folder as if it was your Community location. Then link in your content as normally in addon linker.

Note that Hype Operations Center assumes it can find content like mission packs by navigating to other folders in your selected Community Location. For this reason you should place HPG addons, mission packs and object packs into one combined location so that Hype Operations Center sees it as a 'normal Community folder'.

### Activation trouble

Activation is on Microsoft Azure and highly reliable. If you have trouble activating in the cockpit, check these items (the most likely listed first):

- Check that Online Functionality is enabled in MSFS DATA Settings
- Ensure that your PC Date, Time and Timezone are accurate. Go into PC Settings to update your PC time. Set time automatically is highly recommended.
- Check your firewall. You must be able to access <u>This URL(opens new window)</u>. You should see Not Authorized.
- Reinstall the aircraft to ensure that you don't have a corrupt copy installed.
- · Remove all other addons from your Community folder
- Remove addons from exe.xml

### Troubleshooting

### Microsoft Teams or other app won't install

The Squirrel installer has a bug where it can confuse itself with stale data. You may see Microsoft Teams by Hype Performance Group.

Resolution:

- 1. Open %LocalAppData%\SquirrelTemp in the File Explorer address bar.
- 2. Delete SquirrleTemp folder.
- 3. Attempt installation again (of Hype Operations Center or another Squirrel installer).

### **Known Issues**

| Issue                                 | Workaround                                                                                      |
|---------------------------------------|-------------------------------------------------------------------------------------------------|
| Error: path is not absolute           | Community Location was not properly set, re-select the Community Location and try again         |
| Error: end of central directory index | Visit Settings -> Download Cache Location. Delete the small zip file (13kb or so) and try again |

We are working to remove known issues and above will all be fixed in a subsequent update.

# **Tipps and tricks**

## GTC and how it works

### GTC at low speed (like hover):

cyclic beep: up/down: forward/backward longitudinal speed (ground speed) cyclic beep: left/right: left/right lateral speed (ground speed) collective beep left/right: heading reference

### GTC at high speed:

cyclic beep: up/down: forward/backward longitudinal speed (ground speed) cyclic beep: left/right: heading reference collective beep left/right: no function

## HANDS ON detection setting

### None:

This means that your stick is always active but you should use Trim Release to really take control otherwise the AFCS will be fighting you the entire time. Note that in this setting, L:FFB\_HANDS\_ON\_CYCLIC or L:FFB\_HANDS\_ON\_CYCLICY/L:FFB\_HANDS\_ON\_CYCLICX can be used to provide CSAS signal. **Motion Rate** 

This uses motion rate detection (with a slider to adjust sensitivity). When you move the stick it goes into CSAS modes automatically, which is similar to using trim release and more like the 1.0 flight model

### Deadzone

This is the traditional deadzone that has been an option for a long time.

Ignore

This is the old AFCS Override: AP Only setting, where your stick is ignored unless you press Trim Release. This is good for people without friction locks or people who absolutely demand it works like the Asobo autopilot.

## Difference between 'trim release' and 'spring override'

The indication OVERRIDE is used for two different notifications.

1- When using Trim Release in ATT Mode (TR), the override is telling you that you are overriding the AFCS system and the 'trims' are disengaged but following your stick movement. When you release TR, the servos are now positioned to that new set point for hands off (or hands light) control of the cyclic.

2- When in ATT or Upper Modes, and you don't use TR when moving the cyclic, OVERRIDE is telling you that you are 'pushing against springs'. The servos remain at their set points, and when you release the cyclic, the aircraft will want to return to those set points or UM settings.

Let's say you are on final approach (ATT Mode) to your LZ and you encounter a flock of birds. You roll right to avoid the birds, roll left back on course and when you let go (or go light touch), the ATT set points are still where they were before.

## **SDK H:Events**

## Home Cockpit SDK

See hpg-airbus-h160\html\_ui\HPGH160-System\H160\_Keys.txt for a full listing of events for your build.
H:Events or Html Events may be used with tools like FSUIPC and SPAD.NEXT.

## **Overhead Panel**

## **Overhead Panel**

| Name                       | Event                               |
|----------------------------|-------------------------------------|
| Generator 1 OFF            | H:H160_SDK_OH_GEN_1_OFF             |
| Generator 1 RESET          | H:H160_SDK_OH_GEN_1_RESET           |
| Generator 2 ON             | H:H160_SDK_OH_GEN_2_ON              |
| Generator 2 OFF            | H:H160_SDK_OH_GEN_2_OFF             |
| Generator 2 RESET          | H:H160_SDK_OH_GEN_2_RESET           |
| Emergency Generator OFF    | H:H160_SDK_OH_EGEN_OFF              |
| Emergency Generator ON     | H:H160_SDK_OH_EGEN_ON               |
| Emergency Generator TOGGLE | H:H160_SDK_OH_EGEN_TOGGLE           |
| Electical Cut              | H:H160_SDK_OH_ELEC_CUTOFF_OFF       |
| Electical Cut              | H:H160_SDK_OH_ELEC_CUTOFF_ON        |
| Electical Cut              | H:H160_SDK_OH_ELEC_CUTOFF_TOGGLE    |
| Electical ALT1 OFF         | H:H160_SDK_OH_ELEC_ALT1_OFF         |
| Electical ALT1 ON          | H:H160_SDK_OH_ELEC_ALT1_ON          |
| Electical ALT1 TOGGLE      | H:H160 SDK OH ELEC ALT1 TOGGLE      |
| Electical ALT2 OFF         | H:H160 SDK OH ELEC ALT2 OFF         |
| Electical ALT2 ON          | H:H160 SDK OH ELEC ALT2 ON          |
| Electical ALT2 TOGGLE      | H:H160 SDK OH ELEC ALT2 TOGGLE      |
| Battery 1 OFF              | H:H160 SDK OH BAT 1 OFF             |
| Battery 1 ON               | H:H160 SDK OH BAT 1 ON              |
| Battery 1 RESET            | H:H160 SDK OH BAT 1 RESET           |
| Battery 2 OFF              | H:H160 SDK OH BAT 2 OFF             |
| Battery 2 ON               | H:H160 SDK OH BAT 2 ON              |
| Battery 2 RESET            | H:H160 SDK OH BAT 2 RESET           |
| TEST PREFLIGHT             | H:H160 SDK OH LAMP TEST PREFLIGHT   |
| TEST OFF                   | H:H160 SDK OH LAMP TEST OFF         |
| TEST LAMP                  | H:H160 SDK OH LAMP TEST LAMP        |
| RA1 ON                     | H:H160 SDK OH RA1 ON                |
| RA1 OFF                    | H:H160 SDK OH RA1 OFF               |
| RA1 TOGGLE                 | H:H160 SDK OH RA1 TOGGLE            |
| RA2 ON                     | H:H160 SDK OH RA2 ON                |
| RA2 OFF                    | H:H160 SDK OH RA2 OFF               |
| RA2 TOGGLE                 | H:H160 SDK OH RA2 TOGGLE            |
| HIGH NR ON                 | H:H160_SDK_OH_HIGH_NR_ON            |
| HIGH NR OFF                | H:H160_SDK_OH_HIGH_NR_OFF           |
| HIGH NR TOGGLE             | H:H160_SDK_OH_HIGH_NR_TOGGLE        |
| Emergency Floats OFF       | H:H160_SDK_OH_EMER_FLOATS_OFF       |
| Emergency Floats ARM       | H:H160_SDK_OH_EMER_FLOATS_ARM       |
| Emergency Floats TEST      | H:H160_SDK_OH_EMER_FLOATS_TEST      |
| Fuzz Burner OFF            | H:H160_SDK_OH_FUZZ_CHIP_BURNER_OFF  |
| Fuzz Burner ON             | H:H160_SDK_OH_FUZZ_CHIP_BURNER_ON   |
| Windshield Wiper OFF       | H:H160_SDK_OH_WINDSHIELD_WIPER_OFF  |
| Windshield Wiper SLOW      | H:H160 SDK OH WINDSHIELD WIPER SLOW |
| Windshield Wiper FAST      | H:H160 SDK OH WINDSHIELD WIPER FAST |
| Air Conditioning OFF       | H:H160_SDK_OH_AIR_CONDITIONING OFF  |
| Air Conditioning ON        | H:H160_SDK_OH_AIR_CONDITIONING ON   |
| Cockpit Vent OFF           | H:H160_SDK_OH_COCKPIT_VENT_OFF      |
| Cockpit Vent ON            | H:H160_SDK_OH_COCKPIT_VENT_ON       |
|                            |                                     |

## HPG H160 - NOT FOR FLIGHT - FLIGHT SIMULATION USE ONLY

| IBF 1 CLOSED              | H:H160_SDK_OH_IBF_1_CLOSED                        |
|---------------------------|---------------------------------------------------|
| IBF 1 OPEN                | H:H160_SDK_OH_IBF_1_OPEN                          |
| IBF 2 CLOSED              | H:H160_SDK_OH_IBF_2_CLOSED                        |
| IBF 2 OPEN                | H:H160_SDK_OH_IBF_2_OPEN                          |
| ACAS MUTE                 | H:H160_SDK_OH_AUDIO_ACAS_MUTE                     |
| ACAS NORMAL               | H:H160_SDK_OH_AUDIO_ACAS_NORMAL                   |
| HTAWS MUTE                | H:H160_SDK_OH_AUDIO_HTAWS_MUTE                    |
| HTAWS MUTE                | H:H160_SDK_OH_AUDIO_HTAWS_MUTE_5MIN               |
| HTAWS NORMAL              | H:H160_SDK_OH_AUDIO_HTAWS_NORMAL                  |
| HTAWS STANDBY             | H:H160_SDK_OH_AUDIO_HTAWS_STANDBY                 |
| Int Lights Cargo/Pax OFF  | H:H160_SDK_OH_INT_LIGHT_CARGO_PAX_OFF             |
| Int Lights Cargo/Pax PAX  | H:H160_SDK_OH_INT_LIGHT_CARGO_PAX_PAX             |
| Int Lights Cargo/Pax BOTH | H:H160_SDK_OH_INT_LIGHT_CARGO_PAX_ON              |
| Int Emergency Exits OFF   | H:H160_SDK_OH_INT_LIGHT_EMERGENCY_EXITS_OFF       |
| Int Emergency Exits ARM   | H:H160_SDK_OH_INT_LIGHT_EMERGENCY_EXITS_ARM       |
| Int Emergency Exits ON    | H:H160_SDK_OH_INT_LIGHT_EMERGENCY_EXITS_ON        |
| Int Panel Lights DAY      | H:H160_SDK_OH_INT_LIGHT_INSTRUMENT_PANEL_DAY      |
| Int Panel Lights NIGHT    | H:H160_SDK_OH_INT_LIGHT_INSTRUMENT_PANEL_NIGHT    |
| Int Panel Lights NVG      | H:H160_SDK_OH_INT_LIGHT_INSTRUMENT_PANEL_NVG      |
| Ext Lights HISL ON        | H:H160_SDK_OH_EXT_LIGHT_HISL_ON                   |
| Ext Lights HISL OFF       | H:H160_SDK_OH_EXT_LIGHT_HISL_OFF                  |
| Ext Lights HISL TOGGLE    | H:H160_SDK_OH_EXT_LIGHT_HISL_TOGGLE               |
| Cockpit Vent INCREASE     | H:H160_SDK_OH_COCKPIT_VENT_POT_INC                |
| Cockpit Vent DECREASE     | H:H160_SDK_OH_COCKPIT_VENT_POT_DEC                |
| Panel Lights INCREASE     | H:H160_SDK_OH_INT_LIGHT_INSTRUMENT_PANEL_KNOB_INC |
| Panel Lights DECREASE     | H:H160_SDK_OH_INT_LIGHT_INSTRUMENT_PANEL_KNOB_DEC |
| Center Light TOGGLE       | H:H160_SDK_OH_COCKPIT_LIGHT_CENTER_TOGGLE         |
| Center Light ON           | H:H160_SDK_OH_COCKPIT_LIGHT_CENTER_ON             |
| Center Light OFF          | H:H160_SDK_OH_COCKPIT_LIGHT_CENTER_OFF            |
| Left Light TOGGLE         | H:H160_SDK_OH_COCKPIT_LIGHT_LEFT_TOGGLE           |
| Left Light ON             | H:H160_SDK_OH_COCKPIT_LIGHT_LEFT_ON               |
| Left Light OFF            | H:H160_SDK_OH_COCKPIT_LIGHT_LEFT_OFF              |
| Right Light TOGGLE        | H:H160_SDK_OH_COCKPIT_LIGHT_RIGHT_TOGGLE          |
| Right Light ON            | H:H160_SDK_OH_COCKPIT_LIGHT_RIGHT_ON              |
| Right Light OFF           | H:H160_SDK_OH_COCKPIT_LIGHT_RIGHT_OFF             |
| AUX HYD PUMP ON           | H:H160_SDK_OH_AUX_HYD_ON                          |
| AUX HYD PUMP OFF          | H:H160_SDK_OH_AUX_HYD_OFF                         |
| AUX HYD PUMP TOGGLE       | H:H160_SDK_OH_AUX_HYD_TOGGLE                      |
|                           |                                                   |

# Engine Control Panel (ECP)

| Name                            | Event                            |
|---------------------------------|----------------------------------|
| Toggle both engines FLIGHT/IDLE | H:H160_SDK_ECP_FADEC_DUAL_TOGGLE |
| Main 1 FLIGHT                   | H:H160_SDK_ECP_MAIN_1_FLIGHT     |
| Main 1 IDLE                     | H:H160_SDK_ECP_MAIN_1_IDLE       |
| Main 1 OFF                      | H:H160_SDK_ECP_MAIN_1_OFF        |
| Main 1 UP                       | H:H160_SDK_ECP_MAIN_1_UP         |
| Main 1 DOWN                     | H:H160_SDK_ECP_MAIN_1_DOWN       |
| Main 2 FLIGHT                   | H:H160_SDK_ECP_MAIN_2_FLIGHT     |
| Main 2 IDLE                     | H:H160_SDK_ECP_MAIN_2_IDLE       |
| Main 2 OFF                      | H:H160_SDK_ECP_MAIN_2_OFF        |
| Main 2 DOWN                     | H:H160_SDK_ECP_MAIN_2_DOWN       |
| Main 2 UP                       | H:H160_SDK_ECP_MAIN_2_UP         |
| Main 1 Latch OFF                | H:H160_SDK_ECP_MAIN_LATCH_1_OFF  |
| Main 1 Latch ON                 | H:H160_SDK_ECP_MAIN_LATCH_1_ON   |
| Main 2 Latch OFF                | H:H160_SDK_ECP_MAIN_LATCH_2_OFF  |
| Main 2 Latch ON                 | H:H160_SDK_ECP_MAIN_LATCH_2_ON   |
|                                 |                                  |

# Autopilot Control Panel (APCP)

| Name                | Event                              |
|---------------------|------------------------------------|
| A.TRIM TOGGLE       | H:H160_SDK_APCP_ATRIM_TOGGLE       |
| A.TRIM ON           | H:H160_SDK_APCP_ATRIM_ON           |
| A.TRIM OFF          | H:H160_SDK_APCP_ATRIM_OFF          |
| AP1 TOGGLE          | H:H160_SDK_APCP_AP1_TOGGLE         |
| AP1 ON              | H:H160 SDK APCP AP1 ON             |
| AP1 OFF             | H:H160 SDK APCP AP1 OFF            |
| AP2 TOGGLE          | H:H160 SDK APCP AP2 TOGGLE         |
| AP2 ON              | H:H160 SDK APCP AP2 ON             |
| AP2 OFF             | H:H160 SDK APCP AP2 OFF            |
| BKUP TOGGLE         | H:H160 SDK APCP BKUP TOGGLE        |
| BKUP ON             | H'H160 SDK APCP BKUP ON            |
| BKUP OFF            | H:H160 SDK APCP BKUP OFF           |
|                     |                                    |
| ALT ON              |                                    |
| ALT OFF             |                                    |
|                     |                                    |
|                     |                                    |
|                     |                                    |
|                     |                                    |
| ALTA ON             |                                    |
| ALTA ON             |                                    |
| ALTA OFF            | H:H160_SDK_APCP_ALIA_OFF           |
|                     |                                    |
| ALI.A AntiClockwise |                                    |
| CR.HTTOGGLE         | H:H160_SDK_APCP_CRH1_TOGGLE        |
| CR.HTON             | H:H160_SDK_APCP_CRH1_ON            |
| CR.HT OFF           | H:H160_SDK_APCP_CRHT_OFF           |
| CR.HT Clockwise     | H:H160_SDK_APCP_CRHT_Clockwise     |
| CR.HT AntiClockwise | H:H160_SDK_APCP_CRHT_AntiClockwise |
| VS TOGGLE           | H:H160_SDK_APCP_VS_TOGGLE          |
| VS ON               | H:H160_SDK_APCP_VS_ON              |
| VS OFF              | H:H160_SDK_APCP_VS_OFF             |
| VS Clockwise        | H:H160_SDK_APCP_VS_Clockwise       |
| VS AntiClockwise    | H:H160_SDK_APCP_VS_AntiClockwise   |
| HDG TOGGLE          | H:H160_SDK_APCP_HDG_TOGGLE         |
| HDG ON              | H:H160_SDK_APCP_HDG_ON             |
| HDG OFF             | H:H160_SDK_APCP_HDG_OFF            |
| HDG Clockwise       | H:H160_SDK_APCP_HDG_Clockwise      |
| HDG AntiClockwise   | H:H160_SDK_APCP_HDG_AntiClockwise  |
| IAS TOGGLE          | H:H160_SDK_APCP_IAS_TOGGLE         |
| IAS ON              | H:H160_SDK_APCP_IAS_ON             |
| IAS OFF             | H:H160_SDK_APCP_IAS_OFF            |
| IAS Clockwise       | H:H160_SDK_APCP_IAS_Clockwise      |
| IAS AntiClockwise   | H:H160_SDK_APCP_IAS_AntiClockwise  |
| Easy AFCS Toggle    | H:H160_SDK_AP_AFCS_EASY_TOGGLE     |
| Easy AFCS On        | H:H160_SDK_AP_AFCS_EASY_ON         |
| Easy AFCS Off       | H:H160_SDK_AP_AFCS_EASY_OFF        |
|                     |                                    |

# Cyclic Control

| Name                  | Event                        |
|-----------------------|------------------------------|
| AP/BKUP ON            | H:H160_SDK_AP_APBKUPON_UP    |
| AP/BKUP ON (AP1 Only) | H:H160_SDK_AP_APBKUPON_LEFT  |
| AP/BKUP ON (AP2 Only) | H:H160_SDK_AP_APBKUPON_RIGHT |
| AP/BKUP CUT           | H:H160_SDK_AP_APBKUPCUT      |
| AP/UM OFF             | H:H160_SDK_AP_UM_OFF         |
| AP/GTC                | H:H160_SDK_AP_GTCGTCH        |
|                       |                              |
| AP/GTC (Direct to GTC.H) (Advanced)    | H:H160_SDK_AP_GTCGTCH_HOVER                  |
|----------------------------------------|----------------------------------------------|
| Cyclic Beep Trim RIGHT                 | H:H160_SDK_CYCLIC_BEEP_RIGHT                 |
| Cyclic Beep Trim LEFT                  | H:H160_SDK_CYCLIC_BEEP_LEFT                  |
| Cyclic Beep Trim UP                    | H:H160_SDK_CYCLIC_BEEP_UP                    |
| Cyclic Beep Trim DOWN                  | H:H160_SDK_CYCLIC_BEEP_DOWN                  |
| Cyclic Beep Trim RESET/Zero (Uncommon) | H:H160_SDK_CYCLIC_BEEP_RESET                 |
| Set New Cyclic Center                  | H:H160_SDK_CYCLIC_FORCE_TRIM_SET_NEW_CENTER  |
| Trim Release (HOLD)                    | H:H160_SDK_CYCLIC_TRIM_RELEASE_HOLD          |
| Trim Release (Latch: Open)             | H:H160_SDK_CYCLIC_TRIM_RELEASE_LATCH_PUSH    |
| Trim Release (Latch: Closed)           | H:H160_SDK_CYCLIC_TRIM_RELEASE_LATCH_RELEASE |
| Trim Release (Latch: Toggle)           | H:H160_SDK_CYCLIC_TRIM_RELEASE_LATCH_TOGGLE  |
| Message List RESET                     | H:H160_SDK_MESSAGELIST_RESET                 |
|                                        |                                              |

## **Collective Control**

| Name                                    | Event                                            |
|-----------------------------------------|--------------------------------------------------|
| Collective Beep Trim RIGHT              | H:H160_SDK_COLLECTIVE_BEEP_RIGHT                 |
| Collective Beep Trim LEFT               | H:H160_SDK_COLLECTIVE_BEEP_LEFT                  |
| Collective Beep Trim UP                 | H:H160_SDK_COLLECTIVE_BEEP_UP                    |
| Collective Beep Trim DOWN               | H:H160_SDK_COLLECTIVE_BEEP_DOWN                  |
| Collective Beep Trim ATT YAW AUTORESET  | H:H160_SDK_COLLECTIVE_YAW_TRIM_AUTO_RESET        |
| Collective Beep Release (HOLD)          | H:H160_SDK_COLLECTIVE_TRIM_RELEASE_HOLD          |
| Collective Beep Release (Latch: Open)   | H:H160_SDK_COLLECTIVE_TRIM_RELEASE_LATCH_PUSH    |
| Collective Beep Release (Latch: Closed) | H:H160_SDK_COLLECTIVE_TRIM_RELEASE_LATCH_RELEASE |
| OEI HI/LO (Low)                         | H:H160_SDK_COLLECTIVE_OEI_HILO_LO                |
| OEI HI/LO (High)                        | H:H160_SDK_COLLECTIVE_OEI_HILO_HI                |
| OEI HI/LO (Toggle)                      | H:H160_SDK_COLLECTIVE_OEI_HILO_TOGGLE            |
| Fill Floats                             | H:H160_SDK_FILL_FLOATS                           |
| Repack Floats (Sim)                     | H:H160_SDK_REPACK_FLOATS                         |
| GA (Go Around)                          | H:H160_SDK_COLLECTIVE_GA                         |
| Wiper                                   | H:H160_SDK_COLLECTIVE_WIPER_PUSH                 |
|                                         |                                                  |

## Misc

| Name                         | Event                               |
|------------------------------|-------------------------------------|
| Primary Action (Primary)     | H:H160_SDK_PRIMARY_ACTION_COMMAND   |
| Secondary Action (Secondary) | H:H160_SDK_SECONDARY_ACTION_COMMAND |

## Cabin

| Name                      | Event                            |
|---------------------------|----------------------------------|
| Cockpit Door Left TOGGLE  | H:H160_SDK_DOOR_COCKPIT_L_TOGGLE |
| Cockpit Door Left OPEN    | H:H160_SDK_DOOR_COCKPIT_L_OPEN   |
| Cockpit Door Left CLOSE   | H:H160_SDK_DOOR_COCKPIT_L_CLOSE  |
| Cockpit Door Right TOGGLE | H:H160_SDK_DOOR_COCKPIT_R_TOGGLE |
| Cockpit Door Right OPEN   | H:H160_SDK_DOOR_COCKPIT_R_OPEN   |
| Cockpit Door Right CLOSE  | H:H160_SDK_DOOR_COCKPIT_R_CLOSE  |
| Pax Door Left TOGGLE      | H:H160_SDK_DOOR_PAX_L_TOGGLE     |
| Pax Door Left OPEN        | H:H160_SDK_DOOR_PAX_L_OPEN       |
| Pax Door Left CLOSE       | H:H160_SDK_DOOR_PAX_L_CLOSE      |
| Pax Door Right TOGGLE     | H:H160_SDK_DOOR_PAX_R_TOGGLE     |
| Pax Door Right OPEN       | H:H160_SDK_DOOR_PAX_R_OPEN       |
| Pax Door Right CLOSE      | H:H160_SDK_DOOR_PAX_R_CLOSE      |
| Cargo Door Left TOGGLE    | H:H160_SDK_DOOR_CARGO_L_TOGGLE   |
| Cargo Door Left OPEN      | H:H160_SDK_DOOR_CARGO_L_OPEN     |
| Cargo Door Left CLOSE     | H:H160_SDK_DOOR_CARGO_L_CLOSE    |
| Cargo Door Right TOGGLE   | H:H160_SDK_DOOR_CARGO_R_TOGGLE   |
| Cargo Door Right OPEN     | H:H160_SDK_DOOR_CARGO_R_OPEN     |
| Cargo Door Right CLOSE    | H:H160_SDK_DOOR_CARGO_R_CLOSE    |
| Pilot TOGGLE              | H:H160_SDK_PILOT_CAPT_TOGGLE     |
| Pilot ON                  | H:H160_SDK_PILOT_CAPT_ON         |

| Pilot OFF                              | H:H160_SDK_PILOT_CAPT_OFF           |
|----------------------------------------|-------------------------------------|
| Copilot TOGGLE                         | H:H160_SDK_PILOT_FO_TOGGLE          |
| Copilot ON                             | H:H160 SDK PILOT FO ON              |
| Copilot OFF                            | H:H160_SDK_PILOT_FO_OFF             |
| HEMS Stretcher Toggle                  | H:H160_SDK_HEMS_STRETCHER_TOGGLE    |
| HEMS Stretcher Eject                   | H:H160_SDK_HEMS_STRETCHER_EJECT     |
| HEMS Stretcher Retract                 | H:H160_SDK_HEMS_STRETCHER_RETRACT   |
| HEMS Stretcher Removed                 | H:H160_SDK_HEMS_STRETCHER_REMOVED   |
| HEMS Stretcher Present without patient | H:H160_SDK_HEMS_STRETCHER_NOPATIENT |
| HEMS Stretcher Present with patient    | H:H160_SDK_HEMS_STRETCHER_PATIENT   |
| Pax 1 Toggle                           | H:H160_SDK_PAX_1_TOGGLE             |
| Pax 1 On                               | H:H160_SDK_PAX_1_ON                 |
| Pax 1 Off                              | H:H160_SDK_PAX_1_OFF                |
| Pax 2 Toggle                           | H:H160_SDK_PAX_2_TOGGLE             |
| Pax 2 On                               | H:H160_SDK_PAX_2_ON                 |
| Pax 2 Off                              | H:H160_SDK_PAX_2_OFF                |
| Pax 3 Toggle                           | H:H160_SDK_PAX_3_TOGGLE             |
| Pax 3 On                               | H:H160_SDK_PAX_3_ON                 |
| Pax 3 Off                              | H:H160_SDK_PAX_3_OFF                |
| Pax 4 Toggle                           | H:H160_SDK_PAX_4_TOGGLE             |
| Pax 4 On                               | H:H160_SDK_PAX_4_ON                 |
| Pax 4 Off                              | H:H160_SDK_PAX_4_OFF                |
| Pax 5 Toggle                           | H:H160_SDK_PAX_5_TOGGLE             |
| Pax 5 On                               | H:H160_SDK_PAX_5_ON                 |
| Pax 5 Off                              | H:H160_SDK_PAX_5_OFF                |
| Pax 6 Toggle                           | H:H160_SDK_PAX_6_TOGGLE             |
| Pax 6 On                               | H:H160_SDK_PAX_6_ON                 |
| Pax 6 Off                              | H:H160_SDK_PAX_6_OFF                |
| Pax 7 Toggle                           | H:H160_SDK_PAX_7_TOGGLE             |
| Pax 7 On                               | H:H160_SDK_PAX_7_ON                 |
| Pax 7 Off                              | H:H160_SDK_PAX_7_OFF                |
| Pax 8 Toggle                           | H:H160_SDK_PAX_8_TOGGLE             |
| Pax 8 On                               | H:H160_SDK_PAX_8_ON                 |
| Pax 8 Off                              | H:H160_SDK_PAX_8_OFF                |
| Pax 9 Toggle                           | H:H160_SDK_PAX_9_TOGGLE             |
| Pax 9 On                               | H:H160_SDK_PAX_9_ON                 |
| Pax 9 Off                              | H:H160_SDK_PAX_9_OFF                |
| Pax 10 Toggle                          | H:H160_SDK_PAX_10_TOGGLE            |
| Pax 10 On                              | H:H160_SDK_PAX_10_ON                |
| Pax 10 Off                             | H:H160_SDK_PAX_10_OFF               |
| Pax 11 Toggle                          | H:H160_SDK_PAX_11_TOGGLE            |
| Pax 11 On                              | H:H160_SDK_PAX_11_ON                |
| Pax 11 Off                             | H:H160_SDK_PAX_11_OFF               |
| Pax 12 Toggle                          | H:H160_SDK_PAX_12_TOGGLE            |
| Pax 12 On                              | H:H160_SDK_PAX_12_ON                |
| Pax 12 Off                             | H:H160_SDK_PAX_12_OFF               |

## Misc

| Name                         | Event                               |
|------------------------------|-------------------------------------|
| State Load READY FOR TAKEOFF | H:H160_SDK_MISC_CMD_READYFORTAKEOFF |
| State Load COLD AND DARK     | H:H160_SDK_MISC_CMD_COLDANDDARK     |
| Rotor Brake TOGGLE           | H:H160_SDK_ROTOR_BRAKE_TOGGLE       |
| Rotor Brake ON               | H:H160_SDK_ROTOR_BRAKE_ON           |
| Rotor Brake OFF              | H:H160_SDK_ROTOR_BRAKE_OFF          |
| Nose Wheel Lock ON           | H:H160_SDK_NOSE_WHEEL_LOCK_ON       |
| Nose Wheel Lock OFF          | H:H160_SDK_NOSE_WHEEL_LOCK_OFF      |
| Nose Wheel Lock TOGGLE       | H:H160_SDK_NOSE_WHEEL_LOCK_TOGGLE   |
| Emergency Floats OFF         | H:H160_SDK_OH_EMER_FLOATS_OFF       |
| Emergency Floats AUTO        | H:H160_SDK_OH_EMER_FLOATS_AUTO      |

| Emergency Floats MANUAL       | H:H160_SDK_OH_EMER_FLOATS_MAN                  |
|-------------------------------|------------------------------------------------|
| Windshield Wiper OFF          | H:H160_SDK_OH_WINDSHIELD_WIPER_OFF             |
| Windshield Wiper SLOW         | H:H160_SDK_OH_WINDSHIELD_WIPER_SLOW            |
| Windshield Wiper FAST         | H:H160_SDK_OH_WINDSHIELD_WIPER_FAST            |
| FMS1 Source TOGGLE            | H:H160_SDK_MISC_FMS1_TOGGLE                    |
| FMS1 Source ON                | H:H160_SDK_MISC_FMS1_ON                        |
| FMS1 Source OFF               | H:H160_SDK_MISC_FMS1_OFF                       |
| FMS2 Source TOGGLE            | H:H160_SDK_MISC_FMS2_TOGGLE                    |
| FMS2 Source ON                | H:H160_SDK_MISC_FMS2_ON                        |
| FMS2 Source OFF               | H:H160_SDK_MISC_FMS2_OFF                       |
| Master Brightness Increase    | H:H160_SDK_MASTERBRIGHTNESS_INC                |
| Master Brightness Decrease    | H:H160_SDK_MASTERBRIGHTNESS_DEC                |
| Luxury Divider Wall TOGGLE    | H:H160_SDK_LUX_DIVIDER_TOGGLE                  |
| Luxury Divider Wall UP        | H:H160_SDK_LUX_DIVIDER_UP                      |
| Luxury Divider Wall DOWN      | H:H160_SDK_LUX_DIVIDER_DOWN                    |
| TDSSim GTNXi Nav Source UNIT1 | H:H160_SDK_MISC_GTN750_TDSSIM_NAVSOURCE_UNIT_1 |
| TDSSim GTNXi Nav Source UNIT2 | H:H160_SDK_MISC_GTN750_TDSSIM_NAVSOURCE_UNIT_2 |
| TDSSim GTNXi Nav Source MSFS  | H:H160_SDK_MISC_GTN750_TDSSIM_NAVSOURCE_MSFS   |
| TDSSim GTNXi Nav Source NEXT  | H:H160_SDK_MISC_GTN750_TDSSIM_NAVSOURCE_NEXT   |

### **Center Console WXRCP**

| Name                          | Event                    |
|-------------------------------|--------------------------|
| Weather Radar Power OFF       | H:H160_SDK_WXR_OFF       |
| Weather Radar Power STANDBY   | H:H160_SDK_WXR_STBY      |
| Weather Radar Power TEST      | H:H160_SDK_WXR_TEST      |
| Weather Radar Power ON        | H:H160_SDK_WXR_ON        |
| Weather Radar Power Knob UP   | H:H160_SDK_WXR_UP        |
| Weather Radar Power Knob NEXT | H:H160_SDK_WXR_UP_LOOP   |
| Weather Radar Power Knob DOWN | H:H160_SDK_WXR_DOWN      |
| Weather Radar Tilt Knob UP    | H:H160_SDK_WXR_TILT_UP   |
| Weather Radar Tilt Knob DOWN  | H:H160_SDK_WXR_TILT_DOWN |
|                               |                          |

### Tablet

| Name                    | Event                                    |
|-------------------------|------------------------------------------|
| Hinge Open/Close        | H:H160_SDK_TABLET_OPENCLOSE              |
| Home (Push)             | H:H160_SDK_TABLET_HOME_PUSH              |
| Home (Push Long)        | H:H160_SDK_TABLET_HOME_PUSH_LONG         |
| Open Action Center      | H:H160_SDK_TABLET_OPEN_ACTIONCENTER      |
| Launch Maps             | H:H160_SDK_TABLET_OPENAPP_MAPS           |
| Launch Missions         | H:H160_SDK_TABLET_OPENAPP_MISSIONS       |
| Launch Setup            | H:H160_SDK_TABLET_OPENAPP_SETUP          |
| Launch Documents        | H:H160_SDK_TABLET_OPENAPP_DOCUMENTS      |
| Launch EFBConnect       | H:H160_SDK_TABLET_OPENAPP_WEB_EFBCONNECT |
| Launch Web Browser      | H:H160_SDK_TABLET_OPENAPP_WEB            |
| Launch METAR            | H:H160_SDK_TABLET_OPENAPP_METAR          |
| Launch LittleNavMap     | H:H160_SDK_TABLET_OPENAPP_LITTLENAVMAP   |
| Launch Navigraph Charts | H:H160_SDK_TABLET_OPENAPP_NAVIGRAPH      |
| Launch Flappy Bird      | H:H160_SDK_TABLET_OPENAPP_FLAPPYBIRD     |
| Launch Alarms & Clock   | H:H160_SDK_TABLET_OPENAPP_CLOCK          |
| Launch Activity Log     | H:H160_SDK_TABLET_OPENAPP_ACTIVITYLOG    |
| Launch Direction Finder | H:H160_SDK_TABLET_OPENAPP_DF             |
| Launch Neopad           | H:H160_SDK_TABLET_OPENAPP_NEOPAD         |
| Map ZOOM IN             | H:H160_SDK_TABLET_MAPSAPP_ZOOM_IN        |
| Map ZOOM OUT            | H:H160_SDK_TABLET_MAPSAPP_ZOOM_OUT       |
| Map ZOOM Level3         | H:H160_SDK_TABLET_MAPSAPP_ZOOM_SET_3     |
| Map ZOOM Level4         | H:H160_SDK_TABLET_MAPSAPP_ZOOM_SET_4     |
| Map ZOOM Level5         | H:H160_SDK_TABLET_MAPSAPP_ZOOM_SET_5     |
| Map ZOOM Level6         | H:H160_SDK_TABLET_MAPSAPP_ZOOM_SET_6     |

| Man ZOOM LevelZ                      | H'H160 SDK TABLET MAPSAPP ZOOM SET Z                     |
|--------------------------------------|----------------------------------------------------------|
|                                      | H:H160_SDK_TABLET_MARSAPP_ZOOM_SET_8                     |
| Map 200M Levelo                      | HITTO ODK TABLET MARSARD ZOOM SET 0                      |
|                                      | H.H100_SDK_TABLET_MAPSAPP_ZOOM_SET_9                     |
| Map 200M Level10                     | H:H160_SDK_IABLEI_MAPSAPP_ZOOM_SET_10                    |
| Map ZOOM Level11                     | H:H160_SDK_TABLET_MAPSAPP_ZOOM_SET_11                    |
| Map ZOOM Level12                     | H:H160_SDK_TABLET_MAPSAPP_ZOOM_SET_12                    |
| Map ZOOM Level13                     | H:H160_SDK_TABLET_MAPSAPP_ZOOM_SET_13                    |
| Map ZOOM Level14                     | H:H160_SDK_TABLET_MAPSAPP_ZOOM_SET_14                    |
| Map ZOOM Level15                     | H:H160_SDK_TABLET_MAPSAPP_ZOOM_SET_15                    |
| Map ZOOM Level16                     | H:H160_SDK_TABLET_MAPSAPP_ZOOM_SET_16                    |
| Map ZOOM Level17                     | H:H160_SDK_TABLET_MAPSAPP_ZOOM_SET_17                    |
| Map FollowMe TOGGLE                  | H:H160_SDK_TABLET_MAPSAPP_FOLLOWME_TOGGLE                |
| Map FollowMe ON                      | H:H160_SDK_TABLET_MAPSAPP_FOLLOWME_ON                    |
| Map FollowMe OFF                     | H:H160_SDK_TABLET_MAPSAPP_FOLLOWME_OFF                   |
| Map Orientation TOGGLE               | H:H160_SDK_TABLET_MAPSAPP_ORIENTATION_TOGGLE             |
| Map Orientation NorthUP              | H:H160_SDK_TABLET_MAPSAPP_ORIENTATION_NORTHUP            |
| Map Orientation HeadingUP            | H:H160_SDK_TABLET_MAPSAPP_ORIENTATION_HEADINGUP          |
| Map DB Layer Hospital Helipad ON     | H:H160_SDK_TABLET_MAPSAPP_SET_DB_LAYER_ON_H_HOSPITAL     |
| Map DB Layer Civil Helipad ON        | H:H160_SDK_TABLET_MAPSAPP_SET_DB_LAYER_ON_H_CIVIL        |
| Map DB Layer Airport Primary ON      | H:H160_SDK_TABLET_MAPSAPP_SET_DB_LAYER_ON_AIRPORT        |
| Map DB Layer Hospital Helipad OFF    | H:H160_SDK_TABLET_MAPSAPP_SET_DB_LAYER_OFF_H_HOSPITAL    |
| Map DB Layer Civil Helipad OFF       | H:H160_SDK_TABLET_MAPSAPP_SET_DB_LAYER_OFF_H_CIVIL       |
| Map DB Layer Airport Primary OFF     | H:H160_SDK_TABLET_MAPSAPP_SET_DB_LAYER_OFF_AIRPORT       |
| Map DB Layer Hospital Helipad TOGGLE | H:H160_SDK_TABLET_MAPSAPP_SET_DB_LAYER_TOGGLE_H_HOSPITAL |
| Map DB Layer Civil Helipad TOGGLE    | H:H160_SDK_TABLET_MAPSAPP_SET_DB_LAYER_TOGGLE_H_CIVIL    |
| Map DB Layer Airport Primary TOGGLE  | H:H160 SDK TABLET MAPSAPP SET DB LAYER TOGGLE AIRPORT    |
|                                      |                                                          |

## Hype Radio App

| Name                           | Event                             |
|--------------------------------|-----------------------------------|
| Connect_Reconnect_SyncLocation | H:H160_SDK_HYPERADIO_CONNECT      |
| Volume Down                    | H:H160_SDK_HYPERADIO_VOLUME_DOWN  |
| Volume Up                      | H:H160_SDK_HYPERADIO_VOLUME_UP    |
| Stop                           | H:H160_SDK_HYPERADIO_STOP         |
| Select Previous Station        | H:H160_SDK_HYPERADIO_STATION_PREV |
| Select Next Station            | H:H160_SDK_HYPERADIO_STATION_NEXT |
| Select Station 1               | H:H160_SDK_HYPERADIO_STATION_1    |
| Select Station 2               | H:H160_SDK_HYPERADIO_STATION_2    |
| Select Station 3               | H:H160_SDK_HYPERADIO_STATION_3    |
| Select Station 4               | H:H160_SDK_HYPERADIO_STATION_4    |
| Select Station 5               | H:H160_SDK_HYPERADIO_STATION_5    |
| Select Station 6               | H:H160_SDK_HYPERADIO_STATION_6    |
| Select Station 7               | H:H160_SDK_HYPERADIO_STATION_7    |
| Select Station 8               | H:H160_SDK_HYPERADIO_STATION_8    |
| Select Station 9               | H:H160_SDK_HYPERADIO_STATION_9    |
| Select Station 10              | H:H160_SDK_HYPERADIO_STATION_10   |
| Select Station 11              | H:H160_SDK_HYPERADIO_STATION_11   |
| Select Station 12              | H:H160_SDK_HYPERADIO_STATION_12   |
| Select Station 13              | H:H160_SDK_HYPERADIO_STATION_13   |
| Select Station 14              | H:H160_SDK_HYPERADIO_STATION_14   |
| Select Station 15              | H:H160_SDK_HYPERADIO_STATION_15   |

## Tablet

| Name                    | Event                               |
|-------------------------|-------------------------------------|
| Mission Command 1 PRESS | H:H160_SDK_MISSION_ACTION_COMMAND_1 |
| Mission Command 2 PRESS | H:H160_SDK_MISSION_ACTION_COMMAND_2 |
| Mission Command 3 PRESS | H:H160_SDK_MISSION_ACTION_COMMAND_3 |
| Mission Command 4 PRESS | H:H160_SDK_MISSION_ACTION_COMMAND_4 |
| Mission Command 5 PRESS | H:H160_SDK_MISSION_ACTION_COMMAND_5 |

H:H160\_SDK\_MISSION\_ACTION\_COMMAND\_6

## **Equipment Setup**

| Name            | Event                            |
|-----------------|----------------------------------|
| WSPS Top TOGGLE | H:H160_SDK_EQUIP_WSPS_TOP_TOGGLE |
| WSPS Top ON     | H:H160_SDK_EQUIP_WSPS_TOP_ON     |
| WSPS Top OFF    | H:H160_SDK_EQUIP_WSPS_TOP_OFF    |

## MFDs

| Name                               | Event                                 |
|------------------------------------|---------------------------------------|
| MFD1 SoftKey Top 1                 | H:MFD1_SoftKey_T1                     |
| MFD1 SoftKey Top 2                 | H:MFD1_SoftKey_T2                     |
| MFD1 SoftKey Top 3                 | H:MFD1_SoftKey_T3                     |
| MFD1 SoftKey Top 4                 | H:MFD1_SoftKey_T4                     |
| MFD1 SoftKey Top 5                 | H:MFD1_SoftKey_T5                     |
| MFD1 SoftKey Top 6                 | H:MFD1_SoftKey_T6                     |
| MFD1 SoftKey Left 1                | H:MFD1_SoftKey_L1                     |
| MFD1 SoftKey Left 2                | H:MFD1_SoftKey_L2                     |
| MFD1 SoftKey Left 3                | H:MFD1_SoftKey_L3                     |
| MFD1 SoftKey Left 4                | H:MFD1_SoftKey_L4                     |
| MFD1 SoftKey Left 5                | H:MFD1_SoftKey_L5                     |
| MFD1 SoftKey Left 6                | H:MFD1_SoftKey_L6                     |
| MFD1 SoftKey Right 1               | H:MFD1_SoftKey_R1                     |
| MFD1 SoftKey Right 2               | H:MFD1_SoftKey_R2                     |
| MFD1 SoftKey Right 3               | H:MFD1_SoftKey_R3                     |
| MFD1 SoftKey Right 4               | H:MFD1_SoftKey_R4                     |
| MFD1 SoftKey Right 5               | H:MFD1_SoftKey_R5                     |
| MFD1 SoftKey Right 6               | H:MFD1_SoftKey_R6                     |
| MFD1 SoftKey Bottom 1              | H:MFD1_SoftKey_B1                     |
| MFD1 SoftKey Bottom 2              | H:MFD1_SoftKey_B2                     |
| MFD1 SoftKey Bottom 3              | H:MFD1_SoftKey_B3                     |
| MFD1 SoftKey Bottom 4              | H:MFD1_SoftKey_B4                     |
| MFD1 SoftKey Bottom 5              | H:MFD1_SoftKey_B5                     |
| MFD1 SoftKey Bottom 6              | H:MFD1_SoftKey_B6                     |
| MFD1 Small Knob Clockwise          | H:MFD1_SoftKey_KnobinnerClockwise     |
| MFD1 Small Knob AntiClockwise      | H:MFD1_SoftKey_KnobinnerAntiClockwise |
| MFD1 Small Knob Push               | H:MFD1_SoftKey_KnobinnerPush          |
| MFD1 Small Knob Push (Long)        | H:MFD1_SoftKey_KnobinnerPushLong      |
| MEDI Large Knob Clockwise          |                                       |
| MEDILLIN (avail intensity) Lin     |                                       |
| MED1 LUM (oveall intensity) Op     | H.MFD1_SOIRCY_LUM_DOWN                |
| MED1 BRT (underlay intensity) Lin  | H:MED1_SoftKey_EDM_DOWN               |
| MED1 BRT (underlay intensity) Op   |                                       |
| MED1 CTRS (overlay intensity) Un   | H:MED1_SoftKey_CTPS_LIP               |
| MED1 CTRS (overlay intensity) Down | H:MED1_SoftKey_CTRSW_DOWN             |
| MED1 Power                         | H:MED1_SoftKey_COWER                  |
| MED2 SoftKey Top 1                 | H:MED2 SoftKey T1                     |
| MED2 SoftKey Top 2                 | H:MED2_SoftKey_T2                     |
| MED2 SoftKey Top 3                 | H:MED2_SoftKey_T3                     |
| MFD2 SoftKey Top 4                 | H:MED2_SoftKey_14                     |
| MFD2 SoftKey Top 5                 | H:MFD2_SoftKey_T5                     |
| MFD2 SoftKey Top 6                 | H:MFD2 SoftKey T6                     |
| MFD2 SoftKey Left 1                | H:MFD2 SoftKey L1                     |
| MFD2 SoftKey Left 2                | H:MFD2_SoftKey_L2                     |
| MFD2 SoftKey Left 3                | H:MFD2_SoftKey_L3                     |
| MFD2 SoftKey Left 4                | H:MFD2_SoftKey_L4                     |
| MFD2 SoftKey Left 5                | H:MFD2_SoftKey_L5                     |

| MFD2 SoftKey Left 6                | H:MFD2 SoftKey L6                     |
|------------------------------------|---------------------------------------|
| MFD2 SoftKey Right 1               | H:MFD2 SoftKey R1                     |
| MFD2 SoftKey Right 2               | H:MFD2 SoftKey R2                     |
| MFD2 SoftKev Right 3               | H:MFD2 SoftKev R3                     |
| MFD2 SoftKey Right 4               | H:MFD2 SoftKey R4                     |
| MFD2 SoftKey Right 5               | H:MFD2 SoftKey R5                     |
| MFD2 SoftKey Right 6               | H:MFD2 SoftKey R6                     |
| MFD2 SoftKey Bottom 1              | H:MFD2 SoftKey B1                     |
| MFD2 SoftKey Bottom 2              | H:MFD2 SoftKey B2                     |
| MFD2 SoftKey Bottom 3              | H:MFD2 SoftKey B3                     |
| MFD2 SoftKey Bottom 4              | H:MFD2 SoftKey B4                     |
| MFD2 SoftKey Bottom 5              | H:MFD2 SoftKey B5                     |
| MFD2 SoftKey Bottom 6              | H:MFD2_SoftKey_B6                     |
| MFD2 Small Knob Clockwise          | H:MFD2_SoftKey_KnobInnerClockwise     |
| MFD2 Small Knob AntiClockwise      | H:MFD2_SoftKey_KnobInnerAntiClockwise |
| MFD2 Small Knob Push               | H:MFD2_SoftKey_KnobInnerPush          |
| MFD2 Small Knob Push (Long)        | H:MFD2 SoftKey KnobInnerPushLong      |
| MFD2 Large Knob Clockwise          | H:MFD2 SoftKey KnobOuterClockwise     |
| MFD2 Large Knob AntiClockwise      | H:MFD2 SoftKey KnobOuterAntiClockwise |
| MFD2 LUM (oveall intensity) Up     | H:MFD2 SoftKey LUM UP                 |
| MFD2 LUM (oveall intensity) Down   | H:MFD2 SoftKey LUM DOWN               |
| MFD2 BRT (underlay intensity) Up   | H:MFD2 SoftKey BRT UP                 |
| MFD2 BRT (underlay intensity) Down | H:MFD2 SoftKey BRT DOWN               |
| MFD2 CTRS (overlay intensity) Up   | H:MFD2 SoftKey CTRS UP                |
| MFD2 CTRS (overlay intensity) Down | H:MFD2 SoftKey CTRSW DOWN             |
| MFD2 Power                         | H:MFD2 SoftKey POWER                  |
| MFD2 Set Nav Source NAV1           | H:H160_SDK_MFD2_NAV_SRC_SET_1         |
| MFD2 Set Nav Source NAV2           | H:H160 SDK MFD2 NAV SRC SET 2         |
| MFD2 Set Nav Source GPS            | H:H160_SDK_MFD2_NAV_SRC_SET_3         |
| MFD3 SoftKey Top 1                 | H:MFD3_SoftKey_T1                     |
| MFD3 SoftKey Top 2                 | H:MFD3 SoftKey T2                     |
| MFD3 SoftKey Top 3                 | H:MFD3_SoftKey_T3                     |
| MFD3 SoftKey Top 4                 | H:MFD3_SoftKey_T4                     |
| MFD3 SoftKey Top 5                 | H:MFD3_SoftKey_T5                     |
| MFD3 SoftKey Top 6                 | H:MFD3_SoftKey_T6                     |
| MFD3 SoftKey Left 1                | H:MFD3_SoftKey_L1                     |
| MFD3 SoftKey Left 2                | H:MFD3_SoftKey_L2                     |
| MFD3 SoftKey Left 3                | H:MFD3_SoftKey_L3                     |
| MFD3 SoftKey Left 4                | H:MFD3_SoftKey_L4                     |
| MFD3 SoftKey Left 5                | H:MFD3_SoftKey_L5                     |
| MFD3 SoftKey Left 6                | H:MFD3_SoftKey_L6                     |
| MFD3 SoftKey Right 1               | H:MFD3_SoftKey_R1                     |
| MFD3 SoftKey Right 2               | H:MFD3_SoftKey_R2                     |
| MFD3 SoftKey Right 3               | H:MFD3_SoftKey_R3                     |
| MFD3 SoftKey Right 4               | H:MFD3_SoftKey_R4                     |
| MFD3 SoftKey Right 5               | H:MFD3_SoftKey_R5                     |
| MFD3 SoftKey Right 6               | H:MFD3_SoftKey_R6                     |
| MFD3 SoftKey Bottom 1              | H:MFD3_SoftKey_B1                     |
| MFD3 SoftKey Bottom 2              | H:MFD3_SoftKey_B2                     |
| MFD3 SoftKey Bottom 3              | H:MFD3_SoftKey_B3                     |
| MFD3 SoftKey Bottom 4              | H:MFD3_SoftKey_B4                     |
| MFD3 SoftKey Bottom 5              | H:MFD3_SoftKey_B5                     |
| MFD3 SoftKey Bottom 6              | H:MFD3_SoftKey_B6                     |
| MFD3 Small Knob Clockwise          | H:MFD3_SoftKey_KnobInnerClockwise     |
| MFD3 Small Knob AntiClockwise      | H:MFD3_SoftKey_KnobInnerAntiClockwise |
| MFD3 Small Knob Push               | H:MFD3_SoftKey_KnobInnerPush          |
| MFD3 Small Knob Push (Long)        | H:MFD3_SoftKey_KnobInnerPushLong      |
| MFD3 Large Knob Clockwise          | H:MFD3_SoftKey_KnobOuterClockwise     |
| MFD3 Large Knob AntiClockwise      | H:MFD3 SoftKev KnobOuterAntiClockwise |

| MFD3 LUM (oveall intensity) Up     | H:MFD3_SoftKey_LUM_UP                 |
|------------------------------------|---------------------------------------|
| MFD3 LUM (oveall intensity) Down   | H:MFD3_SoftKey_LUM_DOWN               |
| MFD3 BRT (underlay intensity) Up   | H:MFD3_SoftKey_BRT_UP                 |
| MFD3 BRT (underlay intensity) Down | H:MFD3_SoftKey_BRT_DOWN               |
| MFD3 CTRS (overlay intensity) Up   | H:MFD3_SoftKey_CTRS_UP                |
| MFD3 CTRS (overlay intensity) Down | H:MFD3_SoftKey_CTRSW_DOWN             |
| MFD3 Power                         | H:MFD3_SoftKey_POWER                  |
| MFD4 SoftKey Top 1                 | H:MFD4_SoftKey_T1                     |
| MFD4 SoftKey Top 2                 | H:MFD4_SoftKey_T2                     |
| MFD4 SoftKey Top 3                 | H:MFD4_SoftKey_T3                     |
| MFD4 SoftKey Top 4                 | H:MFD4_SoftKey_T4                     |
| MFD4 SoftKey Top 5                 | H:MFD4_SoftKey_T5                     |
| MFD4 SoftKey Top 6                 | H:MFD4_SoftKey_T6                     |
| MFD4 SoftKey Left 1                | H:MFD4_SoftKey_L1                     |
| MFD4 SoftKey Left 2                | H:MFD4_SoftKey_L2                     |
| MFD4 SoftKey Left 3                | H:MFD4_SoftKey_L3                     |
| MFD4 SoftKey Left 4                | H:MFD4_SoftKey_L4                     |
| MFD4 SoftKey Left 5                | H:MFD4_SoftKey_L5                     |
| MFD4 SoftKey Left 6                | H:MFD4_SoftKey_L6                     |
| MFD4 SoftKey Right 1               | H:MFD4_SoftKey_R1                     |
| MFD4 SoftKey Right 2               | H:MFD4_SoftKey_R2                     |
| MFD4 SoftKey Right 3               | H:MFD4_SoftKey_R3                     |
| MFD4 SoftKey Right 4               | H:MFD4_SoftKey_R4                     |
| MFD4 SoftKey Right 5               | H:MFD4_SoftKey_R5                     |
| MFD4 SoftKey Right 6               | H:MFD4_SoftKey_R6                     |
| MFD4 SoftKey Bottom 1              | H:MFD4_SoftKey_B1                     |
| MFD4 SoftKey Bottom 2              | H:MFD4_SoftKey_B2                     |
| MFD4 SoftKey Bottom 3              | H:MFD4_SoftKey_B3                     |
| MFD4 SoftKey Bottom 4              | H:MFD4_SoftKey_B4                     |
| MFD4 SoftKey Bottom 5              | H:MFD4_SoftKey_B5                     |
| MFD4 SoftKey Bottom 6              | H:MFD4_SoftKey_B6                     |
| MFD4 Small Knob Clockwise          | H:MFD4_SoftKey_KnobInnerClockwise     |
| MFD4 Small Knob AntiClockwise      | H:MFD4_SoftKey_KnobInnerAntiClockwise |
| MFD4 Small Knob Push               | H:MFD4_SoftKey_KnobInnerPush          |
| MFD4 Small Knob Push (Long)        | H:MFD4_SoftKey_KnobInnerPushLong      |
| MFD4 Large Knob Clockwise          | H:MFD4_SoftKey_KnobOuterClockwise     |
| MFD4 Large Knob AntiClockwise      | H:MFD4_SoftKey_KnobOuterAntiClockwise |
| MFD4 LUM (oveall intensity) Up     | H:MFD4_SoftKey_LUM_UP                 |
| MFD4 LUM (oveall intensity) Down   | H:MFD4_SoftKey_LUM_DOWN               |
| MFD4 BRT (underlay intensity) Up   | H:MFD4_SoftKey_BRT_UP                 |
| MFD4 BRT (underlay intensity) Down | H:MFD4_SoftKey_BRT_DOWN               |
| MFD4 CTRS (overlay intensity) Up   | H:MFD4_SoftKey_CTRS_UP                |
| MFD4 CTRS (overlay intensity) Down | H:MFD4_SoftKey_CTRSW_DOWN             |
| MFD4 Power                         | H:MFD4_SoftKey_POWER                  |

## IESI

| Name                    | Event                              |
|-------------------------|------------------------------------|
| Baro Knob Clockwise     | H:H160_SDK_IESI_BARO_CLOCKWISE     |
| Baro Knob AntiClockwise | H:H160_SDK_IESI_BARO_ANTICLOCKWISE |
| Baro STD                | H:H160_SDK_IESI_BARO_STD           |
| Cage                    | H:H160_SDK_IESI_CAGE               |
| Brightness Up           | H:H160_SDK_IESI_BRT_UP             |
| Brightness Down         | H:H160_SDK_IESI_BRT_DOWN           |

# **Center Console Other**

| Name          | Event                     |
|---------------|---------------------------|
| ELTCP ELT ON  | H:H160_SDK_ELT_SWITCH_ON  |
| ELTCP ELT ARM | H:H160_SDK_ELT_SWITCH_ARM |

| ELTCP ELT RESET      | H:H160_SDK_ELT_SWITCH_RESET        |
|----------------------|------------------------------------|
| ANTICOL Light OFF    | H:H160_SDK_INT_LIGHT_ANTICOL_OFF   |
| ANTICOL Light RED    | H:H160_SDK_INT_LIGHT_ANTICOL_RED   |
| ANTICOL Light WHITE  | H:H160_SDK_INT_LIGHT_ANTICOL_WHITE |
| ANTICOL Light INC    | H:H160_SDK_INT_LIGHT_ANTICOL_INC   |
| ANTICOL Light DEC    | H:H160_SDK_INT_LIGHT_ANTICOL_DEC   |
| PARKING BRAKE OFF    | H:H160_SDK_PARKING_BRAKE_OFF       |
| PARKING BRAKE ON     | H:H160_SDK_PARKING_BRAKE_ON        |
| PARKING BRAKE TOGGLE | H:H160_SDK_PARKING_BRAKE_TOGGLE    |

## Sensor Pod

| Name         | Event                                     |
|--------------|-------------------------------------------|
| Power TOGGLE | H:H160_SDK_SENSORPOD_MONITOR_POWER_TOGGLE |
| Power ON     | H:H160_SDK_SENSORPOD_MONITOR_POWER_ON     |
| Power OFF    | H:H160_SDK_SENSORPOD_MONITOR_POWER_OFF    |
| Move RIGHT   | H:H160_SDK_SENSORPOD_MOVE_RIGHT           |
| Move LEFT    | H:H160_SDK_SENSORPOD_MOVE_LEFT            |
| Move FORWARD | H:H160_SDK_SENSORPOD_MOVE_FWD             |
| Move AFT     | H:H160_SDK_SENSORPOD_MOVE_AFT             |

# GTN750\_1 Bezel

| Name                 | Event                 |
|----------------------|-----------------------|
| Home Push            | H:GTN750_HomePush     |
| Home Push_Long       | H:GTN750_HomePushLong |
| DirectTo Push        | H:GTN750_DirectToPush |
| Knob Small Increment | H:GTN750_KnobSmallInc |
| Knob Small Decrement | H:GTN750_KnobSmallDec |
| Knob Large Increment | H:GTN750_KnobLargeInc |
| Knob Large Decrement | H:GTN750_KnobLargeDec |
| Knob Push            | H:GTN750_KnobPush     |
| Knob Push_Long       | H:GTN750_KnobPushLong |
| Volume Increment     | H:GTN750_VolInc       |
| Volume Decrement     | H:GTN750_VolDec       |
| Volume Push          | H:GTN750_VolPush      |
|                      |                       |

## GTN750\_2 Bezel

| Name                 | Event                   |
|----------------------|-------------------------|
| Home Push            | H:GTN750_2_HomePush     |
| Home Push_Long       | H:GTN750_2_HomePushLong |
| DirectTo Push        | H:GTN750_2_DirectToPush |
| Knob Small Increment | H:GTN750_2_KnobSmallInc |
| Knob Small Decrement | H:GTN750_2_KnobSmallDec |
| Knob Large Increment | H:GTN750_2_KnobLargeInc |
| Knob Large Decrement | H:GTN750_2_KnobLargeDec |
| Knob Push            | H:GTN750_2_KnobPush     |
| Knob Push_Long       | H:GTN750_2_KnobPushLong |
| Volume Increment     | H:GTN750_2_VolInc       |
| Volume Decrement     | H:GTN750_2_VolDec       |
| Volume Push          | H:GTN750_2_VolPush      |
| Volume i usii        |                         |

# CMA9000 FMS\_1

| Name      | Event         |
|-----------|---------------|
| Select R1 | H:FMS1_LSK_R1 |
| Select L1 | H:FMS1_LSK_L1 |
| Select R2 | H:FMS1_LSK_R2 |
| Select L2 | H:FMS1_LSK_L2 |
| Select R3 | H:FMS1_LSK_R3 |

| Select L3  | H:FMS1_LSK_L3                                                                                                    |
|------------|----------------------------------------------------------------------------------------------------|
| Select R4  | H:FMS1 LSK R4                                                                                                    |
| Select L4  | Liene Liene |
| Select R5  | H:FMS1   SK B5                                                                                                    |
| Select I 5 | H'EMS1 I SK I 5                                                                                                    |
| Select R6  | H:FMS1_LSK_B6                                                                                                    |
| Select I 6 |                                                                                                    |
| 1          | H·FMS1_1                                                                                                    |
| 2          | H·FMS1_2                                                                                                    |
| 2          | H: MO1_2                                                                                                    |
| 4          |                                                                                                    |
| 4<br>5     | H:FMS1_4                                                                                                    |
| 5          |                                                                                                    |
| 7          |                                                                                                    |
| 1          |                                                                                                    |
| 8          |                                                                                                    |
| 9          | H:FMS1_9                                                                                                    |
| 0          | H:FMS1_0                                                                                                    |
| A          | H:FMS1_A                                                                                                    |
| В          | H:FMS1_B                                                                                                    |
| C          | H:FMS1_C                                                                                                    |
| D          | H:FMS1_D                                                                                                    |
| E          | H:FMS1_E                                                                                                    |
| F          | H:FMS1_F                                                                                                    |
| G          | H:FMS1_G                                                                                                    |
| н          | H:FMS1_H                                                                                                    |
|            | H:FMS1_I                                                                                                    |
| J          | H:FMS1_J                                                                                                    |
| K .        | H:FMS1_K                                                                                                    |
|            | H:FMS1_L                                                                                                    |
| M          | H:FMS1_M                                                                                                    |
| N          | H:FMS1_N                                                                                                    |
| D          | H:FMS1_U                                                                                                    |
| P          |                                                                                                    |
|            |                                                                                                    |
| С<br>С     |                                                                                                    |
|            |                                                                                                    |
|            |                                                                                                    |
| 0<br>V     |                                                                                                    |
|            | H:FMS1_V                                                                                                    |
| X          | H·FMS1_X                                                                                                    |
| Y Y        | H-FMS1 Y                                                                                                    |
| 7          | H·FMS1_7                                                                                                    |
| SLASH      | H'EMS1_SLASH                                                                                                    |
| SP         | H·FMS1_SP                                                                                                    |
| MENU       | H·FMS1_MENU                                                                                                    |
| PREV       | H·FMS1_PREV                                                                                                    |
| NEXT       | H·FMS1_NEXT                                                                                                    |
| PROG       | H'FMS1_PROG                                                                                                    |
| LEGS       | H'FMS1   FGS                                                                                                    |
| EXEC       | H'FMS1_EXEC                                                                                                    |
| BADIO      | H:EMS1_EADIO                                                                                                    |
| FUE        | H'FMS1_FUFI                                                                                                    |
| MARK       | H·FMS1_MARK                                                                                                    |
| HOLD       | H·FMS1_HOLD                                                                                                    |
| FIX        | H·FMS1_FIX                                                                                                    |
| BRT        | H·FMS1_BRT                                                                                                    |
| DOT        | H·FMS1_DOT                                                                                                    |
| PLUS MINUS |                                                                                                    |
|            |                                                                                                    |

| CLR      | H:FMS1_CLR      |
|----------|-----------------|
| INIT_REF | H:FMS1_INIT_REF |
| RTE      | H:FMS1 RTE      |
| DEP ARR  | H:FMS1 DEP ARR  |

## CMA9000 FMS\_2

|   | Name      | Event         |
|---|-----------|---------------|
| ì | Select R1 | H:FMS2_LSK_R1 |
|   | Select L1 | H:FMS2_LSK_L1 |
|   | Select R2 | H:FMS2_LSK_R2 |
|   | Select L2 | H:FMS2_LSK_L2 |
|   | Select R3 | H:FMS2_LSK_R3 |
|   | Select L3 | H:FMS2_LSK_L3 |
|   | Select R4 | H:FMS2_LSK_R4 |
|   | Select L4 | H:FMS2_LSK_L4 |
|   | Select R5 | H:FMS2_LSK_R5 |
|   | Select L5 | H:FMS2_LSK_L5 |
|   | Select R6 | H:FMS2_LSK_R6 |
|   | Select L6 | H:FMS2_LSK_L6 |
|   | 1         | H:FMS2 1      |
|   | 2         | H:FMS2 2      |
|   | 3         | H:FMS2 3      |
|   | 4         | H:FMS2 4      |
| l | 5         | H:FMS2 5      |
|   | 6         | H·FMS2_6      |
| Ì | 7         | H·FMS2 7      |
| I | 8         | H·FMS2_8      |
| Ì | 9         | H-FMS2_0      |
| l | 9         | H-FMS2_0      |
| 1 | Δ         |               |
| l |           |               |
| 1 |           |               |
| Ì |           |               |
|   |           |               |
| ì |           | H:FM52_E      |
|   | F         | H:FM52_F      |
| ì | G         | H:FMS2_G      |
|   | H .       | H:FMS2_H      |
| ì | 1         | H:FMS2_1      |
|   | J         | H:FMS2_J      |
| ì | K         | H:FMS2_K      |
|   |           | H:FMS2_L      |
| ì | Μ         | H:FMS2_M      |
|   | Ν         | H:FMS2_N      |
| ì | 0         | H:FMS2_O      |
|   | Р         | H:FMS2_P      |
|   | Q         | H:FMS2_Q      |
|   | R         | H:FMS2_R      |
| ì | S         | H:FMS2_S      |
|   | Т         | H:FMS2_T      |
|   | U         | H:FMS2_U      |
|   | V         | H:FMS2_V      |
|   | W         | H:FMS2_W      |
|   | Х         | H:FMS2_X      |
|   | Υ         | H:FMS2_Y      |
|   | Z         | H:FMS2_Z      |
|   | SLASH     | H:FMS2_SLASH  |
|   | SP        | H:FMS2_SP     |
|   | MENU      | H:FMS2_MENU   |
|   | PREV      | H:FMS2_PREV   |
|   |           | 82 of 93      |
|   |           |               |

| NEXT       | H:FMS2 NEXT       |
|------------|-------------------|
| PROG       | H:FMS2 PROG       |
| LEGS       | H:FMS2 LEGS       |
| EXEC       | H:FMS2 EXEC       |
| RADIO      | H:FMS2 RADIO      |
| FUEL       | H:FMS2 FUEL       |
| MARK       | H:FMS2_MARK       |
| HOLD       | H:FMS2_HOLD       |
| FIX        | H:FMS2_FIX        |
| BRT        | H:FMS2_BRT        |
| DOT        | H:FMS2_DOT        |
| PLUS_MINUS | H:FMS2_PLUS_MINUS |
| CLR        | H:FMS2_CLR        |
| INIT_REF   | H:FMS2_INIT_REF   |
| RTE        | H:FMS2_RTE        |
| DEP_ARR    | H:FMS2_DEP_ARR    |
|            |                   |

### **CARLS Tactical Radio**

| Name          | Event                    |
|---------------|--------------------------|
| Press UP      | H:H160_SDK_CARLS_UP      |
| Press DOWN    | H:H160_SDK_CARLS_DOWN    |
| Press LEFT    | H:H160_SDK_CARLS_LEFT    |
| Press RIGHT   | H:H160_SDK_CARLS_RIGHT   |
| Press L1      | H:H160_SDK_CARLS_L1      |
| Press L2      | H:H160_SDK_CARLS_L2      |
| Press L3      | H:H160_SDK_CARLS_L3      |
| Press R1      | H:H160_SDK_CARLS_R1      |
| Press R2      | H:H160_SDK_CARLS_R2      |
| Press R3      | H:H160_SDK_CARLS_R3      |
| Press STAR    | H:H160_SDK_CARLS_STAR    |
| Press SHARP   | H:H160_SDK_CARLS_SHARP   |
| Press PICK    | H:H160_SDK_CARLS_PICK    |
| Press HANG    | H:H160_SDK_CARLS_HANG    |
| Press WARNING | H:H160_SDK_CARLS_WARNING |
| Press 0       | H:H160_SDK_CARLS_0       |
| Press 1       | H:H160_SDK_CARLS_1       |
| Press 2       | H:H160_SDK_CARLS_2       |
| Press 3       | H:H160_SDK_CARLS_3       |
| Press 4       | H:H160_SDK_CARLS_4       |
| Press 5       | H:H160_SDK_CARLS_5       |
| Press 6       | H:H160_SDK_CARLS_6       |
| Press 7       | H:H160_SDK_CARLS_7       |
| Press 8       | H:H160_SDK_CARLS_8       |
| Press 9       | H:H160_SDK_CARLS_9       |

## **Enviromental Control (ECS)**

| Name                 | Event                         |
|----------------------|-------------------------------|
| Temperature Decrease | H:H160_SDK_ECS_TEMP_DEC       |
| Temperature Increase | H:H160_SDK_ECS_TEMP_INC       |
| Vent Decrease        | H:H160_SDK_ECS_VENT_DEC       |
| Vent Increase        | H:H160_SDK_ECS_VENT_INC       |
| MASTER INC           | H:H160_SDK_ECS_MASTER_INC     |
| MASTER DEC           | H:H160_SDK_ECS_MASTER_DEC     |
| MASTER OFF           | H:H160_SDK_ECS_MASTER_OFF     |
| MASTER COCKPIT       | H:H160_SDK_ECS_MASTER_COCKPIT |
| MASTER CABIN         | H:H160_SDK_ECS_MASTER_CABIN   |
| DEMIST OFF           | H:H160_SDK_ECS_DEMIST_OFF     |
| DEMIST ON            | H:H160_SDK_ECS_DEMIST_ON      |

| DEMIST TOGGLE       | H:H160_SDK_ECS_DEMIST_TOGGLE       |
|---------------------|------------------------------------|
| AUTO OFF            | H:H160_SDK_ECS_AUTO_OFF            |
| AUTO ON             | H:H160_SDK_ECS_AUTO_ON             |
| AUTO TOGGLE         | H:H160_SDK_ECS_AUTO_TOGGLE         |
| DISTRIBUTION DOWN   | H:H160_SDK_ECS_DISTRIBUTION_DOWN   |
| DISTRIBUTION UP     | H:H160_SDK_ECS_DISTRIBUTION_UP     |
| DISTRIBUTION TOGGLE | H:H160_SDK_ECS_DISTRIBUTION_TOGGLE |
| RECIRC OFF          | H:H160_SDK_ECS_RECIRC_OFF          |
| RECIRC ON           | H:H160_SDK_ECS_RECIRC_ON           |
| RECIRC TOGGLE       | H:H160_SDK_ECS_RECIRC_TOGGLE       |
|                     |                                    |

## Troubleshooting

#### I can't find my license key

You can recover your information in these ways:

- You may request your details <u>be re-sent to your email</u>
- You also should find your info in your account after logging in at <u>Hype Performance Group Store</u>

#### MFD screens are black or the tablet won't open

This almost always means the installation is corrupt or there is an addon conflict.

#### Resolution:

- 1. In Hype Operations Center, select Removes All Packages .
- 2. Select Install on the latest version of the product.
- 3. If the aircraft is still not working, remove all other addons from Community folder.

#### GTN750 screens are black

If the GTN750 screens are black then use the tablet to ensure the setting is as desired. Make sure to remove old H160 packages which enabled GTN750 options, as this setting is now built-in.

#### Resolution:

- 1. H160 Tablet -> Aircraft (app) -> Options (page). Change GTN750 Software to either pms50 or TDSSim .
- 2. If the GTN750 remains blank, reinstall the vendor software module and try again.
- 3. If the GTN750 remains black, **remove all other addons from Community folder**.

#### It feels like I am fighting the aircraft when I fly.

You need to use Cyclic Trim Release, this removes the deadzone and also pauses the AFCS so it will not compete with you.

#### The aircraft is not reliable when flying with autopilot upper modes (HDG, IAS, ALT)

Ensure that your Cyclic Deadzone is large enough. You must not have accidental HANDS ON input as this will compromise the autopilot.

#### Click-spots in the virtual cockpit are offset

Lens Correct will distort the view and break clicking on controls.

Resolution:

1. Turn off the MSFS Lens Correction setting.

#### The camera moves in an erratic way, mostly when taking off and landing.

Something is wrong with the Camera Shake setting, it needs to be cycled to fix it.

Resolution:

- 1. Turn On MSFS Camera Shake . Apply.
- 2. Turn Off MSFS Camera Shake . Apply.

#### I have bound a hotkey but it always sends multiple commands

MSFS Bindings have the option for "On Press" and "On Release". By default, keys will repeat after some short delay.

Resolution:

1. Go into MSFS Control settings and change the binding to On Release.

#### Aircraft has pink textures

A. A common problem is to install only the Action Pack. You must also install the H160 Base Pack. B. Very old civil variant liveries need a texture.cfg update since they were not authored with one initially:

```
[fltsim]
fallback.1=..\..\hpg-airbus-h160-civ\texture
fallback.2=..\..\hpg-airbus-h160\texture
```

C. If you are a livery author, check the user guide for texture.cfg configuration for the variant you are painting.

**Content** 

#### MGB Over limit / Aircraft won't takeoff

These warnings indicate aircraft damage. This our new detailed damage model in action.

1. On the tablet, use the Failures & Maintenance app, and clear the damage by clicking Do All Maintenance. 2. (optional) turn Aircraft Damage to OFF in the Aircraft app on the Setup page.

### Unable to start at MSFS Helipads

Liveries authored before Sim Update 11 (Nov 2022) will need to be updated in order to avoid preventing H160 from starting at helipads.

Resolution:

Locate the aircraft.cfg file within the livery package (if you find two, update both)
 Change ui\_typerole="Helicopter" to ui\_typerole="Rotorcraft".

The built-in H160 liveries are up to date, as of build 360. If you are still using Version 1.0, you would also need to make this change to the base liveries.

## **Known Issues**

#### WTT Mode is inoperative with helicopters in MSFS

Due to a bug, we are unable to provide a WTT package for H160.

#### FSRealistic Low-altitude turbulence is not compatible with helicopters.

FSRealistic software has a mode Low-altitude turbulence that will cause problems with the flight model. Turn it off.

#### Tablet Time option is off by 1 hour

Reading the time is often wrong due to the sim DST database being out of date .

#### Helicopters don't spawn correctly on some helipads

The position of the helicopter may be forward or aft of the correct position. Asobo knows about the problem .

#### Helicopter ground effect transition is abrupt when approaching elevated helipads

Asobo has confirmed the bug and indicated a fix will come in a future version of MSFS.

| <u>Content</u> | 87 of 93 |
|----------------|----------|

# Acronym List

| Acronym    | Meaning                                            |
|------------|----------------------------------------------------|
| AAM        | Aircraft Maintenance Manual                        |
| ACAS       | Airborne Collision Avoidance System                |
| ACOL (ACL) | Anti-collision light                               |
| ADC        | Air data computer                                  |
| ADELT      | Automatic deployable Emergency Locator Transmitter |
| ADEP       | Aerodrome Of Departure                             |
| ADES       | Aerodrome Of Destination                           |
| ADF        | Automatic direction finder                         |
| ADI        | All angines aporting                               |
| AECS       | Automatic Elight Control System                    |
| AGI        | Above ground level                                 |
| AHRS       | Attitude Heading Reference System                  |
| All        | Aileron                                            |
| ALT        | Altitude or Altitude hold                          |
| ALT.A      | Altitude acquire                                   |
| ALTM       | Altimeter                                          |
| AMC        | Aircraft Management Computer                       |
| AMM        | Aircraft Maintenance Manual                        |
| AOM        | Aircraft Operating Manual                          |
| APCP       | Autopilot control panel                            |
| APU        | Auiliary Power Unit                                |
| ATC        | Air Traffic Control                                |
| A.TRIM     | Automatic trim system                              |
| ATT        | Attitude or Long term attitude hold                |
| BAT        | Battery                                            |
| BKUP       | Backup SAS                                         |
| BOI        | Bottle                                             |
|            | Cruise beight                                      |
|            | Decision Altitude                                  |
| DEG DEGR   | Degraded                                           |
| DG         | Directional gyro                                   |
| DH         | Decision height                                    |
| DISCH      | Discharge                                          |
| DISCON     | Disconnected                                       |
| DMAP       | Digital Map System                                 |
| DME        | Distance measuring equipment                       |
| DSAS       | Digital SAS                                        |
| DST        | Distance                                           |
| DTD        | Data Transfer Device                               |
| DTK        | Desired Track                                      |
| EFB        | Electronic Flight Bag                              |
| ELI        | Emergency Locator Transmitter                      |
| EMER       | Emergency                                          |
|            | Energency Medical Services                         |
|            | External power unit                                |
| FDS        | Flight Display System                              |
| FLI        | First limit indicator                              |
| FMS        | Flight management system                           |
| FND        | Flight and Navigation Display                      |
| FPA        | Flight Path Angle                                  |
| GA         | Go Around                                          |
| GEN        | Generator                                          |
| GPS        | Global positioning system                          |
| GS         | Ground speed                                       |
| GTC        | Ground trajectory control                          |
| GTC.H      | Ground trajectory control with hover mode          |
| GTN        | GARMIN GTN 750                                     |
| HAI        | Height Above Terrain                               |
| HDG        | Heading                                            |
|            |                                                    |
| HISI       | High Intensity Search Light                        |
| HIC        | High Load Consumer                                 |
| HMD        | Helmet Mounted Display                             |
| HOGE       | Hover out of around effect                         |
| HPC        | High Power Consumer                                |
|            |                                                    |

<u>Content</u>

| HTAWS         | Helicopter Terrain Awareness and Warning System       |
|---------------|-------------------------------------------------------|
| IAS           | Indicated airspeed                                    |
| IBF           | Inlet Barrier Filter                                  |
| IESI          | Integrated Electronic Standby Instrument/Indicator    |
| IFR           | Instrument Flight Rules                               |
| ΙΜΔ           | Integrated Modular Avionics                           |
| KING          | Knots Indicated Air Speed                             |
| RIAG          | Kilots Indicated All Speed                            |
| LAVCS         | Light Helicopter Active Vibration Control System      |
| LDG           | Landing (Landing Light)                               |
| LNAV          | Lateral Navigation approach (nonprecision)            |
| LNAV+V        | Non-precision LNAV approach with vertical guidance    |
| LNAV/VNAV     | Lateral Navigation and Vertical Navigation approach   |
| LOC           | Localizer                                             |
| I OW ALT      | Low altitude                                          |
| ID            | Localizer Performance without vertical guidance       |
|               | Localizer Performance with advisory vertical guidance |
|               | Localizer Performance with advisory vertical guidance |
| LPV           | Localizer Performance with vertical guidance          |
| L/VNAV        | Lateral Navigation and Vertical Navigation approach   |
| LSK           | Line select key                                       |
| MCP           | Maximum Continous Power                               |
| MFD           | Multifunction display                                 |
| MGB           | Main gearbox                                          |
| MISC          | Miscellaneous                                         |
| MSG           | Message                                               |
| MSG           | Mastar                                                |
| NISTR<br>NTOW |                                                       |
| MIOW          | Maximum Takeoff weight                                |
| N1            | Gas generator speed                                   |
| N2            | Power turbine speed                                   |
| NAVD          | Navigation display                                    |
| OAT           | Outside air temperature                               |
| OBS           | Omni Bearing Selector                                 |
| OFI           | One engine inoperative                                |
| OGE           | Out of ground effect                                  |
|               | Overheat                                              |
|               | Overneal                                              |
| PAX           | Passenger                                             |
| pb            | Push Button                                           |
| PWR           | Power                                                 |
| QTY           | Quantity                                              |
| RA            | Radar altitude                                        |
| RNAV          | Area Navigation                                       |
| SAS           | Stability augmentation system                         |
| SBAS          | Satellite Based Augmentation System                   |
| SEMA          | Smart electro-mechanical actuator                     |
|               | Chadding hus                                          |
|               | Snedding bus                                          |
| SL, S/L       | Search Light                                          |
| SK            | Select Key or Soft Key                                |
| STBY          | Standby                                               |
| SUSP          | Suspended                                             |
| SVS           | Synthetic Vision System                               |
| SYS, SYST     | System                                                |
| TAS           | True airspeed                                         |
| TGB           | Tail gearbox                                          |
| TOP           | Takeoff power                                         |
| TOT           | Turbing outlet temperature                            |
|               |                                                       |
| IRQ           | Iorque                                                |
| TRK           | Track                                                 |
| V.APP         | Vertical approach                                     |
| VENT          | Ventilation                                           |
| VFR           | Visual Flight Rules                                   |
| VMS           | Vehicle Management System                             |
| VNE           | Never-exceed speed                                    |
| VNE power off | Maximum speed in autorotation                         |
|               | V/HE omnidirectional radio ronging                    |
|               | Vertex Ping State                                     |
| VRO           |                                                       |
| VS            | vertical speed                                        |
| VTOSS         | Takeoff safety speed                                  |
| VY            | Best rate-of-climb speed                              |
| VEED          |                                                       |
| AFER          | Fuel transfer pump                                    |

## MSFS/H160 Default-Function

| ROTOR TRIM RESETCyclic ControlMAGNETO 3 LEFTCollective ControlTOGGLE AUTO HOVERCyclic ControlAUTO HOVER ONCyclic ControlAUTOPILOT ONCyclic ControlAUTOPILOT OFFCyclic ControlTOGGLE DISENGAGE AUTOPILOTCyclic ControlAUTOTHROTTLE DISCONNECTCollective ControlARM AUTO THROTTLEControl | Trim Release (HOLD)<br>Fill Floats<br>AP/GTC<br>AP/GTC (Direct to GTC.H) (Advanced)<br>AP/BKUP ON<br>AP/UM OFF<br>AP/BKUP CUT |
|----------------------------------------------------------------------------------------------------|----------------------------------------------------------------------------------------------------|
| MAGNETO 3 LEFTCollective ControlTOGGLE AUTO HOVERCyclic ControlAUTO HOVER ONCyclic ControlAUTOPILOT ONCyclic ControlAUTOPILOT OFFCyclic ControlTOGGLE DISENGAGE AUTOPILOTCyclic ControlAUTOTHROTTLE DISCONNECTCollective ControlARM AUTO THROTTLECyclic Control                        | Fill Floats<br>AP/GTC<br>AP/GTC (Direct to GTC.H) (Advanced)<br>AP/BKUP ON<br>AP/UM OFF<br>AP/BKUP CUT                        |
| TOGGLE AUTO HOVERCyclic ControlAUTO HOVER ONCyclic ControlAUTOPILOT ONCyclic ControlAUTOPILOT OFFCyclic ControlTOGGLE DISENGAGE AUTOPILOTCyclic ControlAUTOTHROTTLE DISCONNECTCollective ControlARM AUTO THROTTLECyclic Control                                                        | AP/GTC<br>AP/GTC (Direct to GTC.H) (Advanced)<br>AP/BKUP ON<br>AP/UM OFF<br>AP/BKUP CUT                                       |
| AUTO HOVER ON     Cyclic Control       AUTOPILOT ON     Cyclic Control       AUTOPILOT OFF     Cyclic Control       TOGGLE DISENGAGE AUTOPILOT     Cyclic Control       AUTOTHROTTLE DISCONNECT     Collective Control       ARM AUTO THROTTLE     Collective Control                  | AP/GTC (Direct to GTC.H) (Advanced)<br>AP/BKUP ON<br>AP/UM OFF                                                                |
| AUTOPILOT ON     Cyclic Control       AUTOPILOT OFF     Cyclic Control       TOGGLE DISENGAGE AUTOPILOT     Cyclic Control       AUTOTHROTTLE DISCONNECT     Collective Control       ARM AUTO THROTTLE     Collective Control                                                         | AP/BKUP ON<br>AP/UM OFF                                                                                                    |
| AUTOPILOT OFF     Cyclic Control       TOGGLE DISENGAGE AUTOPILOT     Cyclic Control       AUTOTHROTTLE DISCONNECT     Collective Control       ABM AUTO THROTTLE     Collective Control                                                                                               |                                                                                                    |
| TOGGLE DISENGAGE AUTOPILOT     Cyclic Control       AUTOTHROTTLE DISCONNECT     Collective Control       ARM AUTO THROTTLE     Collective Control                                                                                                    |                                                                                                    |
| AUTOTHROTTLE DISCONNECT Collective Control                                                                                                    |                                                                                                    |
| ARM AUTO THROTTLE Collective Control                                                                                                    | Collective Trim Release (HOLD)                                                                                                |
|                                                                                                    | OEI HI/LO (Toggle)                                                                                                    |
| AUTO THROTTLE TO GA Collective Control                                                                                                    | GA (Go Around)                                                                                                    |
| ANNUNCIATOR SWITCH OFF Cyclic Control                                                                                                    | Message List RESET                                                                                                    |
| AILERON TRIM RIGHT Cyclic Control                                                                                                    | Cyclic Beep Trim RIGHT                                                                                                    |
| AILERON TRIM LEFT Cyclic Control                                                                                                    | Cyclic Beep Trim LEFT                                                                                                    |
| undefined Cyclic Control                                                                                                    | Cyclic Beep Trim UP                                                                                                    |
| undefined Cyclic Control                                                                                                    | Cyclic Beep Trim DOWN                                                                                                    |
| RUDDER TRIM RIGHT Collective Control                                                                                                    | Collective Beep Trim RIGHT                                                                                                    |
| RUDDER TRIM LEFT Collective Control                                                                                                    | Collective Beep Trim LEFT                                                                                                    |
| RESET RUDDER TRIM Collective Control                                                                                                    | Collective Beep Trim ATT YAW AUTORESET                                                                                        |
| INCREASE AUTOPILOT N1 REFERENCE Collective Control                                                                                                    | Collective Beep Trim UP                                                                                                    |
| DECREASE AUTOPILOT N1 REFERENCE Collective Control                                                                                                    | Collective Beep Trim DOWN                                                                                                    |
| LANDING LIGHTS UP Search Light                                                                                                    | Steering UP                                                                                                    |
| LANDING LIGHTS DOWN Search Light                                                                                                    | Steering DOWN                                                                                                    |
| LANDING LIGHTS LEFT Search Light                                                                                                    | Steering LEFT                                                                                                    |
| LANDING LIGHTS RIGHT Search Light                                                                                                    | Steering RIGHT                                                                                                    |
| LANDING LIGHTS HOME Search Light                                                                                                    | Steering HOME                                                                                                    |
| TOGGLE WING LIGHTS Search Light                                                                                                    | Light TOGGLE                                                                                                    |
| WING LIGHTS OFF Search Light                                                                                                    | Light OFF                                                                                                    |
| WING LIGHTS ON Search Light                                                                                                    | Light ON                                                                                                    |
| SET CONDITION LEVER Engine Control Panel (ECP)                                                                                                    | Togale both engines FLIGHT/IDLE                                                                                               |
| CONDITION LEVER 1 CUT OFF Engine Control Panel (ECP)                                                                                                    | Main 1 OFF                                                                                                    |
| CONDITION LEVER 1 LOW IDLE Engine Control Panel (ECP)                                                                                                    | Main 1 IDLE                                                                                                    |
| CONDITION LEVER 1 HIGH IDLE Engine Control Panel (ECP)                                                                                                    | Main 1 Latch ON                                                                                                    |
| DECREASE CONDITION LEVER 1 Engine Control Panel (ECP)                                                                                                    | Main 1 DOWN                                                                                                    |
| INCREASE CONDITION LEVER 1 Engine Control Panel (ECP)                                                                                                    | Main 1 UP                                                                                                    |
| CONDITION LEVER 2 CUT OFF Engine Control Panel (ECP)                                                                                                    | Main 2 OFF                                                                                                    |
| CONDITION LEVER 2 LOW IDLE Engine Control Panel (ECP)                                                                                                    | Main 2 IDLE                                                                                                    |
| CONDITION LEVER 2 HIGH IDLE Engine Control Panel (ECP)                                                                                                    | Main 2 Latch ON                                                                                                    |
| DECREASE CONDITION LEVER 2 Engine Control Panel (ECP)                                                                                                    | Main 2 DOWN                                                                                                    |
| INCREASE CONDITION LEVER 2 Engine Control Panel (ECP)                                                                                                    | Main 2 UP                                                                                                    |
| INCREASE AUTOPILOT REFERENCE VS Autopilot Control Panel (APC                                                                                                    | P) VS Clockwise                                                                                                    |
| DECREASE AUTOPILOT REFERENCE VS Autopilot Control Panel (APC                                                                                                    | P) VS AntiClockwise                                                                                                    |
| AIRSPEED Autopilot Control Panel (APC<br>DECREASE AUTOPILOT REFERENCE                                                                                                    | P) IAS Clockwise                                                                                                    |
| AIRSPEED Autopilot Control Panel (APC TOGGLE AUTOPILOT RADIO ALTITUDE                                                                                                    | P) IAS AntiClockwise                                                                                                    |
| MODE Autopilot Control Panel (APC                                                                                                    | P) CR.HT TOGGLE                                                                                                    |
| AUTOPILOT RADIO ALTITUDE MODE ON Autopilot Control Panel (APC                                                                                                    | P) CR.HT ON                                                                                                    |
| AUTOPILOT RADIO ALTITUDE MODE OFF Autopilot Control Panel (APC                                                                                                    | P) CR.HT OFF                                                                                                    |
| AUTOPILOT AIRSPEED HOLD Autopilot Control Panel (APC                                                                                                    | P) IAS TOGGLE                                                                                                    |
| AUTOPILOT AIRSPEED HOLD ON Autopilot Control Panel (APC                                                                                                    | P) IAS ON                                                                                                    |
| AUTOPILOT AIRSPEED HOLD OFF Autopilot Control Panel (APC                                                                                                    | P) IAS OFF                                                                                                    |
| TOGGLE AUTOPILOT ALTITUDE HOLD Autopilot Control Panel (APC                                                                                                    | P) ALT TOGGLE                                                                                                    |
| AUTOPILOT ALTITUDE HOLD ON Autopilot Control Panel (APC                                                                                                    | P) ALT ON                                                                                                    |
| AUTOPILOT ALTITUDE HOLD OFF Autopilot Control Panel (APC                                                                                                    | P) ALT OFF                                                                                                    |
| TOGGLE AUTOPILOT HEADING HOLD Autopilot Control Panel (APC                                                                                                    | P) HDG TOGGLE                                                                                                    |
| AUTOPILOT HEADING HOLD ON Autopilot Control Panel (APC                                                                                                    | P) HDG ON                                                                                                    |

Content

| AUTOPILOT HEADING HOLD OFF         | Autopilot Control Panel (APCP) | HDG OFF                                 |
|------------------------------------|--------------------------------|-----------------------------------------|
| TOGGLE AUTOPILOT VS HOLD           | Autopilot Control Panel (APCP) | VS TOGGLE                               |
| AUTOPILOT VS HOLD ON               | Autopilot Control Panel (APCP) | VS ON                                   |
| AUTOPILOT VS HOLD OFF              | Autopilot Control Panel (APCP) | VS OFF                                  |
| SET FUEL TRANSFER AUTO             | Overhead Panel                 | Fuel Transfer Forward ON                |
| SET FUEL TRANSFER OFF              | Overhead Panel                 | Fuel Transfer Forward OFF               |
| SET FUEL TRANSFER FORWARD          | Overhead Panel                 | Fuel Transfer Aft ON                    |
| SET FUEL TRANSFER AFT              | Overhead Panel                 | Fuel Transfer Aft OFF                   |
| TOGGLE PRIMER 1                    | Overhead Panel                 | Fuel Engine 1 Prime ON                  |
| TOGGLE PRIMER 2                    | Overhead Panel                 | Fuel Engine 1 Prime OFF                 |
| TOGGLE PRIMER 3                    | Overhead Panel                 | Fuel Engine 2 Prime ON                  |
| TOGGLE PRIMER 4                    | Overhead Panel                 | Fuel Engine 2 Prime OFF                 |
| INCREASE ALTITUDE PRESSURE         | Overhead Panel                 | Master Battery UP                       |
| DECREASE ALTITUDE PRESSURE         | Overhead Panel                 | Master Battery DOWN                     |
| MAGNETO 3 BOTH                     | Tablet                         | Hinge Open/Close                        |
| INCREASE MAGNETO 3                 | Cabin                          | Cockpit Door Right TOGGLE               |
| DECREASE MAGNETO 3                 | Cabin                          | Cockpit Door Left TOGGLE                |
| MAGNETO 3 START                    | Misc                           | Master Brightness Increase              |
| SET MAGNETO 3                      | Misc                           | Master Brightness Decrease              |
| MAGNETO 2 BOTH                     |                                | Set New Cyclic Center                   |
| MAGNETO 2 START                    |                                | Displace Cyclic Center (Force Trim)     |
|                                    | Autopilot Control Papel (APCP) |                                         |
|                                    |                                | A. HAIM TOGGEL<br>MED2 SoftKey Bottom 1 |
|                                    | MEDs                           | MED2 SoftKey Bottom 1                   |
|                                    | Search Light                   | Steering LIP                            |
|                                    | Search Light                   | Steering DOWN                           |
|                                    | Search Light                   | Steering LEFT                           |
| DECREASE MIXTURE 3                 | Search Light                   | Steering PIGHT                          |
|                                    | Engine Control Panel (ECP)     |                                         |
|                                    | Engine Control Panel (ECP)     | Main 1 LIP                              |
|                                    | Engine Control Panel (ECP)     |                                         |
| TOGGLE ENGINE MASTER 3             | Engine Control Panel (ECP)     | Main 2 LIP                              |
|                                    | Engine Control Panel (ECP)     | Main 2 DOWN                             |
| DECREASE EGT 3                     | Engine Control Panel (ECP)     | Main 1 Latch OFF                        |
| DECREASE EGT 3                     | Engine Control Panel (ECP)     | Main 1 OFF                              |
| INCREASE EGT 3                     | Engine Control Panel (ECP)     | Main 1 Latch OFF                        |
| INCREASE EGT 3                     | Engine Control Panel (ECP)     | Main 1 IDI F                            |
| SET EGT 3                          | Engine Control Panel (ECP)     | Main 1 Latch ON                         |
| SET EGT 3                          | Engine Control Panel (ECP)     | Main 1 FLIGHT                           |
| DECREASE EGT 4                     | Engine Control Panel (ECP)     | Main 2 Latch OFF                        |
| DECREASE EGT 4                     | Engine Control Panel (ECP)     | Main 2 OEE                              |
| INCREASE EGT 4                     | Engine Control Panel (ECP)     | Main 2 Latch OFF                        |
| INCREASE EGT 4                     | Engine Control Panel (ECP)     | Main 2 IDLE                             |
| SET EGT 4                          | Engine Control Panel (ECP)     | Main 2 Latch ON                         |
| SET EGT 4                          | Engine Control Panel (ECP)     | Main 2 FLIGHT                           |
| MAGNETO 4 BOTH                     | Collective Control             | GA (Go Around)                          |
| TOGGLE ENGINE 3 ANTI ICE           | Cyclic Control                 | AP/GTC                                  |
| TOGGLE ENGINE 4 ANTI ICE           | Cyclic Control                 | Trim Release (HOLD)                     |
| MAGNETO 4 OFF                      | Cyclic Control                 | AP/BKUP ON                              |
| SET MAGNETO 4                      | Cyclic Control                 | AP/BKUP CUT                             |
| MAGNETO 4 LEFT                     | Collective Control             | Collective Trim Release (HOLD)          |
| MAGNETO 4 RIGHT                    | Collective Control             | OEI HI/LO (Toggle)                      |
| MAGNETO 3 OFF                      | Cyclic Control                 | Message List RESET                      |
| INCREASE MAGNETO 4                 | Autopilot Control Panel (APCP) | CR.HT TOGGLE                            |
| INCREASE PROPELLER 4 PITCH (SMALL) | Collective Control             | Collective Beep Trim UP                 |
| DECREASE PROPELLER 4 PITCH (SMALL) | Collective Control             | Collective Beep Trim DOWN               |
| MAGNETO 3 RIGHT                    | Cyclic Control                 | AP/UM OFF                               |
| INCREASE PROPELLER 3 PITCH         | Cyclic Control                 | Cyclic Beep Trim RIGHT                  |
| DECREASE PROPELLER 3 PITCH         | Cyclic Control                 | Cyclic Beep Trim LEFT                   |

Content

| INCREASE PROPELLER 4 PITCH         | Cyclic Control     | Cyclic Beep Trim UP        |
|------------------------------------|--------------------|----------------------------|
| DECREASE PROPELLER 4 PITCH         | Cyclic Control     | Cyclic Beep Trim DOWN      |
| INCREASE PROPELLER 3 PITCH (SMALL) | Collective Control | Collective Beep Trim RIGHT |
| DECREASE PROPELLER 3 PITCH (SMALL) | Collective Control | Collective Beep Trim LEFT  |

# Changelog

The changelog is constantly updated with the H160 version history on .https://davux.com/docs/h160/

Preview Release: 1.1 (Build 84) Stable Release: 1.1 (Build 48)

| V1.3    | Sept.2024 |                                                                                                    |
|---------|-----------|----------------------------------------------------------------------------------------------------|
| V1.2.1  | Aug. 2024 | changed transponder call on DMAP page from PMS-50 to GTN-750 and add same sentence on NAVD                              |
| V 1.2   | Aug. 2024 |                                                                                                    |
| V 1.1.2 | Aug. 2024 | added User Guide version and download link at first page                                                                |
| V 1.1.1 | Aug. 2024 | removed WTT entry, add HTAWS installation                                                                               |
| V 1.1   | July 2024 |                                                                                                    |
| V 1.0.3 | July 2024 | Changes for Build .82                                                                                                   |
| V 1.0.2 | July 2024 | Start Tipps&Tricks, change "REWARD" to "HELIPAD" takeoff proc., added "wait" sentence there, correct NR-Hi off to check |
| V 1.0.1 | June 2024 | Headline, better reading for some tables, Link to EFB Connect                                                           |
| V 1.0   | June 2024 |                                                                                                    |
|         |           |                                                                                                    |

April 2024 – Start work